| Appendice B Pannello di controllo          |   |
|--------------------------------------------|---|
| annello di controllo                       |   |
| Sovrapposizioni pannello di controllo      |   |
| Illuminazione pannello di controllo        |   |
| Segnali acustici del pannello di controllo |   |
| Trackball                                  |   |
| Imposta                                    | 6 |
| Agg., Visualiz                             | 6 |
| Esc, Timer                                 | 7 |
| Mis                                        | 8 |
| Selez                                      |   |
| Blocca                                     |   |
| Tasti di informazioni del paziente         |   |
| Nuovo paziente                             |   |
| Comandi imaging in 2D-mode e M-mode        |   |
| 2D                                         |   |
| ТНІ                                        |   |
| 2B/Selez                                   |   |
| М                                          |   |
| 3D/4D                                      |   |
| Tasti operativi Doppler e Flusso colore    |   |
| D                                          |   |
| CW                                         |   |
| C                                          |   |
| Power                                      |   |
| Triplex                                    |   |
| Angolo                                     |   |
| Manovra                                    |   |
| Inverti                                    |   |
| Comandi parametri immagini                 |   |
| DGC                                        |   |
| TGO                                        |   |
| Trasduttore                                |   |
| Profondità/Zoom                            |   |
| Fuoco                                      |   |
| Pittogrammi e Annotazioni                  |   |
| Testo                                      |   |
| Pittogramma                                |   |

| Comandi documentazione20Stampa/Mem. 120Stampa/Mem. 220Seq Mem.20VCR/DVR21Review.21Comando volume21Tasti di commutazione e controllo di pagina22Pagina22Pagina23Applicazioni23UD 1 (Tasto Def. Ut. 1)23TGO/UD 2 (Tasto Def. Ut. 2)23Tasti di scelta rapida24Caratteri speciali25Tasti funzione26Altri tasti alfanumerici27Interruttore a pedale28                                                                                                    |                                             |    |
|----------------------------------------------------------------------------------------------------|---------------------------------------------|----|
| Stampa/Mem. 1       20         Stampa/Mem. 2       20         Seq Mem.       20         VCR/DVR       21         Review.       21         Comando volume       21         Tasti di commutazione e controllo di pagina       22         Commuta.       22         Pagina       22         Comandi funzione speciali       23         Applicazioni       23         UD 1 (Tasto Def. Ut. 1)       23         TGO/UD 2 (Tasto Def. Ut. 2)       23         Tasti di scelta rapida       24         Caratteri speciali       25         Tasti funzione       26         Altri tasti alfanumerici       27         Interruttore a pedale       28 | Comandi documentazione                      | 20 |
| Stampa/Mem. 2                                                                                                    | Stampa/Mem. 1                               | 20 |
| Seq Mem.       20         VCR/DVR       21         Review.       21         Comando volume       21         Tasti di commutazione e controllo di pagina       22         Commuta       22         Pagina       22         Comandi funzione speciali       23         Applicazioni       23         UD 1 (Tasto Def. Ut. 1)       23         TGO/UD 2 (Tasto Def. Ut. 2)       23         Tasti di scelta rapida       24         Caratteri speciali       25         Tasti funzione       26         Altri tasti alfanumerici       27                                                                                                    | Stampa/Mem. 2                               | 20 |
| VCR/DVR21Review.21Comando volume21Tasti di commutazione e controllo di pagina22Commuta22Pagina22Comandi funzione speciali23Applicazioni23UD 1 (Tasto Def. Ut. 1)23TGO/UD 2 (Tasto Def. Ut. 2)23Tasti di scelta rapida24Caratteri speciali25Tasti funzione26Altri tasti alfanumerici27                                                                                                    | Seq Mem                                     | 20 |
| Review.21Comando volume21Tasti di commutazione e controllo di pagina22Commuta22Pagina22Comandi funzione speciali23Applicazioni23UD 1 (Tasto Def. Ut. 1).23TGO/UD 2 (Tasto Def. Ut. 2)23Tasti di scelta rapida24Caratteri speciali25Tasti funzione26Altri tasti alfanumerici27Interruttore a pedale28                                                                                                    | VCR/DVR                                     | 21 |
| Comando volume21Tasti di commutazione e controllo di pagina22Commuta22Pagina22Comandi funzione speciali23Applicazioni23UD 1 (Tasto Def. Ut. 1)23TGO/UD 2 (Tasto Def. Ut. 2)23Tasti di scelta rapida24Caratteri speciali25Tasti funzione26Altri tasti alfanumerici27                                                                                                    | Review                                      | 21 |
| Tasti di commutazione e controllo di pagina22Commuta22Pagina22Comandi funzione speciali23Applicazioni23UD 1 (Tasto Def. Ut. 1)23TGO/UD 2 (Tasto Def. Ut. 2)23Tasti di scelta rapida24Caratteri speciali25Tasti funzione26Altri tasti alfanumerici27Interruttore a pedale28                                                                                                    | Comando volume                              | 21 |
| Commuta       22         Pagina       22         Comandi funzione speciali       23         Applicazioni       23         UD 1 (Tasto Def. Ut. 1)       23         TGO/UD 2 (Tasto Def. Ut. 2)       23         Tastiera alfanumerica       24         Tasti di scelta rapida       24         Caratteri speciali       25         Tasti funzione       26         Altri tasti alfanumerici       27         Interruttore a pedale       28                                                                                                    | Tasti di commutazione e controllo di pagina |    |
| Pagina22Comandi funzione speciali23Applicazioni23UD 1 (Tasto Def. Ut. 1)23TGO/UD 2 (Tasto Def. Ut. 2)23Tastiera alfanumerica24Tasti di scelta rapida24Caratteri speciali25Tasti funzione26Altri tasti alfanumerici27Interruttore a pedale28                                                                                                    | Commuta                                     |    |
| Comandi funzione speciali23Applicazioni23UD 1 (Tasto Def. Ut. 1)23TGO/UD 2 (Tasto Def. Ut. 2)23Tastiera alfanumerica24Tasti di scelta rapida24Caratteri speciali25Tasti funzione26Altri tasti alfanumerici27Interruttore a pedale28                                                                                                    | Pagina                                      |    |
| Applicazioni23UD 1 (Tasto Def. Ut. 1)23TGO/UD 2 (Tasto Def. Ut. 2)23Tastiera alfanumerica24Tasti di scelta rapida24Caratteri speciali25Tasti funzione26Altri tasti alfanumerici27Interruttore a pedale28                                                                                                    | Comandi funzione speciali                   | 23 |
| UD 1 (Tasto Def. Ut. 1)                                                                                                    | Applicazioni                                | 23 |
| TGO/UD 2 (Tasto Def. Ut. 2)       23         Tastiera alfanumerica       24         Tasti di scelta rapida       24         Caratteri speciali       25         Tasti funzione       26         Altri tasti alfanumerici       27         Interruttore a pedale       28                                                                                                    | UD 1 (Tasto Def. Ut. 1)                     | 23 |
| Tastiera alfanumerica       24         Tasti di scelta rapida       24         Caratteri speciali       25         Tasti funzione       26         Altri tasti alfanumerici       27         Interruttore a pedale       28                                                                                                    | TGO/UD 2 (Tasto Def. Ut. 2)                 | 23 |
| Tasti di scelta rapida24Caratteri speciali25Tasti funzione26Altri tasti alfanumerici27Interruttore a pedale28                                                                                                    | Tastiera alfanumerica                       | 24 |
| Caratteri speciali                                                                                                    | Tasti di scelta rapida                      | 24 |
| Tasti funzione    26      Altri tasti alfanumerici    27      Interruttore a pedale    28                                                                                                    | Caratteri speciali                          | 25 |
| Altri tasti alfanumerici                                                                                                    | Tasti funzione                              |    |
| Interruttore a pedale28                                                                                                    | Altri tasti alfanumerici                    |    |
|                                                                                                    | Interruttore a pedale                       |    |

## Pannello di controllo

I comandi per tutte le modalità di diagnostica per immagini, i parametri, la documentazione e le selezioni del sistema sono progettati per facilitare un rapido apprendimento e riconoscimento dei comandi e delle funzioni del pannello di controllo.

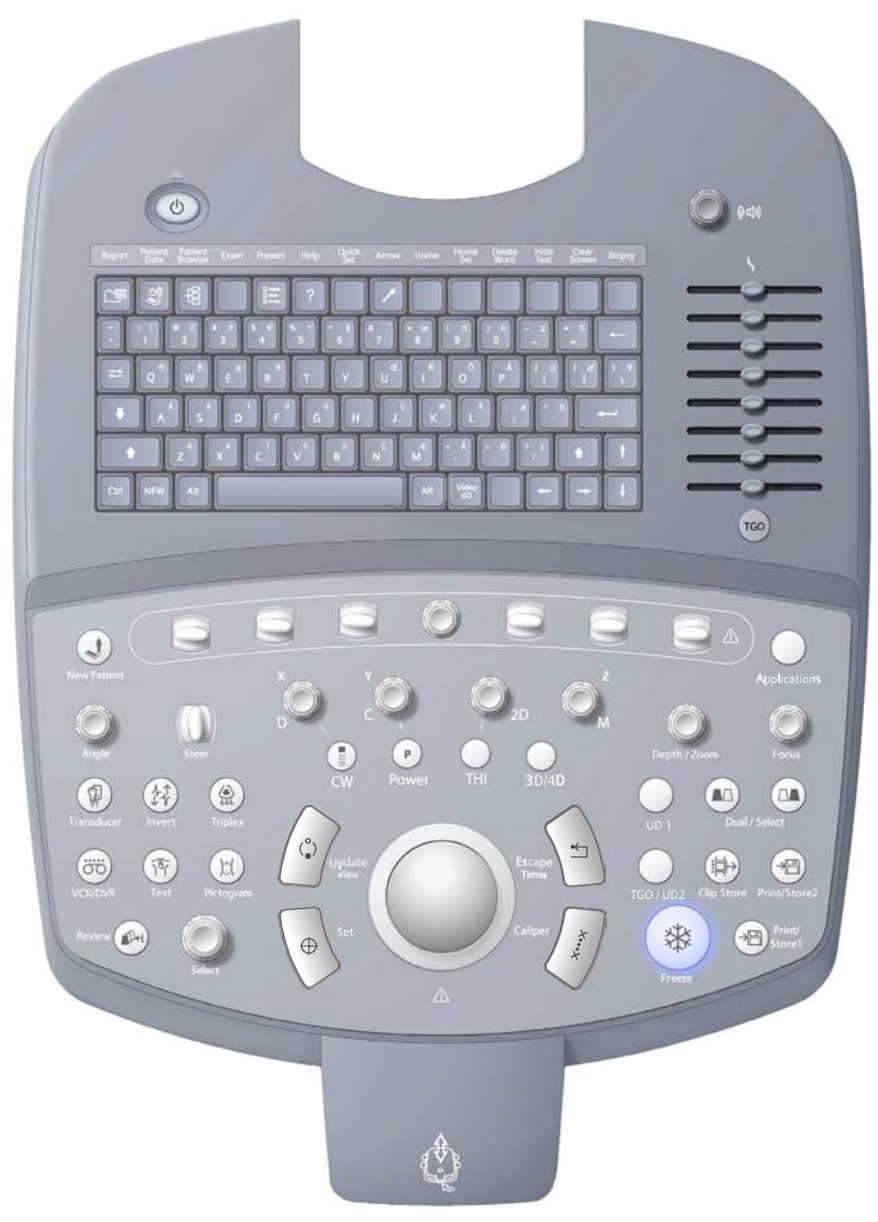

Esempio del pannello di controllo sul sistema di imaging a ultrasuoni.

### Sovrapposizioni pannello di controllo

Sono disponibili sovrapposizioni di lingua per il pannello di controllo. Le posizioni e le funzioni di tasti e comandi non sono sovrapponibili.

Ai seguenti tasti sono assegnate due etichette: un'etichetta per la funzione principale del tasto e una per la funzione del tasto durante ecocardiogramma sotto sforzo.

| Tasto | Etichetta principale | Etichetta Eco stress |
|-------|----------------------|----------------------|
| ¢     | AGG.                 | VISUALIZ.            |
| *     | ESC                  | TIMER                |

Ai seguenti comandi sono assegnate due etichette: un'etichetta per la funzione principale del comando e una per la funzione del comando durante Imaging 3D o 4D.

| Etichetta 3D/4D |
|-----------------|
| X               |
| Y               |
| Z               |
|                 |

#### Illuminazione pannello di controllo

Il sistema fornisce due livelli d'illuminazione del pannello di controllo: quando il sistema di imaging a ultrasuoni è in uso, il pannello di controllo è retroilluminato; quando un comando o un tasto sono attivi, l'intensità luminosa del comando o del tasto attivi aumenta.

Anche la tastiera alfanumerica sul pannello di controllo è retroilluminata.

I comandi e i tasti non disponibili per la funzione attiva non sono retroilluminati.

Una lampadina posizionata sotto al monitor fornisce un'illuminazione supplementare alla tastiera.

#### Segnali acustici del pannello di controllo

Usare le preconfigurazioni di sistema per disattivare o regolare il volume del segnale acustico, abilitare un segnale acustico quando viene premuto un tasto e un altro quando la memorizzazione è completata.

Generale 1 > Audio > Suono alla pressione tasto

Generale 1 > Audio > Suona dopo memoriz. completa Generale 1 > Audio > Volume segnale acustico

#### Trackball

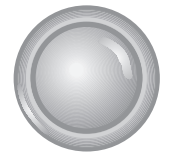

La trackball posiziona la grafica immagini, gli indicatori di misurazione e il testo. La trackball viene usata insieme ai tasti e ai comandi del pannello di controllo.

Quando è attiva una particolare funzione, il sistema assegna la trackball a una specifica attività. L'assegnazione della trackball appare accanto all'icona di stato in fondo allo schermo. Gli oggetti su schermo sotto il controllo della trackball sono indicati dal colore verde.

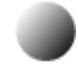

Esempio di icona di stato.

Per selezionare un oggetto sullo schermo (come una miniatura o un'etichetta di misurazione), usare la trackball per sistemare il puntatore (cursore) sull'oggetto e poi premere il tasto **IMPOSTA** sul pannello di controllo.

Esempio di puntatore della trackball.

Usare le preconfigurazioni di sistema per regolare la velocità di percorso della trackball.

Generale 1 > Velocità trackball

#### Imposta

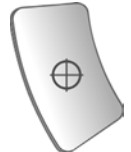

Il tasto **IMPOSTA** conferma la selezione di una funzione o di un comando specifici. Ad esempio, lo si può usare per ancorare i calibri, per selezionare una voce di menu o una grafica di immagine, per includere un valore di misurazione in un report paziente o per cancellare una misurazione dal foglio di lavoro.

Premere il tasto **IMPOSTA** per variare le opzioni di dimensione e posizione della ROI. Lo stato della trackball sul lato inferiore destro del monitor indica l'opzione attiva.

Premere ESC sul pannello di controllo per commutare FOV 2D con ROI.

Se usato con la trackball, la funzione del tasto IMPOSTA è analoga a quella del clic di un mouse in tecnologia Windows $^{\text{®}}$ .

Usare le preconfigurazioni di sistema per assegnare la funzione del tasto **IMPOSTA** alla posizione del tasto **ESC**.

Scambiare funzionalità tasti > Inv.funz.IMPOSTA/ESC

#### Agg., Visualiz.

**Nota:** a questo tasto sono assegnate due etichette: un'etichetta per la funzione principale del tasto e una per la funzione del tasto durante ecocardiogramma sotto sforzo.

Commuta la visualizzazione in tempo reale e la visualizzazione fissa in imaging in modalità mista.

Ad esempio, se l'immagine in 2D-mode viene fissata quando lo spettro Doppler è in tempo reale, premendo il tasto **AGG.** il sistema visualizza l'immagine in 2D-mode in tempo reale mentre fissa lo spettro.

Quando si esegue una misurazione, premendo il tasto **AGG.**, il sistema passa in sequenza gli indicatori della misura per la modifica. Quando le misurazioni sono completate, premendo il tasto **AGG.** si accede a una funzione di modifica dei risultati misurati.

Durante l'annotazione testuale, premendo il tasto **AGG.** si scorrono le etichette d'annotazione assegnate all'immagine. È quindi possibile ruotare la trackball per riposizionare l'etichetta e confermate la nuova ubicazione premendo il tasto **IMPOSTA**.

Durante l'imaging 3D, premendo il tasto **AGG.** si avvia o si annulla il processo di acquisizione. Dopo l'acquisizione, premendo **AGG.** si commuta la funzione Pan con la funzione Ruota per il quadrante attivo.

Durante l'imaging 4D, premendo il tasto **AGG.** si avvia o si annulla il processo di acquisizione. Dopo l'acquisizione, premendo **AGG.** si commuta la funzione Pan con la funzione Ruota per il quadrante attivo.

Durante l'eco stress, premendo il tasto **VISUALIZ.** si esclude una visualizzazione o uno stadio durante l'acquisizione dei cicli Eco stress.

La funzione attiva appare accanto all'icona di stato in fondo allo schermo.

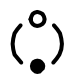

Esempio di icona di stato.

#### Esc, Timer

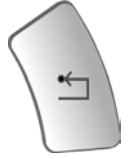

**Nota:** a questo tasto sono assegnate due etichette: un'etichetta per la funzione principale del tasto e una per la funzione del tasto durante ecocardiogramma sotto sforzo.

Esce dal modo, dalla funzione o dalla pagina correnti e riattiva il modo, la funzione o la pagina precedenti. Premendo il tasto **ESC** in funzione Misurazione, si esce dalla funzione e si cancellano tutte le misurazioni effettuate. Durante l'eco stress, al tasto **TIMER** è assegnata la funzione timer. Quando alla trackball è assegnata una funzione o un'attività (indicata dall'icona di stato della trackball in fondo allo schermo), premendo il tasto **ESC** si cambia l'oggetto su schermo attualmente sotto il controllo della trackball.

| Durante                             | Quando alla trackball è<br>assegnato: | Premendo il tasto ESC:                             |
|-------------------------------------|---------------------------------------|----------------------------------------------------|
| 2D-mode                             | 2D FOV                                | Nessuna funzione.                                  |
| M-mode o modalità miste             | Cursore M                             | Commuta il comando sul cursore M con il FOV 2D.    |
| Flusso colore o modalità<br>Potenza | C ROI                                 | Commuta il comando del C ROI con il FOV 2D.        |
| Doppler                             | Cursore D                             | Commuta il comando sul cursore D con il FOV 2D.    |
| Doppler con modalità<br>miste       | Cursore D                             | Passa tra i comandi del cursore D, FOV 2D e ROI C. |
| Imaging 3D/4D                       | ROI 3D/4D                             | Commuta il comando della ROI 3D/4D con il FOV 2D.  |
| Doppler manovrabile a onda continua | Cursore D                             | Commuta il comando sul cursore D con il FOV 2D.    |

La funzione attiva del tasto ESC appare accanto all'icona di stato in fondo allo schermo.

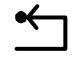

Esempio di icona di stato.

Usare le preconfigurazioni di sistema per assegnare la funzione del tasto **ESC** alla posizione del tasto **IMPOSTA**.

Scambiare funzionalità tasti > Inv.funz.IMPOSTA/ESC

#### Mis.

\*

Attiva la funzione di misurazione.

Quando si attiva la funzione di misurazione, il sistema visualizza le selezioni di misurazione per il modo di imaging e il tipo d'esame selezionati.

Durante la funzione di misurazione, premendo il tasto **MIS.** si commuta l'indicatore di misurazione e il menu Misurazione.

Premere il tasto ESC per uscire dalla funzione di misurazione.

La funzione di misurazione può generare un report paziente per tipi d'esame con report.

Usare le preconfigurazioni di sistema per attivare automaticamente la funzione di misurazione ogni volta che si preme il tasto **BLOCCA**.

Configurazione esame > Risposta blocco autom

#### Selez

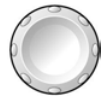

Comando a doppia funzione che attiva una funzione quando viene premuto e un'altra funzione quando viene ruotato.

Usare il comando **SELEZ** per effettuare selezioni dallo schermo. Ruotando il comando **SELEZ** si evidenzia una selezione o si passa attraverso le selezioni disponibili, premendo il comando **SELEZ** si regola l'impostazione della selezione evidenziata o si attiva la selezione evidenziata.

| Quando è attivo/a                                                      | Ruotando SELEZ                                                        | Premendo SELEZ                                                                                                    |
|------------------------------------------------------------------------|-----------------------------------------------------------------------|----------------------------------------------------------------------------------------------------|
| La funzione di misurazione                                             | Si passa attraverso le selezioni disponibili<br>sul menu misurazione. | Si seleziona l'etichetta evidenziata.                                                                                                    |
| La misura Traccia                                                      | Si elimina la linea, un punto alla volta.                             | Non disponibile.                                                                                                    |
| Modifica di risultati<br>misurati                                      | Passa tra i valori nei Risultati misurati.                            | Seleziona il valore e attiva l'ultimo<br>indicatore usato per i dati di misurazione<br>selezionati.                                                                                |
| Un pittogramma con<br>indicatore di trasduttore                        | Si cambia la direzione dell'indicatore di trasduttore.                | Si conferma la direzione corrente dell'indicatore di trasduttore.                                                                                                    |
| Un'annotazione freccia                                                 | Si cambia la direzione della freccia.                                 | Si conferma la direzione corrente della freccia.                                                                                                    |
| La rassegna dei dati del<br>paziente nella schermata<br>dello studio   | Si evidenzia uno studio.                                              | Si visualizzano le immagini dello studio nella schermata delle immagini.                                                                                                    |
| La rassegna dei dati del<br>paziente nella schermata<br>delle immagini | Si passa attraverso le immagini<br>memorizzate.                       | Si commuta il formato di visualizzazione<br>schermo intero dell'immagine selezionata<br>(indicata da un contorno) con il formato di<br>visualizzazione selezionato più di recente. |
| Miniatura                                                              | Si passa attraverso le miniature disponibili.                         | Si seleziona una o più miniature<br>evidenziate.<br>Facendo doppio clic su <b>SELEZ</b> si<br>visualizza l'immagine, la sequenza o il                                              |
|                                                                        |                                                                       | volume rappresentati dalla miniatura sulla schermata di revisione.                                                                                                    |
| Eco stress                                                             | Seleziona la fase (stadio)/visualizzazione della Schermata Imaging.   | Si attiva la ROI.                                                                                                    |
| Imaging 3D o imaging 4D                                                | Passa tra i volumi nella memoria tampone<br>CINE.                     | Visualizza il formato completo del volume o degli MPR selezionati.                                                                                                    |

La funzione attiva appare accanto all'icona di stato in fondo allo schermo.

 $(\cdot)$ 

Esempio di icona di stato.

#### Blocca

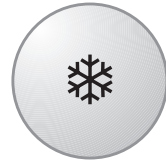

Blocca l'immagine, la scansione o lo spettro sullo schermo. Se un'immagine o una scansione sono già fissate, premendo il tasto **BLOCCA** si ripristina l'imaging in tempo reale.

Usare le preconfigurazioni di sistema per modificare la risposta del tasto **BLOCCA** per attivare un'altra funzione o assegnare la funzione di fissazione ad un pedale interruttore.

#### Configurazione esame > Risposta blocco autom Personalizza tasti > Pedale sin Personalizza tasti > Pedale des

Durante l'Imaging 3D, premendo il tasto **BLOCCA** durante l'acquisizione del volume viene completata l'acquisizione.

Durante l'Imaging 4D, premendo il tasto **BLOCCA** durante l'acquisizione del volume viene completata l'acquisizione.

Durante l'imaging SieScape, premendo il tasto **BLOCCA** si arresta l'acquisizione dell'immagine. Dopo aver acquisito un'immagine, premendo il tasto **BLOCCA** si apre la schermata di impostazione.

#### Tasti di informazioni del paziente

Usare i tasti di informazioni del paziente per immettere e modificare i dati del paziente.

#### Nuovo paziente

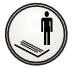

Visualizza il modulo Dati nuovo paziente.

### Comandi imaging in 2D-mode e M-mode

Usare i comandi di imaging per attivare una modalità operativa, cambiare l'orientamento dell'immagine o modificare la visualizzazione della scansione.

#### 2D

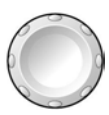

Comando a doppia funzione che attiva una funzione quando viene premuto e un'altra funzione quando viene ruotato.

Premendo il comando **2D** si attiva 2D-mode per imaging scala dei grigi. Se sono attivi una modalità mista o una funzione di imaging, premendo **2D** il sistema esce dal modo o dalla funzione ripristinando il 2D-mode.

La rotazione del comando **2D** cambia il guadagno generale per 2D-mode. Ruotando il comando **2D** in senso orario si aumenta il guadagno; la rotazione in senso antiorario riduce il guadagno.

La gamma di impostazioni guadagno va da 0 dB a 60 dB. Quando è associato al commando DGC, il range del guadagno è compreso tra -13 dB e 73 dB (il range del comando DGC è compreso tra -13 dB e +13 dB). Il valore di guadagno viene visualizzato nei parametri di imaging sul lato superiore sinistro del monitor.

Durante l'imaging 4D, ruotare **2D** per regolare il guadagno generale. Durante altre funzioni in 4D, quale Cine 4D, la rotazione di **2D** regola la luminosità.

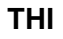

 $\bigcirc$ 

Attiva Imaging armonico tessuti.

Per avviare la modalità 2B usare l'uno o l'altro tasto.

Imaging armonico tessuti (THI) è una caratteristica del sistema che migliora la risoluzione di contrasto con una finissima differenziazione dei tessuti, garantendo un maggiore livello di fiducia diagnostica su pazienti difficili da esaminare.

#### 2B/Selez

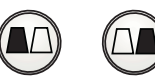

Attiva la modalità 2B, che visualizza affiancandole due immagini acquisite separatamente. Il comando **2B/SELEZ** è composto da due tasti. Il tasto sinistro visualizza un'immagine sul lato sinistro della schermata. Il tasto destro visualizza un'immagine sul lato destro della schermata.

Può essere attivata solo un'immagine alla volta. L'immagine attiva viene indicata dall'intensità luminosa del tasto selezionato e dall'icona visualizzata illuminata in schermata immagine.

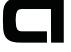

L'icona visualizzata indica l'orientamento dell'immagine e l'identificazione dell'immagine attiva.

Il comando **2B/SELEZ** può essere usato per commutare l'immagine attiva. Premendo questo tasto si attiva l'immagine sinistra e si blocca l'immagine destra. Premendo il tasto destro si attiva l'immagine destra e si fissa l'immagine sinistra.

**Nota:** il sistema visualizza una schermata immagine integrale quando viene premuto il tasto dell'immagine attiva. Quando si preme nuovamente questo tasto, il sistema ripristina la visualizzazione affiancata.

Una volta acquisite entrambe le immagini, si possono impostare i parametri di imaging indipendentemente per ciascuna immagine

Usare le preconfigurazioni di sistema per attivare la visualizzazione trasparente di immagini 2B e divise.

#### **Configurazione esame > Doppio integrato**

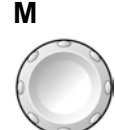

Comando a doppia funzione che attiva una funzione quando viene premuto e un'altra funzione quando viene ruotato.

Premendo il comando **M** compare un cursore M-mode in immagine 2D. Si potrà quindi ruotare la trackball fino a posizionare il cursore nell'area d'interesse. Premendo **M** una seconda volta viene visualizzato 2D/M-mode.

La rotazione del comando **M** cambia il guadagno generale per M-mode. Ruotando il comando **M** in senso orario si aumenta il guadagno; la rotazione in senso antiorario riduce il guadagno. La gamma di impostazioni guadagno va da 0 dB a 60 dB. Il valore di guadagno viene visualizzato nei parametri di imaging sul lato superiore sinistro del monitor.

Durante l'Imaging 3D/4D questo comando ruota il volume attorno all'asse delle "z".

#### 3D/4D

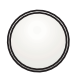

Attiva l'imaging 3-Scape e l'imaging fourSight 4D.

#### Tasti operativi Doppler e Flusso colore

Usare questi comandi e tasti per attivare le funzioni Doppie e Flusso colore.

#### D

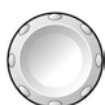

Comando a doppia funzione che attiva una funzione quando viene premuto e un'altra funzione quando viene ruotato.

Premendo il comando **D** compare un cursore Doppler e un volume campione per il posizionamento nell'immagine in 2D-mode. A seconda delle preconfigurazioni di sistema, premendo il comando **D** la prima volta è possibile dare inizio alla visualizzazione dello spettro Doppler.

#### Visual > Doppler/M-Mode > Non presentare cursore M/D

Per il Doppler pulsato, premendo il comando **D** una seconda volta, il sistema visualizza 2D-mode con Doppler e trasmette un segnale Doppler udibile.

**Modalità Ricerca Doppler** abilita la trasmissione di un segnale Doppler udibile la prima volta che si preme il comando **D**. Premendo il comando **D** una seconda volta viene visualizzato 2D-mode con Doppler. Utilizzare le preconfigurazioni del sistema per attivare la modalità Ricerca Doppler.

#### Visual > Doppler/M-Mode > Modalità ricerca Doppler

Ruotando il comando **D** in senso orario si aumenta il guadagno; la rotazione in senso antiorario riduce il guadagno. La gamma di impostazioni guadagno va da 0 dB a 90 dB. Il valore di guadagno viene visualizzato nei parametri di imaging sul lato superiore sinistro del monitor. Durante l'Imaging 3D/4D questo comando ruota il volume attorno all'asse delle "x".

#### CW

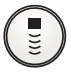

Attiva la funzione Doppler manovrabile a onda continua (SCW) per trasduttori ad a matrice a fasi.

Attiva la funzione di doppler a onda continua ausiliaria per il trasduttore (a matita) a onda continua.

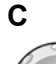

Comando a doppia funzione che attiva una funzione quando viene premuto e un'altra funzione quando viene ruotato.

Premendo il comando C si attiva l'imaging Flusso colore.

Ruotando il comando **C** in senso orario si aumenta il guadagno; la rotazione in senso antiorario riduce il guadagno. La gamma di impostazioni guadagno va da -20 dB a 20 dB. Il valore di guadagno viene visualizzato nei parametri di imaging sul lato superiore sinistro del monitor.

**Nota:** in modalità Potenza, ruotando il comando **C** si cambia il guadagno complessivo per la modalità Potenza.

Durante l'Imaging 3D/4D questo comando ruota il volume attorno all'asse delle "y".

#### Power

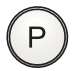

Attiva la modalità Potenza.

In modalità Potenza, ruotando il comando **C** in senso orario si aumenta il guadagno di Potenza; la rotazione in senso antiorario riduce il guadagno di Potenza. La gamma di impostazioni guadagno va da -20 dB a 20 dB. Il valore di guadagno viene visualizzato nei parametri di imaging sul lato superiore sinistro del monitor.

#### Triplex

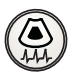

Consente la visualizzazione simultanea in tempo reale di imaging in modo misto. Un esempio di imaging in modo misto è il 2D-mode con Colore e Doppler.

#### Angolo

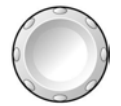

Comando a doppia funzione che attiva una funzione quando viene premuto e un'altra funzione quando viene ruotato.

Ruotando il comando **ANGOLO** in Doppler (con funzione angolo attiva) si regola l'angolo Doppler.

Il valore dell'angolo viene visualizzato nei parametri di imaging sul lato superiore sinistro del monitor.

Il sistema visualizza anche i valori di angoli maggiori di 1° sulla schermata immagini. Quando l'angolo è di 65° o maggiore, il sistema evidenzia il valore dell'angolo in verde.

Ruotando il comando **ANGOLO** dopo aver premuto il comando **M** (quando bypass non è selezionato nelle preconfigurazioni di sistema) si attiva M-mode Anatomico.

Premendo il comando **ANGOLO** in M-mode Anatomico si riporta l'angolo del cursore M-mode Anatomico all'angolo del cursore M-mode.

#### Manovra

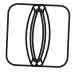

Per i trasduttori ad array lineare, manovra l'immagine 2D. Il margine di manovra dipende dal tipo di trasduttore.

Per gli altri trasduttori, posizione il cursore M-Mode o Doppler o la ROI colore.

#### Inverti

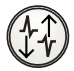

Durante il doppler a onda pulsata, premendo **INVERTI** si inclina lo spettro del doppler verticalmente sulla linea base.

Durante il Flusso colore o la modalità Potenza direzionale, si invertono i colori che rappresentano il flusso avanti e il flusso inverso nella ROI Colore e nella barra colore.

### Comandi parametri immagini

Usare i comandi parametri immagine per acquisire e visualizzare un'immagine.

#### DGC

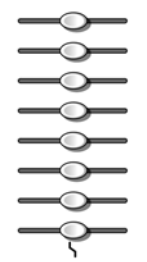

Comando DGC.

Aumenta o riduce il guadagno in ricezione per la profondità di vista. La gamma di guadagno in ricezione dipende dalla profondità per la frequenza del trasduttore attivo.

Il sistema è in grado di visualizzare una grafica che rappresenta la curva DGC nella schermata immagine.

Usare le preconfigurazioni di sistema per selezionare l'intervallo di tempo durante il quale la grafica DGC è visualizzata nella schermata immagine. Il comando **2D** interessa anche il guadagno di sistema.

睈

Visual > Visualiz curva DGC Visual > Inver DGC con Inver Immagine

#### TGO

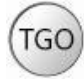

Ottimizza automaticamente l'uniformità generale di luminosità immagine FOV.

#### Trasduttore

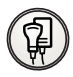

Attiva un trasduttore.

Premere ripetutamente il tasto **TRASDUTTORE** per passare fra tutti i trasduttori collegati al sistema. Il nome del trasduttore attivo è visualizzato sullo schermo.

**Nota:** quando al sistema sono collegati tre o più trasduttori, il loro nome è visualizzato come selezioni di tasti funzione.

#### Profondità/Zoom

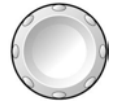

Comando a doppia funzione che attiva una funzione quando viene ruotato e un'altra funzione quando viene premuto e ruotato.

Ruotando il comando PROFONDITÀ/ZOOM si modifica la profondità dell'immagine.

Ruotare il comando **PROFONDITÀ/ZOOM** in senso orario per diminuire la profondità e in senso antiorario per aumentarla.

Usare le preimpostazioni di sistema per assegnare la direzione di rotazione al comando **PROFONDITÀ/ZOOM** per aumentare la profondità.

#### Personalizza tasti > Profondità

La scala di profondità in centimetri (cm) e l'impostazione della profondità corrente vengono visualizzate sul lato inferiore destro della schermata immagine.

Ruotando il comando **PROFONDITÀ/ZOOM** si attiva una finestra di zoom nell'immagine che dà inizio al processo di ingrandimento. Lo zoom è disponibile in tempo reale o quando l'immagine è fissata. Premendo nuovamente **PROFONDITÀ/ZOOM** si esce dalla funzione di zoom.

Nota: la finestra di zoom appare evidenziata in verde quando è attiva.

Usare la trackball per sistemare la finestra di zoom sull'area da esaminare. Ruotare il commando **PROFONDITÀ/ZOOM** per regolare le dimensioni della finestra di zoom. Premere di nuovo **PROFONDITÀ/ZOOM** per ingrandire la selezione. Per uscire dallo zoom, premere il comando **2D**. Premendo nuovamente **PROFONDITÀ/ZOOM** si esce dalla funzione di zoom. Durante la funzione zoom, ruotando il comando **PROFONDITÀ/ZOOM** si cambia il livello

d'ingrandimento.

Ruotare il comando **PROFONDITÀ/ZOOM** in senso orario per aumentare l'ingrandimento e in senso antiorario per diminuirlo.

Usare le preimpostazioni di sistema per assegnare la direzione di rotazione al comando **PROFONDITÀ/ZOOM** per aumentare il fattore di ingrandimento.

#### Personalizza tasti > Zoom

Durante l'imaging SieScape, ruotando il comando **PROFONDITÀ/ZOOM** viene eseguita la panoramica dell'immagine.

Durante Auto Left Heart, ruotando **PROFONDITÀ/ZOOM** si passa dall'immagine zoomata all'immagine a dimensione originale e viceversa.

#### Fuoco

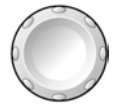

Comando a doppia funzione che attiva una funzione quando viene ruotato e un'altra funzione quando viene premuto e ruotato.

Premendo il comando **FUOCO** si modifica il numero di zone focali di trasmissione dell'immagine.

Ruotando il comando FUOCO si posizionano le zone focali di trasmissione nell'immagine.

Ruotare il comando **FUOCO** in senso orario per aumentare la profondità degli indicatori di zona focale (fino al campo lontano) e in senso antiorario per diminuire la profondità degli indicatori di zona focale (verso il campo vicino).

Usare le preconfigurazioni del sistema per assegnare la direzione di rotazione al comando **FUOCO** per ridurre la profondità dell'indicatore della zona focale (al campo adiacente).

#### Personalizza tasti > Fuoco

**Nota:** se si usa più di una zona focale, si riduce la velocità del fotogramma. La quantità di riduzione dipende dalla profondità di vista e dal trasduttore che si sta usando.

#### Pittogrammi e Annotazioni

Usare i comandi Pittogrammi e Annotazioni per visualizzare il testo e la grafica di illustrazione su schermo di strutture anatomiche.

#### Testo

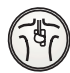

Attiva l'opzione annotazione e posiziona il cursore testo sulla schermata immagine. Usare la tastiera per inserire il testo o selezionare un termine dall'elenco annotazioni.

Usare le preconfigurazioni di sistema per visualizzare un elenco di annotazioni quando si attiva l'opzione annotazioni, per personalizzare le librerie di testi, per eliminare automaticamente le annotazioni a schermo ogni volta che si sblocca un'immagine e per selezionare una libreria (Anatomia o Posizione) per la visualizzazione iniziale.

```
    Generale 2 > Modo comune > Libreria annotazione predefinita
    Generale 2 > Modo comune > Dimensioni font
    Generale 2 > Modo comune > Eliminazione testo allo sblocco
    Annotazione testo
```

#### Pittogramma

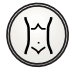

I *Pittogrammi* sono grafici anatomici visualizzati che indicano l'anatomia in corso di valutazione e l'orientamento del trasduttore. Premendo il tasto **PITTOGRAMMA** viene visualizzato il primo pittogramma disponibile per il tipo d'esame selezionato.

Premere il tasto di commutazione **Seleziona pittogramma** per scorre tra i pittogrammi disponibili.

Utilizzare le preimpostazioni di sistema per personalizzare i pittogrammi assegnati ad ogni tipo d'esame, per modificare la posizione del pittogramma sull'immagine e per rimuovere il pittogramma quando l'immagine si sblocca.

```
Elenco pittogrammi
Generale 2 > Modo comune > Posizione pittogramma
Generale 2 > Modo comune > Eliminazione pittogramma allo sblocco
```

Premere il tasto ESC per eliminare il pittogramma visualizzato sullo schermo.

Alcuni pittogrammi contengono un indicatore trasduttore. Usare il comando **SELEZ** per ruotare l'indicatore del trasduttore. Per riposizionare l'indicatore, usare la trackball.

#### Comandi documentazione

Usare i comandi documentazione per accedere ai dispositivi di registrazione per stampare, memorizzare o recuperare immagini e parametri di imaging.

#### Stampa/Mem. 1

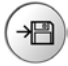

Memorizza o stampa l'immagine o il report visualizzati sulla destinazione configurata nelle preconfigurazioni di sistema.

Utilizzare le preconfigurazioni di sistema per assegnare una funzione a questo comando. Per esempio, è possibile configurare il comando per:

 Inviare le informazioni sullo schermo a una periferica di documentazione installata, come ad esempio una stampante in bianco e nero.

📰 Personalizza tasti > Tasto Stampa/Memoriz 1

#### Stampa/Mem. 2

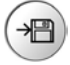

Memorizza o stampa l'immagine o il report visualizzati sulla destinazione configurata nelle preconfigurazioni di sistema.

Utilizzare le preconfigurazioni di sistema per assegnare una funzione a questo comando. Per esempio, è possibile configurare il comando per:

 Inviare le informazioni sullo schermo a una periferica di documentazione installata, come ad esempio una stampante in bianco e nero.

📄 Personalizza tasti > Tasto Stampa/Memoriz 2

#### Seq Mem.

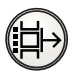

Invia l'immagine o il report sullo schermo a un file di paziente su disco. Usare le preimpostazioni di sistema per indicare la destinazione dei dati quando si preme il tasto **SEQ MEM**.

Utilizzare le preconfigurazioni di sistema per assegnare una funzione a questo comando. Per esempio, è possibile configurare il comando per:

- Memorizzare un volume, una sequenza o un'immagine.
- Iniziare l'acquisizione Eco stress.
- Inizia l'acquisizione fourSight TEE.

Personalizza tasti > Tasto Seq Mem.

#### VCR/DVR

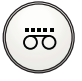

Commuta la funzione di registrazione con la funzione di pausa o arresto se il videoregistratore (VCR/DVR) è acceso ed è inserito un supporto.

Utilizzare le preconfigurazioni di sistema per assegnare una funzione a questo comando. Per esempio, è possibile configurare il comando per:

Usare la funzione registrazione/pausa o la funzione di registrazione/interruzione.

Periferica > VCR/DVR > Funzione tasto

#### Review

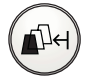

Consente di accedere alla stazione di lavoro a ultrasuoni integrata DIMAQ-IP per la gestione di immagini e dati durante l'esame di un paziente o da studi salvati.

#### **Comando volume**

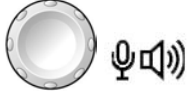

Esempio di comando volume.

Comando a doppia funzione che attiva una funzione quando viene premuto e un'altra funzione quando viene ruotato.

Ruotare il comando del volume posto in alto a destra sul pannello di controllo per regolare il segnale Doppler del volume.

Premere il comando del volume per attivare la funzione microfono durante la registrazione video (VCR/DVR).

Usare le preimpostazioni del sistema per regolare il volume durante la riproduzione video (VCR/DVR).

Generale 1 > Audio > Linea in. Volume

### Tasti di commutazione e controllo di pagina

I tasti di commutazione e il comando **PAGINA** forniscono funzionalità per l'interazione con le selezioni dei tasti funzione ubicati sul fondo della schermata.

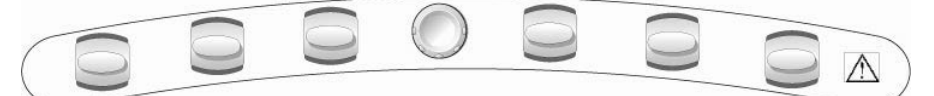

Tasti di commutazione e comando PAGINA.

#### Commuta

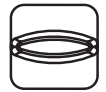

Tasto Commuta.

Attiva o regola la selezione del tasto funzione (evidenziato) corrispondente.

#### Pagina

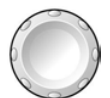

Ruotare il comando **PAGINA** per accedere alle "pagine" delle selezioni di tasti funzione per una modalità o una funzione. Premere il comando **PAGINA** per accedere alle selezioni di tasti funzioni per altre modalità o funzioni. Ad esempio, durante la 2D-mode/Doppler a colori, premendo ripetutamente il comando **PAGINA** si passa attraverso le selezioni dei tasti funzione per 2D-mode, Doppler e Flusso di colore.

### Comandi funzione speciali

#### Applicazioni

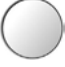

Attiva e visualizza le selezioni per le funzioni opzionali che richiedono la stazione di lavoro integrata DIMAQ-IP.

- Stress Echo
- SieScape
- Axius EF
- Auto Left Heart
- fourSight TEE

#### UD 1 (Tasto Def. Ut. 1)

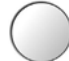

Utilizzare le preconfigurazioni di sistema per assegnare una funzione a questo comando. Per esempio, è possibile configurare il comando per:

- Attivare la funzione biopsia, 4B-mode o ECG.
- Attivare i grafici di analisi della crescita.

Personalizza tasti > Tasto Def. Ut. 1

#### TGO/UD 2 (Tasto Def. Ut. 2)

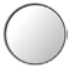

La funzione di aggiornamento per TGO è assegnata a questo comando per preimpostazione. Utilizzare le preconfigurazioni di sistema per assegnare una funzione a questo comando. Per esempio, è possibile configurare il comando per:

- Attivare la funzione biopsia, 4B-mode o ECG.
- Attivare i grafici di analisi della crescita.

Personalizza tasti > Tasto Def. Ut. 2

### Tastiera alfanumerica

Usare la tastiera alfanumerica per inserire i dati paziente, selezionare un tipo d'esame, annotare immagini cliniche e configurare le preconfigurazioni di sistema.

La tastiera è disposta come una tastiera di computer standard. Segue descrizione dei tasti funzione e di altri tasti speciali.

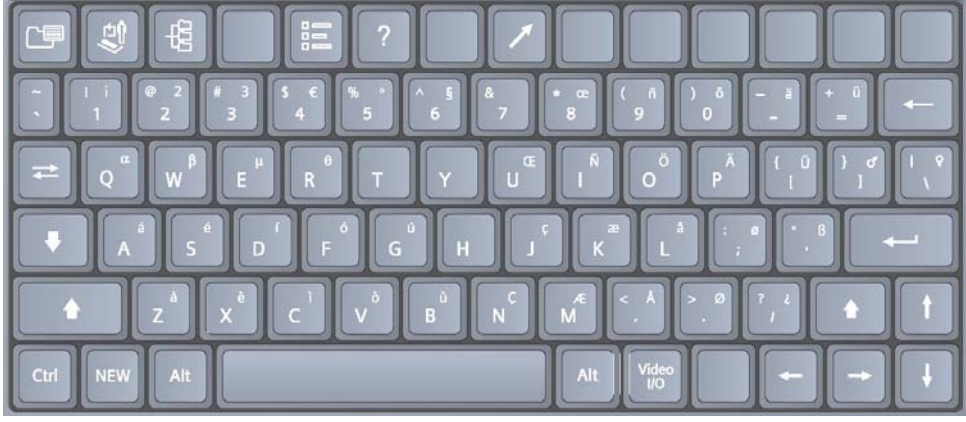

Esempio di tastiera del sistema.

#### Tasti di scelta rapida

Il sistema supporta le "scelte rapide" grazie ad alcune combinazioni di tasti sulla tastiera.

Per utilizzare una scelta rapida, premere senza rilasciare il primo tasto, quindi premere il secondo. Per esempio, per utilizzare la scelta rapida **Ctrl+P**, mantenere premuto il tasto **Ctrl**, quindi premere il tasto **P**.

| Scelta rapida<br>(combinazione di tasti) | Funzione                                                                                                    |
|------------------------------------------|----------------------------------------------------------------------------------------------------|
| Ctrl+H                                   | Nasconde o visualizza il bordo sulla parte alta e a sinistra<br>dell'immagine durante la revisione dell'immagine. |
| Ctrl+P                                   | Nasconde o visualizza le informazioni del paziente sullo schermo.                                                 |
| Ctrl+Q                                   | Scollega la stazione di lavoro integrata DIMAQ.                                                                   |

Utilizzare le preconfigurazioni di sistema per attivare le funzioni senza utilizzare le scelte rapide (non disponibile per tutte le funzioni).

Generale 1 > Nascondi inform paziente

### Caratteri speciali

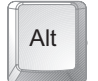

Il tasto **ALT**, situato sul lato sinistro o destro della tastiera, consente di accedere ai caratteri speciali ubicati in alto a destra di un tasto.

1

Il tasto **Maiusc** situato sul lato sinistro o destro della tastiera consente di accedere ai caratteri speciali presentati in alto a destra di un tasto.

| Tedesco    |                    | Francese  |                    |
|------------|--------------------|-----------|--------------------|
| Carattere  | Combinazione tasto | Carattere | Combinazione tasto |
| Ä          | ALT p              | Ç         | ALT n              |
| ä          | ALT -              | ç         | ALT j              |
| Ö          | ALT 0 (zero)       | à         | ALT z              |
| Ü          | ALT [              | è         | ALT x              |
| ü          | ALT =[             | é         | ALT s              |
| ß          | ALT '              | ù         | ALT b              |
| Spagnolo   |                    | Italiano  |                    |
| Carattere  | Combinazione tasto | Carattere | Combinazione tasto |
| i          | ALT 1              | à         | ALT z              |
| ć          | ALT /              | è         | ALT x              |
| Ñ          | ALT I              | é         | ALT s              |
| ñ          | ALT 9              | ì         | ALT c              |
| á          | ALT a              | ò         | ALT v              |
| é          | ALT s              | ù         | ALT b              |
| í          | ALT d              |           |                    |
| Ó          | ALT f              |           |                    |
| ú          | ALT g              |           |                    |
| Scandinavo |                    | Altro     |                    |
| Carattere  | Combinazione tasto | Carattere | Combinazione tasto |
| Æ          | ALT m              | Œ         | ALT u              |
| æ          | ALT k              | œ         | ALT 8              |
| Ø          | ALT (punto)        | α         | ALT q              |
| Ø          | ALT ;              | β         | ALT w              |
| Å          | ALT ,              | μ         | ALT e              |
| å          | ALT I              | θ         | ALT r              |

### Tasti funzione

I tasti dislocati su una fila nella parte superiore della tastiera alfanumerica sono detti **tasti funzione**. Questi tasti vengono usati per accedere ai dati e ai report paziente, per selezionare un tipo d'esame, per configurare le preimpostazioni, per definire un QuickSet, per attivare una procedura di biopsia (puntura) e per attivare la funzione di annotazione.

| Tasti funzione      | Descrizione                                                                                                    |
|---------------------|----------------------------------------------------------------------------------------------------|
| Report              | Visualizza il report paziente se disponibile per il tipo d'esame corrente. È possibile visualizzare, modificare o stampare il report.                                                                                                    |
| Dati paziente       | Visualizza il modulo Dati paziente in uso al momento. È possibile visualizzare o modificare la pagina.                                                                                                    |
| Browser<br>pazienti | Consente di accedere alla stazione di lavoro a ultrasuoni integrata DIMAQ-IP per la gestione di immagini e dati durante l'esame di un paziente o da studi salvati.                                                                                                    |
| Esame               | Visualizza un elenco di tipi d'esame definiti dal sistema e di QuickSet definiti dall'utente.                                                                                                    |
| Preconfig           | Visualizza la prima pagina della schermata <b>Preconfig</b> . Usare le preconfigurazioni di sistema per modificare e personalizzare il sistema, incluse le impostazioni generali, i QuickSet, l'annotazione immagine e le impostazioni di calcolo.                                                                                                    |
| Guida               | Visualizza le istruzioni operative.                                                                                                    |
| QuickSet            | Accede allo schermo per salvare, annullare, rinominare e sovrascrivere i QuickSet<br>(configurazione di impostazioni di imaging per uno specifico trasduttore e uno<br>specifico tipo d'esame).                                                                                                    |
| Freccia             | Posiziona una freccia sullo schermo. Usare la trackball per riposizionare la freccia.<br>Premere il tasto <b>IMPOSTA</b> per ancorare la posizione della freccia. Per cambiare la direzione della freccia, ruotare il comando <b>SELEZ</b> sul pannello di controllo.                                                                                                    |
| Inizio              | Sistema il cursore di testo nella posizione iniziale (come definito con il tasto<br>Inizio Annot) quando è attiva la funzione di annotazione.                                                                                                    |
| Inizio Annot        | Imposta la posizione predefinita del cursore di testo Dopo la pressione del tasto<br><b>TESTO</b> sul pannello di controllo, usare la trackball per sistemare il cursore di testo<br>sulla schermata delle immagini nella posizione desiderata e poi premere il tasto<br><b>Inizio Annot</b> . Dopo la pressione del tasto <b>Inizio</b> della tastiera, il cursore di testo viene<br>automaticamente sistemato nella posizione definita con il tasto <b>Inizio Annot</b> . |
| Elimina parola      | Elimina il termine selezionato dalla schermata. Selezionare il termine facendo ruotare la trackball per posizionare il cursore sul termine.                                                                                                    |
| Nasc testo          | Nasconde o visualizza annotazioni e frecce.                                                                                                    |
| Canc schermo        | Elimina tutte le annotazioni, tutte le frecce e tutti i pittogrammi dalla schermata.                                                                                                    |
| Biopsia             | Visualizza le istruzioni relative a biopsia/puntura nella schermata immagine per specifici trasduttori.                                                                                                    |

### Altri tasti alfanumerici

| Altri tasti alfa     | numerici     | Descrizione                                                                                                    |
|----------------------|--------------|----------------------------------------------------------------------------------------------------|
| Frecce               | $\uparrow$   | Riposiziona il cursore testo nella direzione indicata dal tasto freccia.                                                                                                    |
| Alt                  | Alt          | Accede ai caratteri speciali sul lato superiore destro dei tasti della tastiera.                                                                                                    |
| Backspace            |              | Cancella un carattere alla volta da destra a sinistra durante l'inserimento testo.<br>Elimina righe di testo completato, una alla volta.                                                                                                    |
| Blocca<br>maiuscole  | ł            | Blocca tutti i tasti lettera della tastiera in maiuscolo.                                                                                                    |
| Ctrl                 | Ctrl         | Accede ai caratteri speciali.<br>Quando utilizzato in una scelta rapida (combinazione di tasti), attiva la<br>funzione correlata.                                                                                                    |
| Immetti              |              | Accetta i dati inseriti.<br>Sposta il cursore all'inizio della riga successiva del testo o del campo<br>d'inserimento.                                                                                                    |
| Maiusc               |              | Accede alle lettere maiuscole e al carattere sul lato superiore sinistro di un tasto della tastiera.                                                                                                    |
| Barra<br>spaziatrice | ļ            | Inserisce uno spazio vuoto.                                                                                                    |
| Tabulazione          | Ĩ.           | Sposta il cursore all'inizio del successivo campo di immissione disponibile.                                                                                                    |
| I/O Video            | Video<br>I/O | Presenta sul monitor del sistema un segnale video originato da una fonte esterna, come un videoregistratore.                                                                                                    |
| NEW<br>(Nuovo)       | NEW          | Chiude e salva lo studio corrente e inizia un nuovo studio senza richiedere<br>la registrazione del paziente.<br>Usare le preconfigurazioni del sistema per personalizzare la funzione del<br>tasto <b>NEW</b> .<br><b>Periferica &gt; Tasto NUOVO &gt; Abilita tasto NUOVO</b> |
| Vuoto                |              | Nessuna funzione.                                                                                                    |

### Interruttore a pedale

Usare l'interruttore a pedale opzionale come alternativa ai tasti operativi del pannello di controllo.

Usare le preconfigurazioni di sistema per assegnare ogni pedale interruttore ad una funzione.

- Stampare con la stampante in bianco e nero.
- Stampare su stampante a colori.
- Memorizzare nel disco fisso del sistema.
- Bloccare l'immagine, la scansione o lo spettro sullo schermo.
- Catturare sequenze.

Personalizza tasti > Pedale sin Personalizza tasti > Pedale des

# Appendice C Comandi su schermo

| Selezioni tasti funzione                                                                                                    | 3                                                                                                    |
|----------------------------------------------------------------------------------------------------|----------------------------------------------------------------------------------------------------|
| Selezioni tasti funzione per 2D-Mode                                                                                                    | 5                                                                                                    |
| Selezioni tasti funzione per M-Mode                                                                                                    | 7                                                                                                    |
| Selezioni dei tasti funzione per M-Mode Anatomico                                                                                                    | 8                                                                                                    |
| Selezioni tasti funzione per Doppler                                                                                                    | 9                                                                                                    |
| Selezioni tasti funzione per Flusso colore                                                                                                    | 10                                                                                                    |
| Selezioni tasti funzione per modalità Potenza                                                                                                    | 11                                                                                                    |
| Selezioni tasti funzione per Cattura sequenza                                                                                                    | 13                                                                                                    |
| Selezioni tasti funzione per CINE                                                                                                    | 14                                                                                                    |
| Selezioni dei tasti funzione per le opzioni di imaging<br>panoramico SieScape                                                                                                    | 15                                                                                                    |
| Comandi di imaging fourSight 4D e 3-Scape                                                                                                    | 15                                                                                                    |
| Selezioni di tasti funzione per funzione fisiologica                                                                                                    | 20                                                                                                    |
| Selezioni dei tasti funzione per Imaging con mezzo di contrasto                                                                                                    | 21                                                                                                    |
| Selezioni dei tasti funzione per la registrazione video                                                                                                    | 23                                                                                                    |
| Selezioni utilizzate nella funzione Eco stress                                                                                                    | 24                                                                                                    |
| Selezioni tasti funzione per tutte le misurazioni e tutti i calcoli                                                                                                    | 27                                                                                                    |
| Selezioni tasti funzione per misurazioni e calcoli in 2D-Mode                                                                                                    | 27                                                                                                    |
| Selezioni tasti funzione per misurazioni e calcoli M-Mode                                                                                                    |                                                                                                    |
| Selezioni tasti funzione per misurazioni e calcoli in Doppler                                                                                                    |                                                                                                    |
|                                                                                                    |                                                                                                    |
| Selezioni dei tasti funzione per la Scheda descrizione standard<br>nel report OST standard                                                                                                    |                                                                                                    |
| Selezioni dei tasti funzione per la Scheda descrizione standard<br>nel report OST standard<br>Selezioni per Riepilogo                                                                                                    |                                                                                                    |
| Selezioni dei tasti funzione per la Scheda descrizione standard<br>nel report OST standard<br>Selezioni per Riepilogo<br>Selezioni tasti funzione per Annotazioni                                                                                                    | 29<br>30<br>31                                                                                                    |
| Selezioni dei tasti funzione per la Scheda descrizione standard<br>nel report OST standard<br>Selezioni per Riepilogo<br>Selezioni tasti funzione per Annotazioni<br>Selezioni tasti funzione per Frecce.                                                                                                    | 29<br>30<br>31<br>32                                                                                                    |
| Selezioni dei tasti funzione per la Scheda descrizione standard<br>nel report OST standard<br>Selezioni per Riepilogo<br>Selezioni tasti funzione per Annotazioni<br>Selezioni tasti funzione per Frecce<br>Selezioni tasti funzione per Pittogrammi                                                                                                    | 29<br>30<br>31<br>32<br>32                                                                                                    |
| Selezioni dei tasti funzione per la Scheda descrizione standard<br>nel report OST standard<br>Selezioni per Riepilogo<br>Selezioni tasti funzione per Annotazioni<br>Selezioni tasti funzione per Frecce<br>Selezioni tasti funzione per Pittogrammi<br>Selezioni tasti funzione per Trasduttori                                                                                                    | 29<br>30<br>31<br>32<br>32<br>32                                                                                                    |
| Selezioni dei tasti funzione per la Scheda descrizione standard<br>nel report OST standard<br>Selezioni per Riepilogo<br>Selezioni tasti funzione per Annotazioni<br>Selezioni tasti funzione per Frecce<br>Selezioni tasti funzione per Pittogrammi<br>Selezioni tasti funzione per Trasduttori<br>Selezioni tasti funzione per il tasto Applicazioni                                                                                                    | 29<br>30<br>31<br>32<br>32<br>32<br>32                                                                                                    |
| Selezioni dei tasti funzione per la Scheda descrizione standard<br>nel report OST standard<br>Selezioni per Riepilogo<br>Selezioni tasti funzione per Annotazioni<br>Selezioni tasti funzione per Frecce<br>Selezioni tasti funzione per Pittogrammi<br>Selezioni tasti funzione per Trasduttori<br>Selezioni tasti funzione per il tasto Applicazioni<br>Selezioni tasti funzione per Rassegna                                                                                                    | 29<br>30<br>31<br>32<br>32<br>32<br>32<br>32<br>32                                                                                                    |
| Selezioni dei tasti funzione per la Scheda descrizione standard<br>nel report OST standard<br>Selezioni per Riepilogo<br>Selezioni tasti funzione per Annotazioni<br>Selezioni tasti funzione per Frecce<br>Selezioni tasti funzione per Pittogrammi<br>Selezioni tasti funzione per Trasduttori<br>Selezioni tasti funzione per il tasto Applicazioni<br>Selezioni tasti funzione per Rassegna<br>Selezioni tasti funzione per Rassegna                                                                                                    | 29<br>30<br>31<br>32<br>32<br>32<br>32<br>32<br>32<br>32<br>32                                                                                                    |
| Selezioni dei tasti funzione per la Scheda descrizione standard<br>nel report OST standard<br>Selezioni per Riepilogo<br>Selezioni tasti funzione per Annotazioni<br>Selezioni tasti funzione per Frecce<br>Selezioni tasti funzione per Pittogrammi<br>Selezioni tasti funzione per Trasduttori<br>Selezioni tasti funzione per il tasto Applicazioni<br>Selezioni tasti funzione per Rassegna<br>Selezioni in Rassegna dati paziente<br>Schermata studio — DIMAQ-IP                                                                                                    | 29<br>30<br>31<br>32<br>32<br>32<br>32<br>32<br>32<br>32<br>32<br>32                                                                                                    |
| Selezioni dei tasti funzione per la Scheda descrizione standard<br>nel report OST standard                                                                                                    | 29<br>30<br>31<br>32<br>32                                                                                               |
| Selezioni dei tasti funzione per la Scheda descrizione standard<br>nel report OST standard<br>Selezioni per Riepilogo<br>Selezioni tasti funzione per Annotazioni<br>Selezioni tasti funzione per Frecce<br>Selezioni tasti funzione per Pittogrammi<br>Selezioni tasti funzione per Trasduttori<br>Selezioni tasti funzione per il tasto Applicazioni<br>Selezioni tasti funzione per Rassegna<br>Selezioni tasti funzione per Rassegna<br>Selezioni in Rassegna dati paziente<br>Schermata studio — DIMAQ-IP<br>Schermata immagine — DIMAQ-IP                                                                                                    | 29<br>30<br>31<br>32<br>32<br>34                                   |
| Selezioni dei tasti funzione per la Scheda descrizione standard<br>nel report OST standard<br>Selezioni per Riepilogo<br>Selezioni tasti funzione per Annotazioni<br>Selezioni tasti funzione per Frecce<br>Selezioni tasti funzione per Pittogrammi<br>Selezioni tasti funzione per Trasduttori<br>Selezioni tasti funzione per il tasto Applicazioni<br>Selezioni tasti funzione per Rassegna<br>Selezioni tasti funzione per Rassegna<br>Selezioni in Rassegna dati paziente<br>Schermata studio — DIMAQ-IP<br>Schermata immagine — DIMAQ-IP<br>Schermata Studio                                                                                                    | 29<br>30<br>31<br>32<br>32<br>33<br>33<br>33<br>33<br>33<br>                                                       |
| Selezioni dei tasti funzione per la Scheda descrizione standard<br>nel report OST standard<br>Selezioni per Riepilogo<br>Selezioni tasti funzione per Annotazioni<br>Selezioni tasti funzione per Frecce.<br>Selezioni tasti funzione per Pittogrammi.<br>Selezioni tasti funzione per Trasduttori<br>Selezioni tasti funzione per il tasto Applicazioni<br>Selezioni tasti funzione per Rassegna.<br>Selezioni tasti funzione per Rassegna.<br>Selezioni in Rassegna dati paziente<br>Schermata studio — DIMAQ-IP.<br>Schermata immagine — DIMAQ-IP.<br>Schermata Studio.<br>Schermata Studio.                                                                                                    | 29<br>30<br>31<br>32<br>32<br>33<br>33<br>33<br>33<br>33<br>33<br>33<br>33<br>33<br>33<br>33<br>33<br>33<br>33<br>33<br>33<br>33<br> |
| Selezioni dei tasti funzione per la Scheda descrizione standard<br>nel report OST standard<br>Selezioni per Riepilogo<br>Selezioni tasti funzione per Annotazioni<br>Selezioni tasti funzione per Frecce<br>Selezioni tasti funzione per Pittogrammi<br>Selezioni tasti funzione per Trasduttori<br>Selezioni tasti funzione per il tasto Applicazioni<br>Selezioni tasti funzione per Rassegna<br>Selezioni tasti funzione per Rassegna<br>Selezioni in Rassegna dati paziente<br>Schermata studio — DIMAQ-IP<br>Schermata immagine — DIMAQ-IP<br>Schermata Studio<br>Schermata DICOM                                                                                                    | 29<br>30<br>31<br>32<br>32<br>34<br>34<br>39<br>39<br>39<br>39<br>39<br>                               |
| Selezioni dei tasti funzione per la Scheda descrizione standard<br>nel report OST standard<br>Selezioni per Riepilogo<br>Selezioni tasti funzione per Annotazioni<br>Selezioni tasti funzione per Frecce<br>Selezioni tasti funzione per Pittogrammi<br>Selezioni tasti funzione per Trasduttori<br>Selezioni tasti funzione per il tasto Applicazioni<br>Selezioni tasti funzione per Rassegna<br>Selezioni in Rassegna dati paziente<br>Schermata studio — DIMAQ-IP<br>Schermata immagine — DIMAQ-IP<br>Schermata immagine — DIMAQ-IP<br>Schermata DICOM<br>Schermata DICOM<br>Schermata DICOM                                                                                                    | 29<br>30<br>31<br>32<br>32<br>34<br>34<br>39<br>39<br>39<br>39<br>39<br>                                                       |
| Selezioni dei tasti funzione per la Scheda descrizione standard<br>nel report OST standard<br>Selezioni per Riepilogo<br>Selezioni tasti funzione per Annotazioni<br>Selezioni tasti funzione per Frecce<br>Selezioni tasti funzione per Pittogrammi<br>Selezioni tasti funzione per Trasduttori<br>Selezioni tasti funzione per il tasto Applicazioni<br>Selezioni tasti funzione per Rassegna<br>Selezioni tasti funzione per Rassegna<br>Selezioni in Rassegna dati paziente<br>Schermata studio — DIMAQ-IP<br>Schermata immagine — DIMAQ-IP.<br>Schermata immagine<br>Schermata DICOM<br>Schermata DICOM<br>Schermata DICOM<br>Schermata DICOM<br>Schermata DICOM<br>Schermata DICOM<br>Schermata DICOM | 29<br>30<br>31<br>32<br>32<br>34<br>34<br>34<br>39<br>39<br>39<br>39<br>39<br>39<br>39<br>                                                       |

| Comandi di syı                                                                                                    | ngo VVI                                                                                                    | 44                                                        |
|----------------------------------------------------------------------------------------------------|----------------------------------------------------------------------------------------------------|-----------------------------------------------------------|
| Finestra Mis                                                                                                    | surazione strain/velocità                                                                                                    | 46                                                        |
| Finestra Mis                                                                                                    | surazioni globali                                                                                                    | 47                                                        |
| Finestra M-                                                                                                    | mode, onde R, ritaglia                                                                                                    | 47                                                        |
| Finestra An                                                                                                    | alisi dissincronia                                                                                                    | 48                                                        |
| Selezioni usate                                                                                                    | e nella funzione Axius-EF                                                                                                    | 50                                                        |
| Schermo di                                                                                                    | Axius-EF                                                                                                    | 50                                                        |
| Selezioni de                                                                                                    | ei tasti funzione per Axius-EF                                                                                                    | 51                                                        |
| Comandi di syı                                                                                                    | ngo Arterial Health Package (AHP)                                                                                                    | 51                                                        |
| Schermata                                                                                                    | AHP – Pannello di navigazione                                                                                                    | 51                                                        |
| Pannello di                                                                                                    | qualità dell'immagine                                                                                                    |                                                           |
| Pannello de                                                                                                    | egli strumenti di modifica CIMT                                                                                                    |                                                           |
|                                                                                                    |                                                                                                    |                                                           |
| Comandi synge                                                                                                    | o TEE                                                                                                    | 54                                                        |
| Comandi synge<br>Selezioni de                                                                                                    | o TEE<br>ei tasti funzione per <i>syngo</i> TEE                                                                                                    | <b>54</b><br>54                                           |
| Comandi synge<br>Selezioni de<br>Comandi de                                                                                                    | <b>o TEE</b><br>ei tasti funzione per <i>syngo</i> TEE<br>ella schermata <i>syngo</i>                                                                                                    | <b>54</b><br>54<br>54                                     |
| Comandi synge<br>Selezioni de<br>Comandi de<br>Comandi a                                                                                        | o TEE<br>ei tasti funzione per <i>syngo</i> TEE<br>ella schermata <i>syngo</i><br>cursore                                                                                                    | <b>54</b><br>54<br>54<br>54                               |
| Comandi syngo<br>Selezioni de<br>Comandi de<br>Comandi a<br>Barra degli                                                                         | <b>o TEE</b><br>ei tasti funzione per <i>syngo</i> TEE<br>ella schermata <i>syngo</i><br>cursore<br>strumenti (schermata Rassegna)                                                                                                    | <b>54</b><br>                                             |
| Comandi synge<br>Selezioni de<br>Comandi de<br>Comandi a<br>Barra degli<br>Comandi —                                                            | o TEE<br>ei tasti funzione per <i>syngo</i> TEE<br>ella schermata <i>syngo</i><br>cursore<br>strumenti (schermata Rassegna)<br>- Selezioni TEE (schermata Rassegna)                                                                                           |                                                           |
| Comandi syngo<br>Selezioni de<br>Comandi de<br>Comandi a<br>Barra degli<br>Comandi —<br>Comandi —                                               | o TEE<br>ei tasti funzione per <i>syngo</i> TEE<br>ella schermata <i>syngo</i><br>cursore<br>strumenti (schermata Rassegna)<br>- Selezioni TEE (schermata Rassegna)<br>- barra degli strumenti TEE (schermata Misurazione vo                                  |                                                           |
| Comandi synge<br>Selezioni de<br>Comandi de<br>Comandi a<br>Barra degli<br>Comandi —<br>Comandi —                                               | o TEE<br>ei tasti funzione per <i>syngo</i> TEE<br>ella schermata <i>syngo</i><br>cursore<br>strumenti (schermata Rassegna)<br>- Selezioni TEE (schermata Rassegna)<br>- barra degli strumenti TEE (schermata Misurazione vo<br>ngo MVA                       | <b>54</b><br>                                             |
| Comandi syngo<br>Selezioni de<br>Comandi de<br>Comandi a<br>Barra degli<br>Comandi —<br>Comandi i<br>Barra degli                                | o TEE<br>ei tasti funzione per <i>syngo</i> TEE<br>ella schermata <i>syngo</i><br>cursore<br>strumenti (schermata Rassegna)<br>- Selezioni TEE (schermata Rassegna)<br>- barra degli strumenti TEE (schermata Misurazione vo<br>ngo MVA<br>strumenti          |                                                           |
| Comandi syngo<br>Selezioni de<br>Comandi de<br>Comandi a<br>Barra degli<br>Comandi —<br>Comandi di syn<br>Barra degli<br>Spazio di la           | o TEE<br>ei tasti funzione per <i>syngo</i> TEE<br>ella schermata <i>syngo</i><br>cursore<br>strumenti (schermata Rassegna)<br>- Selezioni TEE (schermata Rassegna)<br>- barra degli strumenti TEE (schermata Misurazione vo<br>ngo MVA<br>strumenti          |                                                           |
| Comandi syngo<br>Selezioni de<br>Comandi de<br>Comandi a<br>Barra degli<br>Comandi —<br>Comandi —<br>Barra degli<br>Spazio di la<br>Strumenti d | o TEE<br>ei tasti funzione per <i>syngo</i> TEE<br>ella schermata <i>syngo</i><br>cursore<br>strumenti (schermata Rassegna)<br>- Selezioni TEE (schermata Rassegna)<br>- barra degli strumenti TEE (schermata Misurazione vo<br>ngo MVA<br>strumenti<br>avoro | <b>54</b><br>54<br>54<br>55<br>60<br>61<br>61<br>62<br>62 |

### Selezioni tasti funzione

Le selezioni dei tasti funzione sono ubicate sulla schermata e sono disponibili per l'ottimizzazione immagine e l'attivazioni di funzioni specifiche. Le selezioni dei tasti funzione sono organizzate in "pagine" per modalità o funzione. L'indicatore scheda attiva identifica la modalità o la funzione della selezione disponibile dei tasti funzione. Le selezioni variano in base alla modalità o alla funzione, secondo l'imaging in tempo reale o il blocco del sistema.

**Nota:** sul pannello di controllo sono dislocati altri comandi per l'ottimizzazione dell'immagine o l'attivazione di una funzione.

Vedere anche: Pannello di controllo, Appendice B, Istruzioni per l'uso

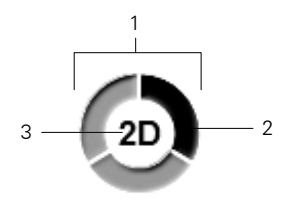

Indicatore di pagina posto al centro delle selezioni di tasti funzione.

- 1 Numero di "pagine" disponibili per una determinata modalità o funzione identificata dal numero di selezioni nell'"indicatore di pagina".
- 2 La sezione evidenziata corrisponde alla "pagina" visualizzata delle selezioni di tasti funzione.
- 3 Modalità o funzione delle selezioni di tasti funzione.

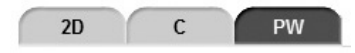

Gli indicatori di scheda sono visualizzati sopra le selezioni dei tasti funzione. La scheda evidenziata corrisponde alle selezioni dei tasti funzione visualizzati.

#### Usare le selezioni di tasti funzione:

1. Per regolare o attivare una selezione di tasti funzione, premere il tasto di commutazione sul pannello di controllo corrispondente alla selezione di tasti funzione in fondo allo schermo.

Per le selezioni di tasti funzione con impostazioni regolabili, il sistema visualizza l'impostazione corrente nei Parametri di imaging sulla sinistra dello schermo.

2. Per accedere a un'altra "pagina" delle selezioni di tasti funzione correlate, ruotare il commando **PAGINA** sul pannello di controllo.

Il sistema visualizza ulteriori "pagine" delle selezioni di tasti funzione disponibili per la modalità o la funzione correlata.

3. Per accedere alle selezioni dei tasti funzione per un'altra modalità o funzione premere **PAGINA** per evidenziare l'indicatore di scheda richiesto.

| Modalità o funzione attiva     | Etichette scheda |
|--------------------------------|------------------|
| 2D-mode                        | 2D               |
| M-mode                         | М                |
| M-mode Anatomico               | MMA              |
| Doppler                        | DP               |
| Colore                         | С                |
| Potenza                        | Р                |
| ECG                            | Fisio            |
| Imaging con mezzo di contrasto | IMC              |
| 3D/4D                          | 3D/4D            |
|                                | SubPreconf       |
| Testo                          | Generale         |
|                                | Anatomia         |
|                                | Posizione        |
|                                | Protocollo       |
| Rivedi                         | Rivedi           |
|                                | Applicazioni     |

| Selezione                                | Descrizione                                                                                                    | Impostazioni                                                                                                    |
|------------------------------------------|----------------------------------------------------------------------------------------------------|----------------------------------------------------------------------------------------------------|
| Miniatura                                | Accede al panello delle miniature sulla destra nello schermo.                                                                            |                                                                                                    |
|                                          | Nota: questa selezione appare solo quando il sistema è bloccato.                                                                         |                                                                                                    |
| Ρ                                        | Regola la potenza di trasmissione.                                                                                                    | 0,20%, 0,25%, 0,32%, 0,40%,<br>0,50%, 0,63%, 0,79%, 1%,<br>1,3%, 1,6%, 2%, 2,5%, 3,2%,<br>4,0%, 5,0%, 6,3%, 7,9%, 10%,<br>12%, 15%, 19%, 25%, 31%,<br>39%, 50%, 63%, 79%, 100% |
| MultiHertz                               | Cambia la frequenza del trasduttore.                                                                                                    | Dipendente da trasduttore                                                                                                    |
| Bordo<br>(Incremento<br>interfaccia)     | Distingue i contorni di una struttura durante l'imaging in tempo reale.                                                                  | 0, 1, 2, 3                                                                                                    |
| <b>GD</b><br>(Dynamic Range)             | Controlla la risoluzione di contrasto generale dell'immagine.                                                                            | 30, 35, 40, 45, 50, 55, 60, 65,<br>70 (in unità dB)                                                                                                    |
| Diviso                                   | Crea immagini affiancate da una singola immagine 2D-mode.<br>Le due immagini vengono fissate simultaneamente o in tempo<br>reale.        | On, Off                                                                                                    |
| Dim 2D                                   | (Disponibile solo per trasduttori lineari quando è attivato il formato di visualizzazione settore)                                       |                                                                                                    |
| A tutto schermo                          | (Disponibile solo per trasduttori lineari quando è attivato il<br>formato di visualizzazione settore)                                    |                                                                                                    |
| Марра                                    | Seleziona una curva di processo che assegna ampiezze di eco ai livelli dei grigi.                                                        | A, B, C, D, E, F, G, H, I, 1, 2, 3                                                                                                    |
| Tinta                                    | Cambia il colore dell'immagine.                                                                                                    | 0, 1, 2, 3, 4, 5, 6, 7, 8, 9, 10,<br>11, 12, 13, 14, 15                                                                                                    |
| <b>Persist</b><br>(Persistenza)          | L'aumento della persistenza crea un visibile effetto di<br>uniformazione mantenendo le linee di dati immagini per<br>ciascun fotogramma. | 0, 1, 2, 3, 4                                                                                                    |
| Inv A/B                                  | Inverte verticalmente l'immagine (alto-basso o basso-alto).                                                                              | S, G                                                                                                    |
| Inv S/D                                  | Inverte orizzontalmente l'immagine (destra-sinistra o sinistra-destra).                                                                  | S, D                                                                                                    |
| Settor                                   | Attiva il formato trasduttore di settore per i trasduttori lineari.                                                                      | On, Off                                                                                                    |
| <b>R/V</b><br>(Risoluzione/<br>Velocità) | Regola il bilanciamento fra densità delle linee dell'immagine (risoluzione) e velocità del fotogramma.                                   | 0, 1, 2, 3, 4, 5                                                                                                    |
| 4B                                       | Attiva 4B-mode che visualizza quattro immagini acquisite separatamente.                                                                  |                                                                                                    |
| SieClear                                 | Attiva la composizione spaziale a visualizzazione multipla<br>SieClear.                                                                  | Off, 1, 2, 3                                                                                                    |
| Offset                                   | Abilita lo scorrimento orizzontale e verticale dell'immagine<br>usando la trackball.                                                     | On, Off                                                                                                    |

## Selezioni tasti funzione per 2D-Mode

| Selezione         | Descrizione                                                                                                    | Impostazioni            |
|-------------------|----------------------------------------------------------------------------------------------------|-------------------------|
| Ap. sint.         | Estende la zona focale.<br>Questa selezione è disponibile per trasduttori ad array lineare                                                  | On, Off                 |
|                   | e curvilineo.                                                                                                    |                         |
| Guadagno TGO      | Comanda la compensazione di guadagno TGO per l'attuale<br>funzione di imaging 2D-mode.                                                      | Da <b>-5</b> a <b>5</b> |
| ClarifyVE         | Attiva Clarify VE.                                                                                                    | On, Off                 |
|                   | (Per i sistemi con installata la funzione opzionale Clarify VE)                                                                             |                         |
| Livelli ClarifyVE | Quando la funzione Clarify VE è attiva, seleziona il livello di<br>informazioni di flusso da aggiungere all'immagine.                       | Da <b>1</b> a <b>7</b>  |
|                   | (Per i sistemi con installata la funzione opzionale Clarify VE)                                                                             |                         |
| SieClear          | Attiva la composizione spaziale a visualizzazione multipla<br>SieClear.                                                                     | Off, 1, 2               |
| Mappa Modifica    | Quando Clarify VE non è attivo, attiva Mappa modifica per<br>cambiare la forma dell'attuale Scala di grigi.                                 |                         |
| Cattura           | Visualizza le opzioni di cattura per i cicli cardiaci.                                                                                      |                         |
| sequenza          | Usare le preconfigurazioni di sistema per assegnare<br>impostazioni predefinite alle opzioni di cattura delle sequenze.                     |                         |
|                   | Nota: è necessario assegnare un comando di<br>documentazione alla funzione di cattura della sequenza nelle<br>preconfigurazioni di sistema. |                         |
| DTO               | Attiva l'ottimizzazione dinamica del tessuto per livelli di<br>compensazione del guadagno selezionabili dall'utente.                        |                         |
| Contrasto LVO     | Regola il contrasto per l'imaging di opacizzazione del<br>ventricolo sinistro.                                                              |                         |
| DTCE              | Consente la diffusione dei bordi e l'elaborazione piramidale<br>per ridurre il disturbo e potenziare il contrasto.                          | Off, Basso, Med, Alto   |
| Biplan dal vivo   | (Disponibile solo per il trasduttore BP9-4)                                                                                                 | On, Off                 |
|                   | Attiva la modalità doppia dal vivo e visualizza<br>contemporaneamente le visualizzazioni sagittale e<br>trasversale.                        |                         |
| Ruota             | (Disponibile solo con i trasduttori ad array lineare)                                                                                       |                         |
|                   | Ruota l'immagine di 90° in senso orario o antiorario.                                                                                       |                         |

| Pulsante | Descrizione<br>Comando                   | Descrizione                                                                         | Impostazioni                                       |
|----------|------------------------------------------|-------------------------------------------------------------------------------------|----------------------------------------------------|
|          | Salva                                    | Mostra la casella Mappa utente.                                                     |                                                    |
| X        | Chiudi                                   | Chiude la schermata Modifica mappa.                                                 |                                                    |
| ら        | Annulla                                  | Elimina la modifica più recente.                                                    |                                                    |
| 3        | Ripeti                                   | Ripristina la modifica più recente.                                                 |                                                    |
|          | Punti di flessione<br>(elenco a discesa) | Seleziona il numero di punti di flessione visualizzati sulla curva di elaborazione. | 4, 8, 16, 32                                       |
|          | <b>XY</b><br>(casella di spunta)         | Visualizza le coordinate dei punti di flessione.                                    | on, off                                            |
|          | Mappa utente<br>(elenco a discesa)       | Seleziona la destinazione per salvare le impostazioni della mappa.                  | Mappa utente 1<br>Mappa utente 2<br>Mappa utente 3 |

### Schermata Modifica mappa

## Selezioni tasti funzione per M-Mode

| Selezione                             | Descrizione                                                                                                    | Impostazioni                                                                                                    |
|---------------------------------------|----------------------------------------------------------------------------------------------------|----------------------------------------------------------------------------------------------------|
| Miniatura                             | Accedere al panello delle miniature sulla destra nello schermo.<br>Nota: questa selezione appare solo quando il sistema è bloccato.          |                                                                                                    |
| MultiHertz                            | Cambia la frequenza del trasduttore.                                                                                                    | Dipendente da trasduttore                                                                                                    |
| <b>Bordo</b><br>(Incremento<br>bordo) | Distingue i contorni di una struttura durante l'imaging in tempo reale.                                                                      | 0, 1, 2, 3                                                                                                    |
| <b>GD</b><br>(Dynamic Range)          | Regola la risoluzione di contrasto generale della scansione in M-mode.                                                                       | 30, 35, 40, 45, 50, 55, 60, 65,<br>70 (in unità dB)                                                                                                    |
| Scansione                             | Regola la velocità di scorrimento della scansione M-mode.                                                                                    | 1, 2, 3, 4, 5                                                                                                    |
| M intero                              | Visualizza una scansione M a schermo intero.                                                                                                 | On, Off                                                                                                    |
| Марра                                 | Seleziona una curva di processo che assegna ampiezze di eco ai livelli dei grigi.                                                            | A, B, C, D, E, F, G, H, I                                                                                                    |
| Tinta                                 | Cambia il colore della scansione.                                                                                                    | 0, 1, 2, 3, 4, 5, 6, 7, 8, 9, 10,<br>11, 12, 13, 14, 15                                                                                                    |
| Ρ                                     | Regola la potenza di trasmissione.                                                                                                    | 0,20%, 0,25%, 0,32%,<br>0,40%, 0,50%, 0,63%,<br>0,79%, 1%, 1,3%, 1,6%, 2%,<br>2,5%, 3,2%, 4,0%, 5,0%,<br>6,3%, 7,9%, 10%, 12%, 15%,<br>19%, 25%, 31%, 39%, 50%,<br>63%, 79%, 100% |
| Cattura                               | Visualizza le opzioni di cattura per i cicli cardiaci.                                                                                       |                                                                                                    |
| sequenza                              | Usare le preconfigurazioni di sistema per assegnare<br>impostazioni predefinite alle opzioni di cattura delle sequenze.                      |                                                                                                    |
|                                       | <b>Nota:</b> è necessario assegnare un comando di documentazione alla funzione di cattura della sequenza nelle preconfigurazioni di sistema. |                                                                                                    |

| Selection                       | Description                                                                                                    | Settings                                                                                                    |
|---------------------------------|----------------------------------------------------------------------------------------------------|----------------------------------------------------------------------------------------------------|
| Ρ                               | Regola la potenza di trasmissione.                                                                                                    | 0,20%, 0,25%, 0,32%, 0,40%,<br>0,50%, 0,63%, 0,79%, 1%, 1,3%,<br>1,6%, 2%, 2,5%, 3,2%, 4,0%,<br>5,0%, 6,3%, 7,9%, 10%, 12%,<br>15%, 19%, 25%, 31%, 39%, 50%,<br>63%, 79%, 100% |
| MultiHertz                      | Cambia la frequenza del trasduttore.                                                                                                    | Dipendente da trasduttore                                                                                                    |
| <b>GD</b><br>(Dynamic Range)    | Regola la risoluzione di contrasto generale della<br>scansione in M-mode.                                                                | <b>30</b> , <b>35</b> , <b>40</b> , <b>45</b> , <b>50</b> , <b>55</b> , <b>60</b> , <b>65</b> ,<br><b>70</b> (in unità dB)                                                     |
| Scansione                       | Regola la velocità di scorrimento della scansione<br>M-mode.                                                                             | 1, 2, 3, 4, 5                                                                                                    |
| Марра                           | Seleziona una curva di processo che assegna<br>ampiezze di eco ai livelli dei grigi.                                                     | A, B, C, D, E, F, G, H, I                                                                                                    |
| <b>Persist</b><br>(Persistenza) | L'aumento della persistenza crea un visibile effetto<br>di uniformazione mantenendo le linee di dati<br>immagini per ciascun fotogramma. | 0, 1, 2, 3, 4                                                                                                    |
| Tinta                           | Cambia il colore della scansione.                                                                                                    | 0, 1, 2, 3, 4, 5, 6, 7, 8, 9, 10, 11,<br>12, 13, 14, 15                                                                                                    |
| Bordo<br>(Incremento bordo)     | Distingue i contorni di una struttura durante<br>l'imaging in tempo reale.                                                               | 0, 1, 2, 3                                                                                                    |
| Inv A/B                         | Inverte verticalmente l'immagine (alto-basso o basso-alto).                                                                              | S, G                                                                                                    |
| Inv S/D                         | Inverte orizzontalmente l'immagine (destra-sinistra<br>o sinistra-destra).                                                               | <b>S</b> , <b>D</b>                                                                                                    |

## Selezioni dei tasti funzione per M-Mode Anatomico
| Selezione                                          | Descrizione                                                                                                    | Impostazioni                                                                                                    |
|----------------------------------------------------|----------------------------------------------------------------------------------------------------|----------------------------------------------------------------------------------------------------|
| Miniatura                                          | Accedere al panello delle miniature sulla destra dello schermo.                                                |                                                                                                    |
|                                                    | Nota: questa selezione appare solo quando il sistema<br>è bloccato.                                            |                                                                                                    |
| MultiHertz                                         | Cambia la frequenza del trasduttore.                                                                           | Dipendente da trasduttore                                                                                                    |
| PRF                                                | Regola il fattore scala della PRF (Frequenza di<br>ripetizione dell'impulso).                                  | Dipendente da trasduttore                                                                                                    |
| Linea base                                         | Sposta la posizione di linea di base spettrale.                                                                |                                                                                                    |
| Scansione                                          | Regola la velocità di scorrimento dello spettro Doppler.                                                       | 1, 2, 3, 4, 5                                                                                                    |
| <b>Vol camp</b><br>(Dimensione volume<br>campione) | Regola le dimensioni del volume campione Doppler.                                                              | Dipendente da trasduttore                                                                                                    |
| DTI                                                | Attiva la funzione Imaging tissutale Doppler (DTI).                                                            | On, Off                                                                                                    |
| Марра                                              | Consente di apportare modifiche al formato della mappa corrente.                                               | A, B, C, D, E, F, G, H                                                                                                    |
| Tinta                                              | Colora uno spettro Doppler.                                                                                    | 0, 1, 2, 3, 4, 5, 6, 7, 8, 9, 10, 11                                                                                                    |
| <b>GD</b><br>(Dynamic Range)                       | Controlla la risoluzione di contrasto generale<br>dell'immagine.                                               | <b>30, 35, 40, 45, 50, 55, 60</b> (in<br>unità dB)                                                                                                    |
| <b>Filtro</b><br>(Filtro a parete)                 | Rifiuta segnali in bassa frequenza, ad esempio segnali<br>di solito generati da rumore tissutale.              | Fino a otto livelli, dipendente da trasduttore                                                                                                    |
| D intero                                           | Attiva un formato a schermo intero per spettro Doppler.                                                        | On, Off                                                                                                    |
| Stat auto                                          | Visualizza i tracciati grafici per individuare le velocità o<br>le frequenze medie e/o massime.                | Sotto, Sopra, Entrambi,<br>Disattivato                                                                                                    |
|                                                    | Sotto visualizza un tracciato sotto la linea di base.                                                          |                                                                                                    |
| _                                                  | <b>Sopra</b> visualizza un tracciato sopra la linea di base.                                                   |                                                                                                    |
| Ρ                                                  | Regola la potenza di trasmissione.                                                                             | 0,20%, 0,25%, 0,32%, 0,40%,<br>0,50%, 0,63%, 0,79%, 1%, 1,3%,<br>1,6%, 2%, 2,5%, 3,2%, 4,0%,<br>5,0%, 6,3%, 7,9%, 10%, 12%,<br>15%, 19%, 25%, 31%, 39%,<br>50%, 63%, 79%, 100% |
| <b>Ris T/F</b><br>(Risoluzione<br>Tempo/Frequenza) | Regola la risoluzione Tempo/Frequenza per dettaglio più fine sia nei dati di tempo che in quelli di frequenza. | A, B, C, D, E, F, G, H, I                                                                                                    |
| Velocità<br>d'aggiornamento                        | Definisce l'intervallo di aggiornamento dell'immagine in 2D-mode.                                              | Disattivato, 2 sec, 4 sec,<br>8 sec, EOS                                                                                                    |
|                                                    |                                                                                                    | <b>Nota:</b> nel formato simultaneo<br>(triplex), il sistema visualizza<br>automaticamente <b>Sim</b><br>(simultaneo).                                                         |

## Selezioni tasti funzione per Doppler

| Selezione        | Descrizione                                                                                                    | Impostazioni  |
|------------------|----------------------------------------------------------------------------------------------------|---------------|
| Cattura sequenza | Visualizza le opzioni di cattura per i cicli cardiaci.<br>Usare le preconfigurazioni di sistema per assegnare<br>impostazioni predefinite alle opzioni di cattura delle<br>sequenze. |               |
|                  | Nota: è necessario assegnare un comando di documentazione alla funzione di cattura della sequenza nelle preconfigurazioni di sistema.                                                |               |
| Sensibilità      | Regola la sensibilità dello strumento traccia.                                                                                                    | 1, 2, 3, 4, 5 |

## Selezioni tasti funzione per Flusso colore

| Selezione                                                     | Descrizione                                                                                                    | Impostazioni              |
|---------------------------------------------------------------|----------------------------------------------------------------------------------------------------|---------------------------|
| Miniatura                                                     | Accedere al panello delle miniature sulla destra dello schermo.                                                                                                    |                           |
|                                                               | Nota: questa selezione appare solo quando il sistema<br>è bloccato.                                                                                                    |                           |
| MultiHertz                                                    | Cambia la frequenza del trasduttore.                                                                                                    | Dipendente da trasduttore |
| PRF                                                           | Regola il fattore scala della PRF (Frequenza di<br>ripetizione dell'impulso).                                                                                                    | Dipendente da trasduttore |
| Linea base                                                    | Regola la posizione relativa verso l'alto o verso il<br>basso della linea di base. Spostando la linea di base si<br>regola la gamma delle velocità di flusso visualizzate<br>senza cambiare la PRF del sistema.                                                                                       |                           |
| Flusso                                                        | Ottimizza le condizioni di flusso emodinamico. Il<br>sistema regola automaticamente i parametri per filtro<br>di parete e frequenza ripetizione impulso (PRF) per lo<br>stato di flusso selezionato.                                                                                                  | L, M, H                   |
|                                                               | <ul> <li>Low (Basso) — consente la massima sensibilità<br/>per ridurre i flussi della velocità. Il sistema ottiene<br/>questo incorporando le impostazioni di filtro più<br/>basse possibili e le PRF inferiori. È possibile che si<br/>manifesti un aumento degli artefatti da movimento.</li> </ul> |                           |
|                                                               | <ul> <li>Medium (Medio) — produce un bilanciamento<br/>ottimale tra soppressione degli artefatti (artefatti da<br/>movimento) e massima sensibilità usando un filtro<br/>di parete adattativo.</li> </ul>                                                                                             |                           |
|                                                               | <ul> <li>High (Alto) — ottimizza il sistema per il flusso<br/>arterioso alto comune a vasi pulsatili e condizioni<br/>stenosiche.</li> </ul>                                                                                                    |                           |
| Persist<br>(Persistenza)                                      | Stabilisce quanto a lungo i colori corrispondenti alla velocità del flusso sanguigno restano nella ROI Colore prima che si deteriorino o che vengano sostituiti da un altro colore.                                                                                                    | 0, 1, 2, 3, 4             |
| DTI                                                           | Attiva la funzione Imaging tissutale Doppler (DTI).                                                                                                    | On, Off                   |
| DTE                                                           | Attiva la funzione Doppler Tissue Energy (DTE).                                                                                                    | On, Off                   |
| Марра                                                         | Seleziona una curva di processo che assegna la<br>gamma di velocità ad una gamma di colori.                                                                                                    | A, B, C, D, E, F, G, H    |
| <b>Priorità</b><br>(Rigetto tessuto)                          | Regola la soglia per scegliere se visualizzare i dati<br>Colore o in 2D-mode per qualsiasi pixel.                                                                                                    | 0, 1, 2, 3, 4             |
| <b>R/V</b><br>(Risoluzione/Velocità<br>o Densità delle linee) | Regola il bilanciamento fra densità delle linee<br>dell'immagine (risoluzione) e velocità del fotogramma.<br>Incrementando la densità delle linee si aumenta la<br>risoluzione e si diminuisce la velocità dei fotogrammi.                                                                            | 0, 1, 2, 3, 4, 5          |

| Selezione                          | Descrizione                                                                                                    | Impostazioni                                                                                                    |
|------------------------------------|----------------------------------------------------------------------------------------------------|----------------------------------------------------------------------------------------------------|
| Filtro (Filtro a parete)           | Attiva e disattiva il filtro di parete adattativo.                                                                                                    | 0, 1, 2, 3                                                                                                    |
| <b>Uniforme</b><br>(Uniformazione) | Regola il livello della normalizzazione spaziale (sia<br>assiale che laterale) usata per uniformare la<br>visualizzazione del modello di flusso.                                                                               | 0, 1, 2, 3                                                                                                    |
| Ρ                                  | Regola la potenza di trasmissione.                                                                                                    | 0,20%, 0,25%, 0,32%, 0,40%,<br>0,50%, 0,63%, 0,79%, 1%, 1,3%,<br>1,6%, 2%, 2,5%, 3,2%, 4,0%,<br>5,0%, 6,3%, 7,9%, 10%, 12%,<br>15%, 19%, 25%, 31%, 39%,<br>50%, 63%, 79%, 100% |
| Picco                              | Designa il periodo di tempo in cui vengono acquisite le velocità picco colore di flusso sanguigno.                                                                                                    | Disattivato, 1 sec, 2 sec, 3 sec                                                                                                    |
| Etichetta vel                      | Si può designare o attribuire un'etichetta ad una<br>velocità specifica del flusso sanguigno o ad un range<br>di velocità di flusso sanguigno in un'immagine in<br>tempo reale o fissa dopo aver selezionato Rassegna<br>CINE. | Disattivato, Sing, Gamma                                                                                                    |
| Visualizzazione                    | Attiva le informazioni Colore nella ROI.                                                                                                    | On, Off                                                                                                    |
| 4B                                 | Attiva 4B-mode che visualizza quattro immagini acquisite separatamente.                                                                                                    |                                                                                                    |
| Cattura sequenza                   | Visualizza le opzioni di cattura per i cicli cardiaci.                                                                                                    |                                                                                                    |
|                                    | Usare le preconfigurazioni di sistema per assegnare<br>impostazioni predefinite alle opzioni di cattura delle<br>sequenze.                                                                                                    |                                                                                                    |
|                                    | <b>Nota:</b> è necessario assegnare un comando di documentazione alla funzione di cattura della sequenza nelle preconfigurazioni di sistema.                                                                                   |                                                                                                    |

## Selezioni tasti funzione per modalità Potenza

| Selezione  | Descrizione                                                                   | Impostazioni              |
|------------|-------------------------------------------------------------------------------|---------------------------|
| Miniatura  | Accedere al panello delle miniature sulla destra nello<br>schermo.            |                           |
|            | <b>Nota:</b> questa selezione appare solo quando il sistema<br>è bloccato.    |                           |
| MultiHertz | Cambia la frequenza del trasduttore.                                          | Dipendente da trasduttore |
| PRF        | Regola il fattore scala della PRF (Frequenza di<br>ripetizione dell'impulso). | Dipendente da trasduttore |
| Sfondo     | Attiva un'ottimizzazione di sfondo di colore continuo.                        | On, Off                   |

| Selezione                                                     | Descrizione                                                                                                    | Impostazioni                                                                                                    |
|---------------------------------------------------------------|----------------------------------------------------------------------------------------------------|----------------------------------------------------------------------------------------------------|
| Flusso                                                        | Ottimizza le condizioni di flusso emodinamico. Il<br>sistema regola automaticamente i parametri per filtro<br>di parete e frequenza ripetizione impulso (PRF) per lo<br>stato di flusso selezionato.                                                                                                  | L, M, H                                                                                                    |
|                                                               | <ul> <li>Low (Basso) — consente la massima sensibilità<br/>per ridurre i flussi della velocità. Il sistema ottiene<br/>questo incorporando le impostazioni di filtro più<br/>basse possibili e le PRF inferiori. È possibile che si<br/>manifesti un aumento degli artefatti da movimento.</li> </ul> |                                                                                                    |
|                                                               | <ul> <li>Medium (Medio) — produce un bilanciamento<br/>ottimale tra soppressione degli artefatti (artefatti da<br/>movimento) e massima sensibilità usando un filtro<br/>di parete adattativo.</li> </ul>                                                                                             |                                                                                                    |
|                                                               | <ul> <li>High (Alto) — ottimizza il sistema per il flusso<br/>arterioso alto comune a vasi pulsatili e condizioni<br/>stenosiche.</li> </ul>                                                                                                    |                                                                                                    |
| <b>Persist</b><br>(Persistenza)                               | Regola il tempo di elaborazione dei dati di potenza nel calcolo della visualizzazione dell'ampiezza di potenza.                                                                                                    | 0, 1, 2, 3, 4                                                                                                    |
| Potenza dir<br>(potenza direzionale)                          | Seleziona una mappa per identificare la direzione di flusso in relazione con il trasduttore.                                                                                                    | Off, On                                                                                                    |
|                                                               | In modalità Potenza direzionale è possibile rilevare e<br>assegnare il colore all'energia e alla direzione<br>generata dal riflesso del flusso sanguigno.                                                                                                    |                                                                                                    |
| Filtro<br>(Filtro a parete)                                   | Bilancia la sensibilità di flusso basso con la<br>soppressione di artefatti da movimento.                                                                                                    | 0, 1, 2, 3                                                                                                    |
| <b>R/V</b><br>(Risoluzione/Velocità<br>o Densità della linea) | Regola il bilanciamento fra densità delle linee<br>dell'immagine (risoluzione) e velocità del fotogramma.<br>Incrementando la densità delle linee si aumenta la<br>risoluzione e si diminuisce la velocità dei fotogrammi.                                                                            | 0, 1, 2, 3, 4, 5                                                                                                    |
| Марра                                                         | Seleziona una curva di processo che assegna<br>ampiezze di flusso ai livelli di colore.                                                                                                    | A, B, C, D, E, F, G, H                                                                                                    |
| Priorità<br>(Rigetto tessuto)                                 | Regola la soglia di ampiezza della visualizzazione<br>Power.                                                                                                    | 0, 1, 2, 3, 4                                                                                                    |
| <b>Uniforme</b><br>(Uniformazione)                            | Regola il livello della normalizzazione spaziale (sia<br>assiale che laterale) usata per uniformare la<br>visualizzazione del modello di flusso.                                                                                                    | 0, 1, 2, 3                                                                                                    |
| Ρ                                                             | Regola la potenza di trasmissione.                                                                                                    | 0,20%, 0,25%, 0,32%, 0,40%,<br>0,50%, 0,63%, 0,79%, 1%, 1,3%,<br>1,6%, 2%, 2,5%, 3,2%, 4,0%,<br>5,0%, 6,3%, 7,9%, 10%, 12%,<br>15%, 19%, 25%, 31%, 39%,<br>50%, 63%, 79%, 100% |
| Visualizza                                                    | Attiva le informazioni Power nella ROI.                                                                                                    | On, Off                                                                                                    |
| 4B                                                            | Attiva 4B-mode che visualizza quattro immagini acquisite separatamente.                                                                                                    |                                                                                                    |
| Cattura sequenza                                              | Visualizza le opzioni di cattura per i cicli cardiaci.                                                                                                    |                                                                                                    |
|                                                               | Usare le preconfigurazioni di sistema per assegnare<br>impostazioni predefinite alle opzioni di cattura delle<br>sequenze.                                                                                                    |                                                                                                    |
|                                                               | Nota: è necessario assegnare un comando di<br>documentazione alla funzione di cattura della<br>sequenza nelle preconfigurazioni di sistema.                                                                                                    |                                                                                                    |

| Selezione                                                              | Descrizione                                                                                                    | Impostazioni                  |
|------------------------------------------------------------------------|----------------------------------------------------------------------------------------------------|-------------------------------|
| Tipo di trigger<br>Cattura durata<br>Cattura battito<br>Cattura onda R | Selezionare la durata della cattura della sequenza in secondi o in cicli di battiti cardiaci.                                                                                                    |                               |
| sec                                                                    | Specifica la durata di ciascuna sequenza in secondi.<br><b>Nota:</b> disponibile se in <b>Tipo di trigger</b> è stato<br>selezionato <b>Cattura durata</b> .                                                                                                    | 1, 2, 3, 4, 8*, 60*, 120*     |
| battiti                                                                | Specifica la durata di ciascuna sequenza in cicli di<br>battiti cardiaci.<br><b>Nota:</b> disponibile se in <b>Tipo di trigger</b> è stato<br>selezionato <b>Cattura battito</b> .                                                                                 | 1, 2, 3, 4, 8*, 60*, 120*     |
| battiti                                                                | Specifica la durata di ciascuna sequenza in cicli di<br>battiti cardiaci. Il sistema cattura solo i fotogrammi<br>che contengono le onde R nella sequenza.<br><b>Nota:</b> disponibile se in <b>Tipo di trigger</b> è stato<br>selezionato <b>Cattura onda R</b> . | 1, 2, 3, 4, 5, 6, 7, 8, 9, 10 |
| Cronologia<br>Retrospettiva<br>Prospettiva                             | <b>Retrospettiva</b> seleziona una sequenza di immagini<br>precedenti.<br><b>Prospettiva</b> seleziona una sequenza di immagini<br>successive.                                                                                                    |                               |
| Compressione<br>Alta (13:1)<br>Bassa (8:1)                             | Selezionare il livello di risoluzione dell'immagine e le dimensioni del file.                                                                                                    |                               |
| Preconfig                                                              | Visualizza le preconfigurazioni del sistema.                                                                                                    |                               |
| Chiudi                                                                 | Ritorna all'immagine attiva.                                                                                                    |                               |

## Selezioni tasti funzione per Cattura sequenza

\* Disponibile se in Cronologia è stato selezionato Prospettiva.

## Selezioni tasti funzione per CINE

| Selezione                                          | Descrizione                                                                                                    |
|----------------------------------------------------|----------------------------------------------------------------------------------------------------|
| Modifica avvio                                     | (Non disponibile per dati M-Mode o Doppler) Definisce il nuovo punto iniziale di un ciclo<br>di dati CINE.                                                                                                    |
| Modifica fine                                      | (Non disponibile per dati M-Mode o Doppler) Definisce il nuovo punto finale di un ciclo di dati CINE.                                                                                                    |
| Ripristina modifica                                | (Non disponibile per dati M-Mode o Doppler) Ripristina i punti iniziale e finale alle loro posizioni acquisite originariamente.                                                                                                    |
| Frequenza                                          | (Non disponibile per dati M-Mode o Doppler) Cambia la velocità di revisione CINE<br>mentre ci si trova in rassegna movimento.                                                                                                    |
|                                                    | <b>Nota:</b> il segnale di uno spettro Doppler non è udibile quando la velocità di rassegna è stata regolata con la selezione <b>Frequenza</b> .                                                                                                    |
| Inv A/B                                            | (Disponibile solo per 2D-mode) Inclina verticalmente l'immagine (dall'alto in basso o dal basso in alto).                                                                                                    |
| Inv S/D                                            | (Disponibile solo per 2D-mode) Inclina orizzontalmente l'immagine (da destra a sinistra e da sinistra a destra).                                                                                                    |
| Марра                                              | Seleziona una curva di processo che assegna ampiezze di flusso ai livelli di colore.                                                                                                    |
| <b>GD</b><br>(Dynamic Range)                       | (Non disponibile per Flusso colore) Controlla la risoluzione di contrasto generale dell'immagine, della scansione o dello spettro.                                                                                                    |
|                                                    | Controlla la risoluzione di contrasto generale dell'immagine.                                                                                                    |
| Priorità<br>(Rigetto tessuto)                      | (Disponibile solo per Flusso colore) Regola la soglia di ampiezza della visualizzazione<br>Colore o Potenza.                                                                                                    |
| Linea base                                         | (Disponibile solo per Dati doppler) Regola la posizione relativa verso l'alto o verso il basso della linea di base dello spettro. Spostando la linea di base si regola la gamma delle velocità di flusso visualizzate senza cambiare la PRF del sistema. |
| Tinta                                              | (Non disponibile per Flusso colore) Cambia il colore dell'immagine, della scansione o dello spettro aggiungendo blu, rosso, giallo o verde al grigio in una scala dei grigi.                                                                             |
| Scansione                                          | (Non disponibile per 2D-mode o Flusso colore) Regola la velocità di scorrimento della scansione o dello spettro.                                                                                                    |
| Visualizzazione                                    | (Disponibile solo per Flusso colore) Attiva le informazioni Colore nella ROI.                                                                                                    |
| Etichetta vel                                      | (Disponibile solo per Flusso colore) Si può designare o attribuire un'etichetta ad una velocità specifica del flusso sanguigno o ad un range di velocità di flusso sanguigno in un'immagine in tempo reale o fissa dopo aver selezionato Rassegna CINE.  |
| <b>Ris T/F</b><br>(Risoluzione<br>Tempo/Frequenza) | (Disponibile solo per Dati doppler) Regola la risoluzione Tempo/Frequenza per dettaglio più fine sia nei dati di tempo che in quelli di frequenza.                                                                                                    |
| Mappa Modifica                                     | (Disponibile solo per 2D-mode) Modifica la forma della scala di grigi corrente.                                                                                                    |
| M intero                                           | (Disponibile solo per M-mode) Visualizza una scansione a M-mode a tutto schermo.                                                                                                    |
| D intero                                           | (Disponibile solo per Dati doppler) Attiva un formato a schermo intero per uno spettro Doppler.                                                                                                    |
| Miniatura                                          | Accedere al panello delle miniature sulla destra dello schermo.                                                                                                    |
|                                                    | Nota: questa selezione appare solo quando il sistema è bloccato                                                                                                    |

| Opzione      | Descrizione                                                                                                    |  |
|--------------|----------------------------------------------------------------------------------------------------|--|
| Ripristina   | In Configurazione o Rassegna CINE riattiva lo schermo Rassegna.                                                                                                    |  |
|              | In <b>Rassegna</b> , scala l'immagine SieScape nella visualizzazione originale dell'immagine<br>bloccata.                                                                                                    |  |
| Ripresenta   | In <b>Rassegna</b> , l'immagine SieScape viene rivisualizzata nella dimensione e rotazione<br>selezionate prima di entrare in CINE (o nella dimensione e rotazione che aveva prima di<br>riaccedere a <b>Configurazione</b> ). |  |
| Imposta      | In Rassegna o Rassegna CINE riattiva lo schermo Rassegna.                                                                                                    |  |
| Cine         | In <b>Rassegna</b> , attiva la Rassegna CINE.                                                                                                    |  |
| Visual scala | In <b>Rassegna</b> o Rassegna CINE visualizza un righello flessibile con indicatori lungo la linea della cute.                                                                                                    |  |
| Completo     | In Rassegna, visualizza l'immagine nelle sue dimensioni di acquisizione reali.                                                                                                    |  |
| Adatta       | In Rassegna, riduce automaticamente l'immagine per adattarla all'area dell'immagine                                                                                                    |  |

### Selezioni dei tasti funzione per le opzioni di imaging panoramico SieScape

## Comandi di imaging fourSight 4D e 3-Scape

Il sistema visualizza selezioni di imaging 4D e 3D come selezioni di tasti funzione per visualizzare, mostrare, selezionare e modificare una o più serie di dati 4D o 3D.

| Selezioni dei tasti funzio | ne 3D per impostazione |
|----------------------------|------------------------|
|----------------------------|------------------------|

| Selezione                              | Descrizione                                                                                                    | Impostazioni                      |
|----------------------------------------|----------------------------------------------------------------------------------------------------|-----------------------------------|
| Scansione                              | Seleziona il metodo di scansione per acquisizione volume.                                                                                                    | Lineare, Oscillata o Scans autom. |
| Angolo/Lunghezza                       | Seleziona la lunghezza o l'angolo di scansione per l'acquisizione volume.                                                                                                    | Dipendente dal trasduttore        |
| Velocità                               | (Disponibile solo per 3D)<br>Seleziona l'impostazione di velocità o qualità scansione per<br>acquisizione volume.                                                                                                    | Lenta, Media, Veloce              |
| <b>ROI</b><br>(Regione<br>d'interesse) | Attiva la visualizzazione della ROI.                                                                                                    | On, Off                           |
| 3D/4D                                  | Visualizza le selezioni dei tasti funzione per 3D o 4D.                                                                                                    | 3D, 4D                            |
| Qualità                                | Seleziona l'impostazione di qualità per acquisizione volume.                                                                                                    | 1, 2, 3, 4, 5, 6                  |
| Angolo di manovra                      | (Disponibile solo per il trasduttore EV9F4)<br>Cambia l'angolo di manovra nella matrice del trasduttore.<br>Intervallo delle impostazioni: da -30 a +30 con incrementi di 5<br><b>Nota:</b> durante l'imaging <i>four</i> Sight o 3-Scape (quando è in uso il<br>metodo di scansione automatica), l'intervallo delle impostazioni<br>dipende dall'angolo selezionato. | Dipendente dal trasduttore        |

Nota: per impostazioni FOV 2D, regolare i tasti funzione attivati.

#### Selezioni dei tasti funzione per acquisizione — scheda 3D o 4D

Il sistema applica le impostazioni di opacità solo al quadrante volume.

| Selezione    | Descrizione                                                                                                    | Impostazioni                           |
|--------------|----------------------------------------------------------------------------------------------------|----------------------------------------|
| Quadrante    | Seleziona (attiva) un quadrante.                                                                                                    | A, B, C, D                             |
| Ruota        | Ruota il volume fino all'angolo selezionato (in gradi).                                                                                                    | 0, 90, 180, 270                        |
| Formato      | Seleziona un formato di visualizzazione:                                                                                                    | 1:1, 4:1, 1-3, 2:1                     |
|              | <ul> <li>1:1 — visualizza solo il quadrante selezionato</li> </ul>                                                                                                    |                                        |
|              | <ul> <li>4:1 — visualizza tutti e quattro i quadranti sullo schermo</li> </ul>                                                                                                    |                                        |
|              | <ul> <li>2:1 — Visualizza due quadranti sullo schermo</li> </ul>                                                                                                    |                                        |
|              | <ul> <li>1-3 — visualizza il volume sulla sinistra dello schermo e gli<br/>altri tre quadranti sulla destra</li> </ul>                                                                                                    |                                        |
| Resa         | Seleziona un metodo di visualizzazione per il quadrante volume:                                                                                                    | Sezione<br>Opacità                     |
|              | <ul> <li>Sezione — visualizza una sezione spessa un voxel nel suo<br/>contesto tridimensionale. La sezione visualizzata<br/>(all'interno del volume) corrisponde al quadrante di sezione<br/>selezionato più recentemente (riformattazione multiplanare<br/>o MPR).</li> </ul>                      | Solo MPR<br>IPmin<br>IPmax<br>IP media |
|              | <ul> <li>Opacità — rende uniformi i contorni d'immagine, creando<br/>un aspetto uniforme e scolpito per evidenziare le<br/>caratteristiche della superficie. Utilizza le selezioni<br/>specifiche per la modalità per percentuale, opacità e soglie.</li> </ul>                                     |                                        |
|              | <ul> <li>Solo MPR — aumenta la velocità di resa visualizzando<br/>solo gli MPR (strati arbitrari).</li> </ul>                                                                                                    |                                        |
|              | <ul> <li>IPmin (Proiezione di intensità minima) — limita la<br/>visualizzazione ai pixel di valore minimo selezionando pixel<br/>con il valore più basso lungo ogni proiezione del volume.<br/>Può essere utile per visualizzare strutture ipo-ecoiche e<br/>grandi strutture vascolari.</li> </ul> |                                        |
|              | <ul> <li>IPmax (Proiezione di intensità massima) — limita la<br/>visualizzazione ai pixel di valore massimo selezionando<br/>pixel con il valore più alto lungo ogni proiezione del volume.<br/>Può essere utile per visualizzare strutture iper-ecoiche e<br/>scheletri fetali.</li> </ul>         |                                        |
|              | <ul> <li>IP media (Proiezione di intensità media) — limita la<br/>visualizzazione in pixel di valore medio selezionando pixel<br/>con il valore della media aritmetica (media) lungo ogni<br/>proiezione del volume.</li> </ul>                                                                     |                                        |
| Piano taglio | Abilita o disabilita il piano di taglio per i dati 2D-mode nel volume. Se abilitato, il volume non visualizza nessun dato in 2D-mode oltre il piano di taglio.                                                                                                    | Off, A, B                              |
|              | Abilita o disabilita il piano di taglio specificato (A o B) per i dati in 2D-mode nel volume. Se abilitato, il volume non visualizza nessun dato in 2D-mode oltre il piano di taglio.                                                                                                    |                                        |
| Reticolo     | Abilita o disabilita la visualizzazione del reticolo nel quadrante volume.                                                                                                    | On, Off                                |
| VOI          | Definisce il contenuto del volume (Volume d'interesse).                                                                                                    | On, Curvo, Off                         |

| Selezione                     | Descrizione                                                                                                    | Impostazioni                                                           |  |
|-------------------------------|----------------------------------------------------------------------------------------------------|------------------------------------------------------------------------|--|
| Марра                         | Non disponibile per il Quadrante D.                                                                                                    | A, B, C, D, E, F, G, H, I                                              |  |
|                               | Seleziona una curva di processo che assegna ampiezze di<br>eco ai livelli dei grigi. Applica la curva selezionata al quadrante<br>selezionato. Se viene selezionato un quadrante di sezione<br>(MPR), applica la curva selezionata a tutte le sezioni. Se il<br>metodo di resa selezionato è <b>Sezione</b> od <b>Opaco</b> , applica la<br>selezione a tutti i quadranti. |                                                                        |  |
| <b>DR</b><br>(Range dinamico) | Controlla la risoluzione complessiva di contrasto. Applica la risoluzione selezionata al quadrante selezionato. Se viene selezionato un quadrante di sezione (MPR), applica la risoluzione selezionata a tutte le sezioni. Se il metodo di resa selezionato è <b>Sezione</b> od <b>Opaco</b> , applica la selezione a tutti i quadranti.                                   | 30, 35, 40, 45, 50, 55, 60,<br>65, 70, 75, 80, 85, 90 (in<br>unità dB) |  |
| Tinta                         | Applica la tinta selezionata al quadrante selezionato. Se viene selezionato un quadrante di sezione (MPR), applica la sfumatura a tutte le sezioni. Se il metodo di resa selezionato è <b>Sezione</b> od <b>Opaco</b> , applica la selezione a tutti i quadranti.                                                                                                    | Da <b>0</b> a <b>15</b>                                                |  |
| Sog bassa                     | Disponibile solo per metodi di resa Opacità.                                                                                                    | Da <b>0</b> a <b>255</b>                                               |  |
| (Soglia bassa)                | Imposta la soglia bassa per la curva di opacità. Elimina i dati<br>in 2D-mode (voxel) che hanno valori inferiori alla soglia<br>selezionata. Impostazioni inferiori creano un'immagine più<br>saturata.                                                                                                    |                                                                        |  |
| Opacità                       | Disponibile solo per metodi di resa <b>Opacità</b> .<br>Regola la percentuale di opacità nel volume per uniformare i<br>contorni immagine.                                                                                                    | Da <b>0%</b> a <b>100%</b><br>(con incrementi di 2)                    |  |
| Uniforma                      | Regola la percentuale di uniformità per uniformare i dati nel quadrante volume.                                                                                                    | Da <b>0% a 100%</b><br>(con incrementi di 5)                           |  |
| Luminosità                    | Disponibile solo per metodi di resa <b>Opacità</b> e <b>Tonalità</b><br><b>Superf.</b> (Tonalità superficie).                                                                                                    | Da <b>0%</b> a <b>100%</b>                                             |  |
|                               | Regola la percentuale di luminosità nei dati 2-D del volume.<br>Un aumento di luminosità aumenta la saturazione dei voxel<br>che hanno un valore di voxel più elevato e aumenta la<br>luminosità dei voxel che hanno un valore di voxel più basso.                                                                                                    |                                                                        |  |
| Contrasto                     | Regola la percentuale di contrasto.                                                                                                    | Da <b>0%</b> a <b>100%</b>                                             |  |
| Modifica                      | Visualizza le selezioni di tasti funzione Modifica.                                                                                                    |                                                                        |  |
| Animazione                    | Visualizza le selezioni di tasti funzione Animazione.                                                                                                    |                                                                        |  |
| Ripristina                    | Visualizza le selezioni di tasti funzione per il ripristino dei formati.                                                                                                    |                                                                        |  |
| Cine 4D                       | Visualizza le selezioni dei tasti funzione per la modifica del ciclo CINE.                                                                                                    |                                                                        |  |
| Р                             | Regola la potenza di trasmissione.                                                                                                    | Da <b>0.20%</b> a <b>100%</b>                                          |  |
| Angolo di manovra             | (Disponibile solo per il trasduttore EV9F4)                                                                                                    | Dipendente dal trasduttore                                             |  |
|                               | Cambia l'angolo di manovra nella matrice del trasduttore.<br>Intervallo delle impostazioni: Da -30 a +30 con incrementi di 5                                                                                                    |                                                                        |  |
|                               | <b>Nota:</b> durante l'imaging <i>four</i> Sight o 3-Scape (quando è in uso <b>Scans autom</b> ), l'intervallo delle impostazioni dipende dall'angolo selezionato.                                                                                                    |                                                                        |  |
| Angolo                        | Seleziona la lunghezza o l'angolo di scansione per<br>l'acquisizione volume.                                                                                                    | Dipendente dal trasduttore                                             |  |
| Qualità                       | Seleziona l'impostazione di qualità per acquisizione volume.                                                                                                    | 1, 2, 3, 4, 5, 6                                                       |  |

| Selezioni d | di tasti | funzione | per | ripristino |
|-------------|----------|----------|-----|------------|
|-------------|----------|----------|-----|------------|

| Selezione                                             | Descrizione                                                                                                    | Impostazioni |
|-------------------------------------------------------|----------------------------------------------------------------------------------------------------|--------------|
| <b>Sinc.</b><br>(Ripristina<br>sincronizza)           | Allinea gli orientamenti di strato e volume. Quando il<br>quadrante selezionato è una sezione, allinea l'orientamento<br>del quadrante volume a quello del quadrante di sezione.<br>Quando il quadrante selezionato è un quadrante volume,<br>allinea l'orientamento di tutti i quadranti di sezione a quello del<br>quadrante volume.                        |              |
| <b>Ripristina or.</b><br>(Ripristina<br>orientamento) | Ripristina l'orientamento predefinito di tutti i quadranti.                                                                                                    |              |
| Ripr tutto                                            | Ripristina l'orientamento predefinito e visualizza il formato di<br>tutti i quadranti; ripristina anche le impostazioni predefinite (o<br>definite dall'utente) degli altri parametri per tutti i quadranti. Le<br>impostazioni definite dall'utente sono quelle che erano in<br>vigore quando il volume corrente è stato visualizzato per la<br>prima volta. |              |
| lnv.                                                  | Inverte la direzione di resa.                                                                                                    |              |
| Indietro                                              | Torna alla modalità Imaging.                                                                                                    |              |

## Selezioni tasti funzione per CINE 4D

| Selezione     | Descrizione                                                                            |  |
|---------------|----------------------------------------------------------------------------------------|--|
| Cine 4D       | Attiva le selezioni di tasti funzione di CINE 4D.                                      |  |
| Avvio mod.    | Definisce i nuovi punti d'inizio di un ciclo di dati CINE.                             |  |
| Fine mod.     | Definisce il nuovo punto finale di un ciclo di dati CINE.                              |  |
| Ripr modifica | Ripristina i punti d'inizio e termine alle relative posizioni originalmente acquisite. |  |
| Frequenza     | Modifica la velocità della rassegna CINE in rassegna movimento.                        |  |
| Indietro      | Torna alla modalità Imaging.                                                           |  |

## Selezioni dei tasti funzione per modifica

| Selezione        | Descrizione                                                                                                    |
|------------------|----------------------------------------------------------------------------------------------------|
| Poligono         | Definisce un'area da un contorno disegnato in forma libera, quindi toglie tutti i voxel<br>dall'interno o dall'esterno di quella stessa area.             |
| Traccia          | Definisce un'area da un contorno disegnato in forma libera, quindi toglie tutti i voxel<br>dall'interno o dall'esterno di quella stessa area.             |
| Taglio parallelo | Seleziona un piano (strato) all'interno del volume, quindi elimina tutti i voxel al di fuori del<br>piano selezionato. Visualizza il reticolo sul volume. |
| Intaglio         | Elimina tutti i voxel dall'angolo più vicino del volume a una profondità selezionata all'interno<br>del volume. Attivato per il Quadrante D.              |
| Gomma grande     | Visualizza il puntatore gomma grande per le modifiche.                                                                                                    |
| Gomma piccola    | Visualizza il puntatore gomma piccola per le modifiche.                                                                                                   |
| Ann ult mod      | Elimina la modifica più recente.                                                                                                    |
| Ann tutte mod    | Elimina tutte le modifiche.                                                                                                    |
| Indietro         | Torna alla modalità Imaging.                                                                                                    |

| Selezione                                                                                                    | Descrizione                                                                                                    | Impostazioni                               |
|----------------------------------------------------------------------------------------------------|----------------------------------------------------------------------------------------------------|--------------------------------------------|
| Animazione                                                                                                    | Ruota automaticamente il volume in base all'intervallo, alla velocità e all'asse selezionati.                                                                                                    | On, Off                                    |
|                                                                                                    | <b>Nota:</b> il sistema non rende disponibili le selezioni di <b>Modifica</b> e le selezioni generali del menu Parametri 3D (tranne <b>Reticolo</b> ) mentre il volume è in rotazione automatica. |                                            |
| Angolo Per la selezione 360, il volume ruota in maniera continua in una direzione attorno all'asse selezionato (per Assiale, verso destra; per Laterale, verso il basso). Per altre selezioni, il volume ruota in entrambe le direzioni attorno all'asse selezionato (per Assiale, prima a destra e poi a sinistra; per Laterale, prima verso il basso e poi verso l'alto). |                                                                                                    | 15, 30, 60, 90, 120, 180,<br>240, 300, 360 |
| Velocità                                                                                                    | Seleziona la velocità di rotazione.                                                                                                    | Lenta<br>Med<br>Veloce                     |
| Asse Seleziona l'asse di rotazione: <ul> <li>Assiale — ruota intorno all'asse Assiale.</li> <li>Laterale — ruota intorno all'asse Laterale.</li> </ul>                                                                                                    |                                                                                                    | Assiale<br>Laterale                        |
| <b>Tempo Seq</b> Seleziona il tempo di memorizzazione per la memorizzazione di sequenza.                                                                                                    |                                                                                                    | 3, 4, 5, 6, 7, 8, 9, 10 (sec)              |
| Indietro                                                                                                    | Torna alla modalità Imaging.                                                                                                    |                                            |

## Selezioni dei tasti funzione per Animazione

## Selezioni dei tasti funzione per Imaging avanzato

| Selezione  | Descrizione                                                                                                    |
|------------|----------------------------------------------------------------------------------------------------|
| MultiSlice | Visualizza le selezioni di tasti funzione per la visualizzazione di più sezioni trasversali contemporaneamente in un piano.               |
| TSI        | Visualizza le selezioni di tasti funzione per regolare lo spessore di una singola sezione per<br>migliorare la risoluzione del contrasto. |
| MPR curva  | Visualizza le selezioni dei tasti funzione per tracciare un MPR curvo (rendering multiplanare) per raddrizzare anatomie curve.            |

## Selezioni dei tasti funzione per MultiSlice

| Selezione                                    | Descrizione                                                                                           | Impostazioni                      |
|----------------------------------------------|----------------------------------------------------------------------------------------------------|-----------------------------------|
| Orizzontale<br>Verticale                     | Visualizza le sezioni orizzontali e verticali del volume in rapporto al<br>quadrante MPR selezionato. | A, B, C                           |
| Formato                                      | Visualizza la sistemazione delle sezioni.                                                             | 2x2<br>3x3<br>4x4<br>6x6          |
| Spaziatura<br>sezione                        | Visualizza la spaziatura delle sezioni volume.                                                        | Da <b>0.2 mm</b> a <b>10.0 mm</b> |
| Pagina prec                                  | Visualizza la pagina precedente.                                                                      |                                   |
| Pagina succ Visualizza la pagina successiva. |                                                                                                    |                                   |
| Immag prec                                   | Visualizza l'immagine precedente.                                                                     |                                   |
| Imm succ                                     | Visualizza l'immagine successiva.                                                                     |                                   |
| Indietro                                     | Torna alla modalità Imaging.                                                                          |                                   |

| Selezione           | Descrizione                                                                                                    | Impostazioni                           |
|---------------------|----------------------------------------------------------------------------------------------------|----------------------------------------|
| Vista               | Visualizza il Piano A MPR (Piano C) sulla sinistra con una linea<br>tratteggiata indicante il centro della sezione spessa e un Piano C<br>volume (Piano A) sulla destra con spessore di sezione predefinito. | A/C, A/A                               |
| Spessore<br>sezione | Visualizza lo spessore della sezione di volume in millimetri.                                                                                                    | 2, 3, 5, 7, 10, 15, 20,<br>25, 30 (mm) |
| Indietro            | Torna alla modalità Imaging.                                                                                                    |                                        |

#### Selezioni dei tasti funzione per TSI

#### Selezioni tasti funzione per MPRCurva

| Selezione   | Descrizione                                                                  |
|-------------|------------------------------------------------------------------------------|
| Linea       | Definisce una struttura lineare curva con due posizioni di indicatori.       |
| Linea curva | Definisce una struttura lineare curva con tre o più posizioni di indicatori. |
| Traccia     | Definisce un contorno disegnato in forma libera.                             |
| Indietro    | Torna alla modalità Imaging.                                                 |

#### Selezioni tasti funzione per SubPreconf

| Selezione | Descrizione                                           |
|-----------|-------------------------------------------------------|
| Avanzate  | Visualizza la finestra di dialogo Manager SubPreconf. |

#### Selezioni di tasti funzione per funzione fisiologica

Usare le preconfigurazioni di sistema per consentire che la funzione ECG (o la funzione ECG esterno), la funzione ausiliaria e la funzione respiratoria si attivino automaticamente quando si seleziona un tipo di esame.

Configurazione esame > Gestione Fisio

Nota: le selezioni ECG appaiono quando la funzione ECG è attiva.

I tracciati o i segnali possono essere attivati separatamente.

|              | ECG interno |   |     | ECG Aux |     |
|--------------|-------------|---|-----|---------|-----|
|              | ON          |   | OFF | ON      | OFF |
| Segnale Aux  | 0           | Х | 0   | Х       | 0   |
| Respirazione | Х           | 0 | 0   | 0       | 0   |

**Nota:** durante uno studio aperto, l'attivazione dell'ECG Aux disattiva altre funzioni, ma la respirazione può essere attivata premendo il tasto funzione.

## Selezioni dei tasti funzione per Imaging con mezzo di contrasto

Usare le preimpostazioni di sistema per attivare la funzione di imaging con mezzo di contrasto (IMC) e definire la durata di cattura sequenza estesa.

IMC > Modalità IMC IMC > Durata estesa sequenza

| Selezione                                                  | Descrizione                                                                                                    | Impostazioni                        |
|------------------------------------------------------------|----------------------------------------------------------------------------------------------------|-------------------------------------|
| IMC                                                        | Attiva o disattiva la funzione di imaging con mezzo di contrasto.                                                                                                    | On, Off                             |
| Cattura IMC                                                | Avvia o arresta le catture di immagine durante l'imaging con mezzo di contrasto.                                                                                                    | On, Off                             |
| <b>Dur IMC</b><br>(durata IMC)                             | Definisce la durata della cattura di imaging con mezzo di contrasto.                                                                                                    | 1, 2, 3, 5, 10, 15, 20 sec          |
| Bilanciamento                                              | Visualizza l'immagine 2D di riferimento o l'immagine con mezzo di contrasto.                                                                                                    | CA, 2D                              |
| Timer                                                      | Attiva o disattiva la visualizzazione del timer. Il timer mostra il tempo trascorso dal momento in cui è stato avviato. Quando l'immagine è bloccata, il sistema visualizza anche il momento in cui si è verificato il blocco. | Off, On                             |
| Sequenza estesa                                            | Avvia o arresta la cattura di sequenze per l'imaging con mezzo di contrasto.                                                                                                    | On, Off                             |
| <b>Controllo FF</b><br>(Controllo frequenza<br>fotogrammi) | (Non disponibile durante Doppler o M-mode)<br>Limita la frequenza dei fotogrammi sul valore massimo<br>selezionato.                                                                                                    | Off, 0,5, 1, 2, 5, 7, 10,<br>13 fps |
| Inizio scoppio                                             | Inizia il processo di scoppio durante l'imaging.                                                                                                    | On, Off                             |
| <b>Durata scoppio</b><br>(durata scoppio)                  | Definisce la durata del processo di scoppio in secondi.                                                                                                    | 1, 2, 3, 5, 10, 15, 20 sec          |

## Selezioni tasti funzione per ECG

| Selezione    | Descrizione                                                                                                    | Impostazioni                                          |
|--------------|----------------------------------------------------------------------------------------------------|-------------------------------------------------------|
| ECG          | Attiva ( <b>On</b> ) sulla funzione ECG.                                                                                                    | On, Off                                               |
| ECG Aux      | Attiva ( <b>On</b> ) la funzione di ingresso fisiologico ausiliare.                                                                                                    | On, Off                                               |
| Cap 1 rit    | Seleziona il punto di commutazione del canale 1 nel ciclo cardiaco dove il sistema aggiorna l'immagine dalla depolarizzazione ventricolare o il valore 'R' del tracciato ECG.       | Da <b>0</b> ms a <b>990</b> ms in<br>incrementi di 10 |
| Cap 2 rit    | Seleziona il punto di commutazione del canale 2 nel ciclo<br>cardiaco dove il sistema aggiorna l'immagine dalla<br>depolarizzazione ventricolare o il valore 'R' del tracciato ECG. | Da <b>0</b> ms a <b>990</b> ms in<br>incrementi di 10 |
| Posizione    | Regola la posizione verticale del tracciato sulla schermata<br>dell'immagine.                                                                                                    | Da <b>0</b> a <b>29</b> in incrementi di 1            |
| Guadagno     | Aumenta o riduce l'ampiezza del tracciato.                                                                                                    | Da 0 a 12 in incrementi di 1                          |
| Inverti      | Inverte verticalmente il tracciato.                                                                                                    | On, Off                                               |
| Trigger      | Consente l'acquisizione ECG-trigger di dati 2D-mode.                                                                                                    | On, Off                                               |
| Tipo trigger | Seleziona il trigger Singolo o Doppio in un solo ciclo cardiaco.                                                                                                    | Singolo, Doppio                                       |

#### Selezioni dei tasti funzione per Tracciati respiratori

| Selezione                     | Descrizione                                                                   | Impostazioni                                |
|-------------------------------|-------------------------------------------------------------------------------|---------------------------------------------|
| <b>Resp</b><br>(Respiratorio) | Attiva ( <b>On</b> ) il tracciato respiratorio.                               | On, Off                                     |
| Posizione                     | Regola la posizione verticale del tracciato sulla schermata<br>dell'immagine. | Da <b>0</b> a <b>29</b> con incrementi di 1 |
| Guadagno                      | Aumenta o riduce l'ampiezza del tracciato.                                    | Da <b>0</b> a <b>12</b> con incrementi di 1 |

## Selezioni dei tasti funzioni per Segnali ausiliari

| Selezione   | Descrizione                                                                 | Impostazioni                                |
|-------------|-----------------------------------------------------------------------------|---------------------------------------------|
| Segnale Aux | Attiva ( <b>On</b> ) il segnale ausiliario.                                 | On, Off                                     |
| Posizione   | Regola la posizione verticale del segnale sulla schermata<br>dell'immagine. | Da <b>0</b> a <b>29</b> con incrementi di 1 |
| Guadagno    | Aumenta o riduce l'ampiezza del tracciato.                                  | Da <b>0</b> a <b>12</b> con incrementi di 1 |

## Selezioni dei tasti funzione per la registrazione video

Un contatore VCR/DVR viene visualizzato in alto a destra sulla schermata di riproduzione. **Nota:** il videoregistratore installato (ad es. **DVR** o **VCR**) è identificato al centro dell'"indicatore di pagina" per la selezione dei tasti funzione.

| Selezione                | Descrizione                                                                                                    |
|--------------------------|----------------------------------------------------------------------------------------------------|
| <b>REW</b><br>(Indietro) | Quando la riproduzione è interrotta, questa funzione fa scorrere il supporto all'indietro a velocità elevata mentre viene visualizzato il contenuto nella schermata immagine.                                                                                                    |
|                          | Quando la riproduzione è interrotta, questa funzione fa scorrere il supporto all'indietro a velocità elevata mentre viene visualizzato il contenuto nella schermata immagine.                                                                                                    |
| Espelli                  | Apre e chiude il cassetto del disco del dispositivo di registrazione.                                                                                                    |
| Play                     | Avvia la riproduzione.                                                                                                    |
| Pausa                    | Mette in pausa la riproduzione o la registrazione.                                                                                                    |
| FF<br>(Avanti veloce)    | Quando la riproduzione è interrotta, questa funzione fa scorrere il supporto in avanti a velocità elevata mentre viene visualizzato il contenuto nella schermata immagine.                                                                                                    |
|                          | Quando la riproduzione è interrotta, questa funzione fa scorrere il supporto all'indietro<br>lentamente mentre viene visualizzato il contenuto nella schermata immagine.                                                                                                    |
| Stop                     | Interrompe la riproduzione o la registrazione.                                                                                                    |
| Bidirezionale            | Utilizzando la trackball consente di far scorrere il supporto in avanti o indietro, in modo lento o veloce.                                                                                                    |
|                          | Quando si seleziona <b>Bidirezionale</b> , un apposito indicatore viene visualizzato nella parte superiore della schermata. Prima di spostare la trackball in qualsiasi direzione, l'indicatore visualizza solo una linea verticale, ad indicare che la riproduzione del supporto è in pausa. |
|                          | Per riprodurre il supporto in avanti, ruotare la trackball verso destra. Per riprodurre il supporto<br>indietro, ruotare la trackball verso sinistra.                                                                                                    |
|                          | Per riprodurre il supporto a velocità ridotta, muovere la trackball lentamente nella direzione appropriata.                                                                                                    |
|                          | Per riprodurre il supporto a velocità elevata, spostare la trackball lentamente nella direzione appropriata.                                                                                                    |
| Fotogr indiv             | Visualizza un fotogramma alla volta nella direzione selezionata.                                                                                                    |
|                          | Ruotare la trackball verso destra per passare al fotogramma successivo e verso sinistra per tornare al fotogramma precedente.                                                                                                    |
| Cerca indice             | Cerca nella direzione specificata un marcatore indice specifico (da 1 a 99) inserito dall'utente tramite la funzione <b>Scrivi indice</b> .                                                                                                    |
|                          | Ad esempio, se nella finestra di dialogo viene digitato 10 e viene selezionato <b>Indietro</b> , il<br>supporto cerca 10 marcatori indice all'indietro rispetto alla visualizzazione corrente.                                                                                                |
| Ricerca contat           | Ricerca il supporto di registrazione nella direzione selezionata per il valore del contatore<br>specificato e visualizza il fotogramma corrispondente.                                                                                                    |
|                          | Nota: i VCR possono accettare numeri negativi.                                                                                                    |

Le seguenti selezioni sono disponibili solo per i DVR:

| Selezione     | Descrizione                                                                                                    |
|---------------|----------------------------------------------------------------------------------------------------|
| Scrivi indice | Inserisce un marcatore indice (segnalibro) nella posizione del fotogramma visualizzato.<br>È possibile inserire qualsiasi numero da 01 a 99. |
| Studio prec   | Riproduce lo studio precedente.                                                                                                    |
| Inizio studio | Riprende lo studio corrente.                                                                                                    |
| Studio succ   | Riproduce lo studio successivo.                                                                                                    |
| Elenco studi  | Visualizza l'elenco degli studi registrati sul supporto.                                                                                     |

#### Selezioni utilizzate nella funzione Eco stress

Quando si utilizza la funzione Eco stress, si utilizzano selezioni provenienti da varie finestre, finestre di dialogo e schermate.

#### Finestra di dialogo Seleziona Protocollo da caricare

La finestra di dialogo **Seleziona protocollo da caricare** elenca tutti i protocolli a disposizione. L'elenco predefinito comprende i seguenti protocolli:

- Eco stress dobutamina
- Eco stress ergometrico
- Tapis roulant
- Ergometrico continuo
- Tapis roulant continuo
- R-R ergometrico continuo
- R-R tapis roulant continuo
- Dobutamine Stress Echo Auto Review
- Ergometric Stress Echo Auto Review
- Treadmill Stress Echo Prospective
- Treadmill Stress Echo Retrospective

#### **Finestra Protocollo**

Gli stadi continui, a differenza di quelli non continui, non mostrano visualizzazioni nella finestra **Protocollo**. Il sistema risponde nel modo seguente per gli stadi non continui (le fasi corrispondono agli stadi). La finestra **Protocollo** elenca le fasi e le visualizzazioni del protocollo selezionato. All'inizio dell'acquisizione, il sistema espande la prima fase per elencare tutte le visualizzazioni che la compongono; tutte le altre fasi sono contratte. Il sistema espande la fase successiva nella sequenza dopo aver acquisito le immagini di ogni visualizzazione nella fase attuale. Una volta completata l'ultima fase, il sistema attiva **STOP** per la selezione scelta.

#### Schermata Eco stress

Le selezioni utilizzate nella schermata Eco stress comprendono i pulsanti della barra degli strumenti e i pulsanti disponibili durante ogni modalità Eco stress.

#### Pulsanti della barra degli strumenti - Eco stress

Durante tutte le modalità Eco stress, tranne la modalità Acquisizione, in alto nella schermata Eco stress compaiono i seguenti pulsanti della barra degli strumenti.

| Pulsante barra degli strumenti |                                             | Descrizione                                                                                                    |
|--------------------------------|---------------------------------------------|----------------------------------------------------------------------------------------------------|
|                                | Modalità acquisizione                       | Esce da schermata Eco stress e rivisualizza la schermata di imaging<br>in tempo reale. Questo pulsante è presente soltanto quando<br>l'acquisizione dei cicli Eco stress non è ancora stata completata. |
| <b>60</b>                      | Modalità selezione                          | Abilita la <b>Modalità selezione</b> .                                                                                                    |
| 6                              | Modalità revisione                          | Abilita la <b>Modalità revisione</b> .                                                                                                    |
| 1010<br>1010                   | Modalità punteggio cinesi<br>parietale      | Abilita la Modalità punteggio cinesi parietale.                                                                                                    |
|                                | Modalità VS                                 | Abilita la <b>Modalità VS</b> .                                                                                                    |
|                                | Indicazione                                 | Visualizza la finestra di dialogo Indicazione.                                                                                                    |
|                                | Salva esame                                 | Salva i dati Eco Stress con tutti i cicli (tutti i cicli acquisiti per ciascuna visualizzazione o ciascuno stadio continuo).                                                                            |
|                                | Salva esame (soltanto cicli<br>selezionati) | Salva i dati Eco Stress soltanto con i cicli selezionati come "preferiti"<br>(un ciclo rappresentativo per ciascuna visualizzazione).                                                                   |
| C.                             | Anteprima report                            | Visualizza il report relativo alla modalità corrente, se disponibile. I<br>report sono disponibili per la <b>Modalità punteggio cinesi parietale</b> e<br>la <b>Modalità VS</b> .                       |
| s                              | Stampa                                      | Stampa il report relativo alla modalità corrente, se disponibile. I report<br>sono disponibili per la <b>Modalità punteggio cinesi parietale</b> e la<br><b>Modalità VS</b> .                           |
| R                              | Manutenzione                                | Visualizza la finestra di dialogo Manutenzione.                                                                                                    |
|                                | Chiudi                                      | Chiude la schermata Eco stress ed esce dalla funzionalità Eco stress;<br>rivisualizza la schermata di imaging in tempo reale. L'esame del<br>paziente corrente resta attivo.                            |
|                                | Commuta riproduzione                        | Quando è abilitato (evidenziato), riproduce i cicli. Quando è<br>disabilitato (non evidenziato), visualizza un fotogramma per<br>ogni ciclo.                                                            |
|                                | Avvio della sequenza                        | Visualizza il primo fotogramma di ogni ciclo.                                                                                                    |
|                                | Passo indietro                              | Visualizza il precedente fotogramma di ogni ciclo.                                                                                                    |
|                                | Passo in avanti                             | Visualizza il successivo fotogramma di ogni ciclo.                                                                                                    |

| Pulsan | te barra degli strumenti                    | Descrizione                                                                                                    |  |
|--------|---------------------------------------------|----------------------------------------------------------------------------------------------------|--|
|        | Fine della sequenza                         | Visualizza l'ultimo fotogramma di ogni ciclo.                                                                                                    |  |
|        | Riduci velocità                             | Diminuisce la velocità di esecuzione del ciclo.                                                                                                    |  |
| ▶      | Aumenta velocità                            | Aumenta la velocità di esecuzione del ciclo.                                                                                                    |  |
| Ċ      | Riproduzione in scansione                   | Esegue i cicli in entrambe le direzioni, in avanti, quindi all'indietro da<br>fine sistole a inizio sistole. Il sistema inizialmente esegue i cicli<br>visualizzati in una sola direzione, da inizio sistole a fine sistole.<br>Quando viene eseguito l'ultimo fotogramma, il sistema inverte la<br>direzione di esecuzione, riproducendo i cicli selezionati da fine sistole<br>a inizio sistole.                                                                                                    |  |
|        |                                             | È possibile cambiare il punto iniziale e finale per la riesecuzione.                                                                                                    |  |
| A<br>A | Etichette attivate/disattivate              | Rimuove le etichette dai cicli.                                                                                                    |  |
|        | Segmento ciclo                              | <ul> <li>Specifica il segmento di ciclo per la visualizzazione. Elenco a discesa. Di seguito le impostazioni disponibili:</li> <li>Battito cardiaco intero — visualizza il ciclo completo (tutti i cicli).</li> <li>Sistole — visualizza solo il segmento di sistole (tutti i cicli).</li> <li>Diastole — visualizza solo il segmento di diastole (tutti i cicli).</li> <li>Definito dall'utente — consente il riposizionamento manuale degli indicatori di rassegna sulla barra dei cicli per escludere fotogrammi dalla rassegna (solo ciclo selezionato).</li> <li>Intervallo fisso — visualizza i pulsanti – e + per il riposizionamento di indicatori di rassegna (tutti i cicli).</li> <li>(Visualizzato quando si seleziona Intervallo fisso dall'elenco a</li> </ul> |  |
| -      | decremento                                  | discesa <b>Segmento ciclo</b> .) Riposiziona di un fotogramma a sinistra<br>l'indicatore di rassegna sinistro sulla barra dei cicli.                                                                                                    |  |
| +      | Posizione indicatore sinistro<br>incremento | (Visualizzato quando si seleziona Intervallo fisso dall'elenco a discesa Segmento ciclo.) Riposiziona di un fotogramma a destra l'indicatore di rassegna sinistro sulla barra dei cicli.                                                                                                    |  |
| -      | Posizione indicatore destro decremento      | (Visualizzato quando si seleziona <b>Intervallo fisso</b> dall'elenco a discesa <b>Segmento ciclo</b> .) Riposiziona di un fotogramma a sinistra l'indicatore di rassegna destro sulla barra dei cicli.                                                                                                    |  |
| +      | Posizione indicatore destro<br>incremento   | (Visualizzato quando si seleziona <b>Intervallo fisso</b> dall'elenco a discesa <b>Segmento ciclo</b> .) Riposiziona di un fotogramma a destra l'indicatore di rassegna destro sulla barra dei cicli.                                                                                                    |  |
|        | (casella di testo)                          | (Visualizzato quando si seleziona Intervallo fisso dall'elenco a discesa Segmento ciclo.) Indica il numero di fotogramma dell'indicatore di rassegna                                                                                                    |  |

### Selezioni tasti funzione per tutte le misurazioni e tutti i calcoli

Le seguenti selezioni di tasti funzione vengono visualizzate durante la funzione di misurazione premendo il tasto **AGG.** sul pannello di controllo per modificare le misurazioni precedenti.

| Selezione                                                                          | Descrizione                                                                                                    |
|------------------------------------------------------------------------------------|----------------------------------------------------------------------------------------------------|
| Elimina Elimina dalla schermata la serie di indicatori di misurazione correntement |                                                                                                    |
|                                                                                    | <b>Nota:</b> questa selezione non elimina i risultati misurati dalla schermata, dal foglio di lavoro o dal report. |
| Elimina tutto                                                                      | Elimina dalla schermata tutte le serie di indicatori di misurazione correntemente selezionati.                     |
|                                                                                    | Nota: questa selezione non elimina i risultati misurati dalla schermata, dal foglio di<br>lavoro o dal report.     |

#### Selezioni tasti funzione per misurazioni e calcoli in 2D-Mode

| Selezione          | Descrizione                                                                                                    |
|--------------------|----------------------------------------------------------------------------------------------------|
| Distanza           | Misurazione lineare semplice fra due punti.                                                                                                    |
| Area               | Calcola l'area usando il metodo Ellissi o Traccia.                                                                                                    |
| Ellissi            | Misurazione ellittica. Il sistema stabilisce un diametro utilizzando i punti terminali<br>dell'ellissi e calcola il secondo diametro.                             |
| Traccia            | Metodo di tracciamento a mano libera. Ruotare la trackball per delineare un'area. Il sistema stabilisce la circonferenza e l'area usando i segmenti di tracciato. |
| Angolo             | Determina l'angolo mediante due linee messe sull'immagine. Le linee devono essere<br>collegate o intersecate.                                                     |
| Ellissi            | Misurazione ellittica. Il sistema stabilisce un diametro utilizzando i punti terminali<br>dell'ellissi e calcola il secondo diametro.                             |
| %stenosi           | Esegue un calcolo della stenosi percentuale in base all'area o al diametro dello stesso vaso.                                                                     |
| %Stenosi A         | Calcola la stenosi percentuale dell'area confrontando le aree in sezione trasversale<br>dello stesso vaso.                                                        |
| %Stenosi D         | Calcola la stenosi percentuale del diametro, confrontando i diametri dello stesso vaso.                                                                           |
| Volume             | Esegue una misura del volume.                                                                                                    |
| 1 Dist             | Calcola un volume misurando una distanza.                                                                                                    |
| 2 Dist             | Calcola un volume misurando due distanze.                                                                                                    |
| 3 Dist             | Calcola un volume misurando tre distanze: lunghezza e profondità in un piano e<br>larghezza nell'altro.                                                           |
| 1 Ellissi + 1 Dist | Calcola un volume misurando un'area con un ellissi su un piano e misurando una<br>distanza su un altro piano.                                                     |
| 1 Ellissi          | Calcola un volume misurando un'area con un'ellissi, identificando l'asse comune ad<br>entrambi i piani.                                                           |
| Disco              | Calcola un volume usando la trackball per tracciare una struttura e quindi posizionando<br>una linea d'asse lungo la quale verranno calcolati i dischi.           |
| Tiroide            | Calcola un volume misurando tre distanze: lunghezza e profondità in un piano e larghezza nell'altro.                                                              |
| Portata            | Misura la distanza o l'area per stimare la portata sanguigna.                                                                                                    |
| Portata A          | Calcola e stima la portata sanguigna su un'area, richiedendo misurazioni in 2D-mode e Doppler.                                                                    |
| Portata D          | Calcola e stima la portata sanguigna in base a un diametro, richiedendo misurazioni in 2D-mode o M-Mode e Doppler.                                                |

| Selezione    | Descrizione                                                                                                    |  |
|--------------|----------------------------------------------------------------------------------------------------|--|
| Lung traccia | Misurazione della distanza di traccia fra due punti.                                                                                          |  |
| Rap A/B      | Rapporto di misurazioni. Il sistema calcola i rapporti A/B, B/A e (A-B)/A dalle misurazioni di 2D-mode: distanza, area o volume.              |  |
| Rap dist     | Calcola i rapporti di A/B, B/A e (A-B)/A in base alla distanza.                                                                               |  |
| Rap area     | Calcola i rapporti di A/B, B/A e (A-B)/A per l'area.                                                                                          |  |
| Rap vol      | Calcola i rapporti di A/B, B/A e (A-B)/A per il volume.                                                                                       |  |
| PFS autom.   | (Solo sistemi SONOVISTA) Scorre in avanti tra i parametri richiesti (etichette di<br>misurazione) per calcolare il peso fetale stimato (PFS). |  |

Si applica ai tipi di esame OST e OST iniz.

| Selezione        | Descrizione                                                                                                    |
|------------------|----------------------------------------------------------------------------------------------------|
| EFW veloce       | Scorre in avanti tra i parametri richiesti (etichette di misurazione) per calcolare un peso fetale stimato (EFW). |
| Grafico veloce   | Visualizza i grafici dello studio corrente in un formato a quadranti.                                             |
| Andamento veloce | Visualizza tutti i grafici dagli studi correnti e precedenti in un formato a quadranti.                           |
| DTA/DAS          | Riassegna le misurazioni di DTA (diametro addominale trasversale) e DAS (diametro addominale sagittale).          |
|                  | Nota: mostra quando l'etichetta di misurazione AC è selezionata dal menu di misurazione.                          |
| Auto OST         | Attiva syngo Auto OST.                                                                                            |

## Selezioni tasti funzione per misurazioni e calcoli M-Mode

| Selezione | Descrizione                                                                                                    |
|-----------|----------------------------------------------------------------------------------------------------|
| Pendenza  | Distanza nel tempo. La misurazione è stabilita da due indicatori di misurazione di distanza.                                                                   |
| Distanza  | Distanza verticale fra due punti in scansione M-mode.                                                                                                    |
| FC        | Frequenza cardiaca determinata in un ciclo cardiaco in 2D/M-mode.                                                                                              |
| Durata    | Intervallo in secondi fra due indicatori di misurazione.                                                                                                    |
| Rap A/B   | Rapporto di misurazioni. I rapporti sono A/B, B/A e (A-B)/A. I rapporti si possono determinare in base a Distanza, Frequenza cardiaca o Misurazioni temporali. |
| Rap dist  | Calcola i rapporti di A/B, B/A e (A-B)/A in base alla distanza.                                                                                                |
| Rap vol   | Calcola i rapporti di A/B, B/A e (A-B)/A per tempo.                                                                                                    |

| Selezione                      | Descrizione                                                                                                    |
|--------------------------------|----------------------------------------------------------------------------------------------------|
| Accelerazione                  | Accelerazione o decelerazione della velocità in rapporto al tempo trascorso, determinate da<br>due indicatori di misurazione.                                                                                                    |
| <b>Velocità</b><br>(Frequenza) | Distanza nel tempo. La misurazione è determinata da un indicatore di misura lungo un piano verticale.                                                                                                    |
| RI (Indice resistivo)          | Rapporto di Pourcelot: RI = [PS-ED] / [PS]                                                                                                    |
| FC                             | Frequenza cardiaca determinata in un ciclo cardiaco.                                                                                                    |
| Durata                         | Intervallo in millisecondi fra due indicatori di misurazione.                                                                                                    |
| Auto PI                        | Usa un tracciato automatico dello spettro per determinare un indice di pulsatilità.                                                                                                    |
| Man Pl                         | Usa un tracciato automatico dello spettro per determinare un indice di pulsatilità.                                                                                                    |
| Portata                        | Seleziona i metodi di valutazione della portata sanguigna.                                                                                                    |
| Portata A                      | La Portata area richiede misurazioni in due modi: una misurazione d'area in 2D-mode usando<br>un ellissi, un cerchio, un tracciato e una misurazione TAV (Time Averaged Velocity – Velocità<br>media su base temporale) in Doppler. |
| Portata D                      | La Portata diametro richiede misurazioni in due modi: una misurazione di diametro in 2D-mode o due misurazioni di diametro in M-Mode e una misurazione TAV (Time Averaged Velocity – Velocità media su base temporale) in Doppler.  |
| Rap velocità                   | Calcolare un rapporto fra due misurazioni di velocità.                                                                                                    |
| ITV                            | Determina automaticamente un integrale velocità-tempo.                                                                                                    |

## Selezioni tasti funzione per misurazioni e calcoli in Doppler

# Selezioni dei tasti funzione per la Scheda descrizione standard nel report OST standard

| Selezione     | Descrizione                                                                                                |
|---------------|----------------------------------------------------------------------------------------------------|
| App imp pred  | Aggiorna tutti i campi di dati del report con una serie predefinita di opzioni                             |
| Cancella      | Rimuove tutte le opzioni dati visualizzate dai campi di dati                                               |
| Imp come pred | Definisce una serie di opzioni da applicare a tutti i campi di dati.                                       |
|               | Se si preme il tasto <b>App imp pred</b> , il sistema applica le opzioni modificate agli esami successivi. |

## Selezioni per Riepilogo

## Selezioni dei tasti funzione per il Riepilogo

| Selezione      | Descrizione                                                                    |
|----------------|--------------------------------------------------------------------------------|
| Esporta su USB | Memorizza il riepilogo su un dispositivo USB-compatibile in formato PDF e RTF. |
| Stampa         | Stampa il Riepilogo con una stampante USB collegata al sistema.                |
| Esci           | Esce dalla funzione di Riepilogo.                                              |

| Selezione                 | Descrizione                                                                                                    |
|---------------------------|----------------------------------------------------------------------------------------------------|
| Intestazione lettera      | Visualizza un logo o un testo nella parte superiore del riepilogo. Usare le preconfigurazioni di sistema per definire il logo o il testo. |
| Dati paziente             | Visualizza le informazioni generali inserite nel modulo Dati paziente.                                                                    |
| Dati specifici dell'esame | Visualizza i dati specifici dell'esame, in base al tipo di esame.                                                                         |
| Risultato                 | Visualizza le misurazioni e i risultati dei calcoli, in base al tipo di esame e a misurazioni e calcoli effettuati durante l'esame.       |
| Immagine                  | Inserisce fino a quattro immagini dalle miniature visualizzate.                                                                           |
|                           | <b>Nota:</b> se si seleziona una miniatura per una sequenza, il sistema inserisce il fotogramma visualizzato.                             |
| Riepilogo                 | Inserisce commenti predefiniti o consente di inserire commenti direttamente nel modulo.                                                   |
| Raccomandazioni           | Inserisce le raccomandazioni.                                                                                                    |
| Firma                     | Visualizza una riga per la firma che può essere inserita nel Riepilogo stampato.                                                          |
| Grafico                   | Visualizza i grafici per esami di tipo ostetrico.                                                                                         |

#### Selezioni a schermo per il Riepilogo

| Selezione       | Descrizione                                                                                                    |
|-----------------|----------------------------------------------------------------------------------------------------|
| Libreria        | Visualizza o nasconde l'elenco di annotazioni disponibili per il tipo di esame attivo.                                                                                  |
| Freccia         | Sistema una freccia sullo schermo.                                                                                                    |
|                 | (Esegue la stessa funzione del tasto Freccia sulla tastiera.)                                                                                                    |
| Cancella parola | Elimina il termine selezionato dalla schermata. Selezionare il termine facendo<br>ruotare la trackball per posizionare il cursore sul termine.                          |
|                 | (Esegue la stessa funzione del tasto Elimina parola sulla tastiera.)                                                                                                    |
| Nasc testo      | Nasconde o visualizza annotazioni e frecce.                                                                                                    |
| Mostra testo    | (Esegue la stessa funzione del tasto Nasc testo sulla tastiera).                                                                                                    |
| Pos. iniz.      | Sistema il cursore di testo nella posizione <b>Inizio Annot</b> (come definito con il tasto funzione <b>Inizio Annot</b> ), quando è attiva la funzione di annotazione. |
|                 | (Esegue la stessa funzione del tasto Inizio sulla tastiera.)                                                                                                    |
| Imp. pos. iniz. | Imposta la posizione predefinita del cursore di testo.                                                                                                    |
|                 | (Esegue la stessa funzione del tasto Inizio Annot sulla tastiera.)                                                                                                    |
| Canc schermo    | Elimina tutte le annotazioni e tutti i pittogrammi dalla schermata.                                                                                                    |
|                 | (Esegue la stessa funzione del tasto Canc schermo sulla tastiera.)                                                                                                    |
| Elimina riga    | Rimuove tutte le annotazioni e i pittogrammi sulla stessa linea in cui è collocato il cursore.                                                                          |

## Selezioni tasti funzione per Annotazioni

| Selezione          | Descrizione                                                                     |
|--------------------|---------------------------------------------------------------------------------|
| Successivo         | Attiva la freccia successiva sullo schermo se ci sono più frecce sullo schermo. |
| Selez              | Scorre tra tutte le frecce confermate visualizzate sullo schermo.               |
| Dimensioni freccia | Scorre attraverso le dimensioni disponibili per le frecce.                      |
| Ruota 30°          | Ruota la freccia di 30° in senso orario.                                        |
| Ruota 90°          | Ruota la freccia di 90° in senso orario.                                        |
| Elimina            | Rimuove la freccia attivata.                                                    |
| Elimina tutto      | Rimuove tutte le frecce visualizzate sullo schermo.                             |

#### Selezioni tasti funzione per Frecce

#### Selezioni tasti funzione per Pittogrammi

| Selezione             | Descrizione                                        |
|-----------------------|----------------------------------------------------|
| Selezione pittogrammi | Visualizza il pittogramma precedente o successivo. |

#### Selezioni tasti funzione per Trasduttori

| Selezione | Descrizione                                                                            |
|-----------|----------------------------------------------------------------------------------------|
| LC1       | Visualizza il nome del trasduttore collegato alla porta trasduttore corrispondente.    |
| LC2       | Visualizza il nome del trasduttore collegato alla porta trasduttore corrispondente.    |
| LC3       | Visualizza il nome del trasduttore collegato alla porta trasduttore corrispondente.    |
| AUX       | Visualizza il nome del trasduttore DC collegato alla porta trasduttore corrispondente. |

## Selezioni tasti funzione per il tasto Applicazioni

| Selezione       | Descrizione                         |
|-----------------|-------------------------------------|
| Stress echo     | Attiva la funzione Eco stress.      |
| Axius EF        | Attiva la funzione Axius EF.        |
| SieScape        | Attiva la funzione SieScape.        |
| Auto Left Heart | Attiva la funzione Auto Left Heart. |
| fourSight TEE   | Attiva la funzione fourSight TEE.   |

#### Selezioni tasti funzione per Rassegna

Queste selezioni dei tasti funzione vengono visualizzate quando è attiva la schermata dello studio o la schermata immagine per DIMAQ-IP.

#### Selezioni dei tasti funzione per Schermata studio

| Selezione          | Descrizione                                          |
|--------------------|------------------------------------------------------|
| Mostra archivio    | Visualizza la cronologia dello studio selezionato.   |
| Schermata immagini | Visualizza lo schermo immagine DIMAQ.                |
| Schermo reale      | Visualizza lo schermo delle immagini in tempo reale. |

| Selezione                                                                       | Descrizione                                                                                                    |
|---------------------------------------------------------------------------------|----------------------------------------------------------------------------------------------------|
| Nascondi comandi                                                                |                                                                                                    |
| Mastra comondi                                                                  |                                                                                                    |
| Mostra comanui                                                                  | VISUAIIZZA I COMANUI DIIVIAQ-IP.                                                                                                    |
| Mostra tutto                                                                    | Esce dalla visualizzazione contemporanea e visualizza tutte le immagini nello<br>studio.                                                                                                    |
| Mostra selezionata                                                              | Visualizza le immagini selezionate in una nuova schermata Immagine.                                                                                                    |
| Deseleziona immagine                                                            | Deseleziona l'immagine.                                                                                                    |
| Seleziona immagine                                                              | Nello schermo Immagine, seleziona l'immagine.                                                                                                    |
| Cancella selezionate                                                            | Nello schermo Immagine, cancella tutte le immagini selezionate. Viene visualizzato quando è selezionato <b>Deseleziona immagine</b> .                                                          |
| File dimostrativo                                                               | Visualizza una finestra di dialogo per combinare le immagini da diversi studi di paziente in un unico file dimostrativo. Viene visualizzato quando è selezionato <b>Deseleziona immagine</b> . |
| Elimina                                                                         | Elimina la sequenza, l'immagine o il report selezionati.                                                                                                    |
| Chiudi                                                                          | Chiude lo studio corrente.                                                                                                    |
| Schermo Studio                                                                  | Presenta la schermata Studio.                                                                                                    |
| Schermo reale                                                                   | Visualizza lo schermo delle immagini in tempo reale.                                                                                                    |
| Frequenza 1/1<br>Frequenza 2/1<br>Frequenza 1/8<br>Frequenza 1/4, Frequenza 1/2 | Definisce la frequenza di riproduzione per la sequenza selezionata. Appare quando è selezionata una sequenza.                                                                                  |

## Selezioni dei tasti funzione per Schermo immagine — Scheda Rassegna

## Selezioni dei tasti funzione per Schermo immagine — Scheda Applicazioni

| Selezione       | Descrizione                                     |
|-----------------|-------------------------------------------------|
| VVI             | Attiva la funzione VVI.                         |
| Axius EF        | Attiva la funzione Axius EF.                    |
| Auto Left Heart | Attiva la funzione Auto Left Heart              |
| IMT             | Attiva la funzione IMT.                         |
| fourSight TEE   | Attiva la funzione <i>four</i> Sight TEE.       |
| MVA             | Attiva la funzione MVA (Mitral Valve Analysis). |

## Selezioni in Rassegna dati paziente

#### Schermata studio — DIMAQ-IP

Nella metà superiore della schermata Studio, il sistema visualizza tutti gli studi salvati sul disco attualmente selezionato nella sezione **Disco** dello schermo. Le colonne visualizzate nella metà superiore delle schermo comprendono le voci **Nome paziente**, **ID paziente**, **Data/Ora**, **Sequenza**, **Immagini**, **Archiviato**, e **MByte**.

È possibile selezionare diversi studi per l'esportazione, l'importazione o l'eliminazione.

Se l'opzione DICOM è installata nel sistema a ultrasuoni, sullo schermo vengono visualizzate selezioni supplementari.

In alto nella schermata Studio, il sistema indica le dimensioni dei file relativi agli studi selezionati (quando sono selezionati diversi studi), il numero di studi visualizzati e il numero totale di studi. Il sistema visualizza anche la capacità utilizzata e la capacità totale del disco selezionato (HD, CD/DVD o USB).

Nella sezione **Esporta/Importa** della schermata Studio, il sistema indica il riconoscimento (ad esempio: **Pronto**) e lo spazio utilizzato del supporto inserito.

Usare le preconfigurazioni del sistema per indicare lo stato del collegamento di rete nella sezione **Rete** della schermata Studio.

#### Esportazione rete

| Selezione schermata studio | Descrizione                                                                                                    |
|----------------------------|----------------------------------------------------------------------------------------------------|
| Nascondi studi             | Limita la presentazione degli studi a quelli più recenti della data (dello studio) selezionata nell'elenco a discesa (solo per studi su disco rigido).                                           |
| Schermo                    |                                                                                                    |
| Schermata immagini         | Visualizza la schermata immagine con le immagini provenienti dallo studio selezionato.                                                                                                    |
| Schermata elenco processi  | (Richiede l'opzione DICOM)                                                                                                    |
|                            | Presenta la schermata Elenco processi.                                                                                                    |
| Schermata Procedure        | Si attiva quando è installato MPPS DICOM.                                                                                                    |
| Schermata in diretta       | Esce da schermata Studio e funzione Rassegna; rivisualizza la schermata di imaging in tempo reale.                                                                                               |
| Schermata DICOM            | (Richiede l'opzione DICOM)                                                                                                    |
|                            | Visualizza la schermata DICOM.                                                                                                    |
| Ricerca di studi           |                                                                                                    |
| Cerca                      | Visualizza una finestra di dialogo per l'inserimento del nome e dell'ID del paziente, e/o della data dello studio, quindi cerca il disco correntemente selezionato per il confronto degli studi. |
| Mostra tutte               | Visualizza tutti gli studi memorizzati sul disco correntemente selezionato.                                                                                                    |

| Selezione schermata studio | Descrizione                                                                                                    |
|----------------------------|----------------------------------------------------------------------------------------------------|
| Disco                      |                                                                                                    |
| HD                         | Elenca gli studi nel disco fisso del sistema.                                                                                                    |
| CD/DVD                     | Elenca gli studi nel disco inserito.                                                                                                    |
| USB                        | Elenca gli studi nel dispositivo di memorizzazione compatibile con USB.                                                                                                    |
| Esporta/Importa            |                                                                                                    |
| Esporta                    | Copia lo studio selezionato dal disco fisso del sistema al disco inserito. Questa selezione è disponibile quando la selezione <b>Disco</b> è <b>HD</b> ed è selezionato uno studio completato.     |
| Importa                    | Copia lo studio selezionato dal disco inserito al disco fisso del sistema. Questa selezione è disponibile quando la selezione <b>Disco</b> è <b>CD/DVD</b> ed è selezionato uno studio completato. |
|                            | <b>Nota:</b> selezionare il nome del dispositivo USB collegato dall'elenco a discesa accanto alla selezione USB.                                                                                   |
| Espelli                    | Espelle il disco.                                                                                                    |
| Carica                     | Chiude il vassoio del disco.                                                                                                    |
| Finalizza                  | Evita ulteriori salvataggi nel disco inserito.                                                                                                    |
| Esporta formato            | Specifica i formati delle immagini esportate:                                                                                                    |
| (visualizzato solo per HD) | <ul> <li>TIFF/Avi esporta le immagini in formato "Tagged Image File Format".</li> </ul>                                                                                                    |
|                            | <ul> <li>DICOM esporta le immagini nel formato DICOM (Digital Images and<br/>Communications in Medicine).</li> </ul>                                                                               |
| Studio                     |                                                                                                    |
| Νυονο                      | Crea un nuovo studio registrando nuovamente il paziente elencato nello studio<br>selezionato. Se il paziente è già registrato, per prima cosa il sistema chiede di<br>chiudere lo studio corrente. |
| Chiudi                     | Chiude lo studio selezionato.                                                                                                    |
| Elimina                    | Elimina lo studio selezionato dal disco fisso. Gli studi contenuti in un disco non possono essere eliminati tramite la schermata degli studi DIMAQ-IP.                                             |
| Rete                       |                                                                                                    |
| Invia                      | (Richiede l'opzione DICOM)                                                                                                    |
|                            | Copia le immagini dallo studio selezionato alla destinazione selezionata<br>nell'elenco a discesa.                                                                                                 |
| (elenco a discesa)         | Elenca le destinazioni disponibili, come stampanti e server.                                                                                                    |

#### Schermata immagine — DIMAQ-IP

**Nota:** in questo capitolo, il termine "schermata imagine" si riferisce ad una schermata con opzione DIMAQ-IP. In altri capitoli delle istruzioni per l'uso, "schermata imagine" si riferisce ad una tipica schermata immagini che presenta immagini in tempo reale mano a mano che vengono acquisite.

Sulla parte superiore della schermata Immagine, il sistema visualizza il **Nome paziente**, l'**ID paziente** e **Data/Ora** dello studio contenente le immagini visualizzate.

Se l'opzione DICOM è installata nel sistema a ultrasuoni, sullo schermo vengono visualizzate selezioni supplementari.

Il sistema indica il numero di pagina corrente e il numero totale di pagine sul lato superiore destro della schermata. Ad esempio, "1/2" indica la visualizzazione della prima di due pagine.

| Selezione schermata immagine      | Descrizione                                                                                                    |
|-----------------------------------|----------------------------------------------------------------------------------------------------|
| Opzioni                           | Consente di accedere ad una casella di dialogo per abilitare la riproduzione simultanea delle immagini e configurare la visualizzazione sequenziale (capacità di visualizzazione continua).                     |
| 1 x 1, 2 x 2, 3 x 3, 4 x 4, 5 x 5 | Specifica il formato che definisce il numero di immagini per pagina.                                                                                                    |
|                                   | Dopo l'attivazione (segno di spunta selezionato), blocca il formato di<br>presentazione selezionato fino all'arresto del sistema.                                                                               |
|                                   | Quando questa selezione è disattivata (segno di spunta deselezionato), il sistema ottimizza il formato di visualizzazione per sistemare su una pagina il numero di immagini contenute nello studio selezionato. |
|                                   | Visualizza la finestra di dialogo Seleziona stampante.                                                                                                    |
| Stampa BN                         | (Richiede l'opzione DICOM)                                                                                                    |
|                                   | Invia l'immagine selezionata alla pagina Formato stampante BN DICOM.                                                                                                    |
| Stampa colori                     | (Richiede l'opzione DICOM)                                                                                                    |
|                                   | Invia l'immagine selezionata alla pagina Formato stampante a colori DICOM.                                                                                                    |
| Elimina                           | Elimina l'immagine selezionata dalla memoria.                                                                                                    |
| Chiudi studio                     | Completa l'esame paziente corrente e visualizza la schermata Studio.                                                                                                    |
| Schermata Procedure               | Si attiva quando è installato MPPS DICOM.                                                                                                    |
| Schermata Studio                  | Presenta la schermata Studio.                                                                                                    |
| Schermata in diretta              | Esce dalla schermata Immagine e dalla funzione Rassegna; visualizza nuovamente la schermata di imaging in tempo reale.                                                                                          |
| Precedente                        | Visualizza la pagina di immagini precedente e seleziona automaticamente l'ultima immagine in quella pagina.                                                                                                    |
| Successivo                        | Visualizza la pagina di immagini seguente e seleziona automaticamente la prima immagine in quella pagina.                                                                                                    |
| Modifica sequenza                 | Seleziona una serie di fotogrammi da salvare in una nuova sequenza.                                                                                                    |
| Velocità seq                      | Definisce la velocità di riproduzione della sequenza.                                                                                                    |
|                                   | Muove il cursore. In alternativa, fare clic sulla barra del cursore per<br>selezionare un fotogramma.                                                                                                    |

| Selezione schermata immagine | Descrizione                                                |
|------------------------------|------------------------------------------------------------|
| K                            | Si sposta al primo fotogramma della sequenza visualizzata. |
|                              | Si sposta al fotogramma precedente.                        |
|                              | Si sposta al fotogramma successivo.                        |
|                              | Riproduce la sequenza.                                     |
|                              | Arresta la riproduzione della sequenza.                    |

## Casella di dialogo Opzioni

Il sistema visualizza la casella di dialogo **Opzioni** quando si seleziona **Opzioni** dalla schermata Immagine.

| Selezione                                 | Descrizione                                                                                                    |
|-------------------------------------------|----------------------------------------------------------------------------------------------------|
| Riproduzione sequenza                     |                                                                                                    |
| Riproduce solo la sequenza<br>selezionata | Disabilita la riproduzione simultanea di tutte le sequenze nello studio correntemente visualizzato.             |
| Riproduce tutte le sequenze               | Abilita la riproduzione simultanea di tutte le sequenze nello studio correntemente visualizzato.                |
| Ciclo allineato                           | Inizia ogni ciclo di riproduzione nello stesso momento.                                                         |
|                                           | Nota: questa selezione è disponibile sono quando viene selezionato<br>Riproduce tutte le sequenze.              |
| Riesecuzione immagini                     |                                                                                                    |
| Riesecuzione immagini attiva              | Configura le sequenze e le immagini per la visualizzazione in sequenza nello studio correntemente visualizzato. |
| Periodo immagine (sec)                    | Specifica la durata di visualizzazione per ciascuna immagine.                                                   |
| Loop esec seq                             | Specifica il numero di riproduzioni per ogni sequenza.                                                          |

## Finestra di dialogo Modifica sequenza

| Pulsante           | Descrizione                                                                                           |
|--------------------|----------------------------------------------------------------------------------------------------|
| Avvia fotogramma   | Seleziona il primo fotogramma per la nuova sequenza.                                                  |
| Termina fotogramma | Seleziona l'ultimo fotogramma per la nuova sequenza.                                                  |
| Cancella tutto     | Cancella tutte le impostazioni della sequenza.                                                        |
| Crea               | Crea e salva una nuova sequenza dai fotogrammi selezionati.                                           |
| Chiudi             | Chiude la finestra di dialogo <b>Modifica sequenza</b> e visualizza nuovamente la Schermata immagine. |
|                    | Muove il cursore. In alternativa, fare clic sulla barra del cursore per selezionare un fotogramma.    |
| K                  | Si sposta al primo fotogramma della sequenza visualizzata.                                            |
| ◀                  | Si sposta al fotogramma precedente.                                                                   |
|                    | Si sposta al fotogramma successivo.                                                                   |
|                    | Riproduce la sequenza.                                                                                |
|                    | Arresta la riproduzione della sequenza.                                                               |

## Finestra di dialogo File dimostrativo

| 0                            |                                                                                                    |
|------------------------------|----------------------------------------------------------------------------------------------------|
| Pulsante/Selezione           | Descrizione                                                                                                    |
| Seleziona file dimostrativo  |                                                                                                    |
| Nome file dimostrativo       | Elenca i file dimostrativi esistenti.                                                                                                    |
| Stato aggiunti               | Visualizza una barra di avanzamento durante la modifica di un file dimostrativo esistente.                                                                                                    |
| Aggiungi                     | Aggiunge le immagini e le sequenze selezionate a uno studio file dimostrativo<br>esistente. Usare la trackball per selezionare lo studio file dimostrativo a cui si<br>desidera aggiungere immagini e sequenze. |
| Aggiungi file dimostrativo   |                                                                                                    |
| Nuovo nome file dimostrativo | Campo da usare per digitare il nome del file.                                                                                                    |
|                              | Nota: il sistema applica un identificativo unico al nome del file ("TF" seguito dalla data e l'ora della creazione del file).                                                                                   |
| Νυονο                        | Crea un nuovo tipo di file dimostrativo con le immagine e le sequenze selezionate.                                                                                                    |
| Chiudi                       | Esce dalla schermata immagine DIMAQ-IP.                                                                                                    |

## Selezioni schermata DICOM

Le seguenti descrizioni delle schermate Studio, Immagine e DICOM sono specifiche per l'opzione di connettività DICOM. Con questa opzione, sono disponibili anche le selezioni delle schermate Studio e Immagine DIMAQ-IP.

Nella sezione **Rete** della schermata relativa agli studi, il sistema indica lo stato del collegamento (ad esempio: **Ping OK**).

#### **Schermata Studio**

| Selezioni schermata studio | Descrizione                                                                                                    |
|----------------------------|----------------------------------------------------------------------------------------------------|
| Schermo                    |                                                                                                    |
| Schermata DICOM            | Visualizza la schermata DICOM per accedere alle pagine di formato<br>stampante, stampare e memorizzare le code.                                                                                                    |
| Schermata elenco processi  | (Richiede supporto DIMAQ-IP e l'opzione di connettività DICOM 3.0)                                                                                                    |
|                            | Visualizza la schermata <b>Elenco processi</b> per l'inserimento automatico dei dati paziente sul modulo <b>Dati nuovo paziente</b> . I sistemi con opzione Elenco processi installata ed il server Elenco processi configurato visualizzano un tasto <b>Elenco processi</b> sul monitor. |
| Schermata Procedure        | Si attiva quando è installato MPPS DICOM.                                                                                                    |
| Rete                       |                                                                                                    |
| Invia                      | Copia le immagini dallo studio selezionato alla destinazione selezionata<br>nell'elenco a discesa.                                                                                                    |
| (elenco a discesa)         | Elenca le destinazioni disponibili, come stampanti e server.                                                                                                    |

#### Schermata immagine

Per ciascuna selezione di stampa (ad esempio **Stampa BN**), il sistema indica il numero di immagini presenti nella pagina layout stampante e il numero di immagini necessarie per riempire la pagina. Ad esempio, "1/4" indica che un'immagine è stata inviata alla pagina del formato stampante e che sono necessarie quattro immagini per riempire la pagina del formato.

| Selezioni schermata immagine | Descrizione                                                                |
|------------------------------|----------------------------------------------------------------------------|
| Stampa BN                    | Invia l'immagine selezionata alla pagina Formato stampante BN DICOM.       |
| Stampa colori                | Invia l'immagine selezionata alla pagina Formato stampante a colori DICOM. |

#### **Schermata DICOM**

La schermata DICOM visualizza pagine di formato per le stampanti in bianco e nero e pagine con lo stato della coda per le funzioni di stampa e memorizzazione DICOM.

#### Pagine di layout stampante

I separatori di pagina visualizzati in alto nella schermata DICOM includono:

Layout stampante DICOM BN

#### Layout stampante DICOM Colori

Qui di seguito sono descritte le selezioni disponibili per le pagine formato stampante. Il sistema elenca anche le seguenti impostazioni in alto su ogni pagina: configurazione, formato film, numero di copie e orientamento film (Ritratto o Paesaggio); queste impostazioni sono selezionabili solo nelle preconfigurazioni di sistema.

Il sistema indica il numero di pagina corrente e il numero totale di pagine sul lato superiore destro della schermata. Ad esempio, "1/2" indica la visualizzazione della prima di due pagine.

| Selezione                       |                                 | Descrizione                                                                                                    |
|---------------------------------|---------------------------------|----------------------------------------------------------------------------------------------------|
| Elimina                         |                                 | Rimuove dalla pagina di layout l'immagine contornata in verde.                                                                                                    |
| Taglia                          |                                 | Contrassegna l'immagine contornata in verde per lo spostamento. Il contorno immagine diventa giallo.                                                                                                    |
| Incolla                         |                                 | Per prima cosa viene selezionata una nuova immagine come posizione di incollatura. Il contorno immagine in posizione di incollatura diventa blu. Quindi si seleziona il tasto <b>Incolla</b> per inserire l'immagine tagliata al posto dell'immagine con il contorno blu.                                                 |
| 1x1<br>1x2<br>2x2<br>2x3<br>3x2 | 3x3<br>3x5<br>4x5<br>4x6<br>5x6 | Identifica le colonne e le file che servono per assemblare una pagina completa di<br>immagini di stampa. Questa impostazione ( <b>Formato di visualizzazione</b> ) è selezionata<br>separatamente nelle preconfigurazioni di sistema per ciascun tipo di stampante e non<br>può essere cambiata da una pagina di formato. |
| Stampa pagin                    | а                               | Invia la pagina corrente di immagini alla Coda di stampa DICOM. Per stampare la pagina non è necessario soddisfare i requisiti di Formato di visualizzazione.                                                                                                    |
| Stampa tutte                    | le pagine                       | Invia tutte le pagine di immagini alla Coda di stampa DICOM.                                                                                                    |
| Parte posterio                  | ore                             | Presenta la schermata Studio.                                                                                                    |
| Cambia                          |                                 | Visualizza una finestra di dialogo per cambiare la selezione della stampante, il formato della pellicola, il numero di copie e l'orientamento di stampa.                                                                                                    |
| Precedente                      |                                 | Visualizza la pagina precedente delle immagini di stampa.                                                                                                    |
| Successivo                      |                                 | Visualizza la pagina successiva delle immagini di stampa.                                                                                                    |

#### Code di stampa e memorizzazione

I separatori di pagina visualizzati in alto nella schermata DICOM includono:

- Coda di stampa DICOM
- Coda memorizzazione DICOM

Per ciascuna voce della Coda di stampa DICOM, il sistema fornisce le seguenti informazioni:

| Elemento      | Descrizione                |
|---------------|----------------------------|
| Nome paziente | Nome del paziente.         |
| Stampante     | Titolo AE della stampante. |
| N. di copie   | Numero di copie.           |
| N. di fogli   | Numero di pagine.          |

Per ciascuna voce della pagina **Coda memoriz DICOM**, il sistema fornisce le seguenti informazioni:

| Elemento      | Descrizione                                                          |
|---------------|----------------------------------------------------------------------|
| Тіро          | Tipo di operazione:                                                  |
|               | <ul> <li>Memorizza (memorizzazione)</li> </ul>                       |
|               | <ul> <li>Impegno (impegno memorizzazione)</li> </ul>                 |
| Nome paziente | Nome del paziente.                                                   |
| Server        | Titolo AE del server.                                                |
| MByte         | Per operazioni di memorizzazione indica le dimensioni dell'elemento. |
| Stato         | Per operazioni di memorizzazione, indica lo stato di archiviazione:  |
|               | Nessuno                                                              |
|               | <ul> <li>Archiviato</li> </ul>                                       |
|               | Impegnato                                                            |

Di seguito sono descritte le selezioni disponibili per le pagine della code di stampa e di memorizzazione:

| Selezione          | Descrizione                                                    |
|--------------------|----------------------------------------------------------------|
| Delete Job         | Elimina la voce evidenziata dalla coda.                        |
| (Elimina processo) | E possibile selezionare e rimuovere diverse voci dalla coda.   |
| Parte posteriore   | Presenta la schermata Studio.                                  |
| Riprova processo   | Tenta un nuovo invio dell'inserimento selezionato per la coda. |
| Ora d'invio        | Ora alla quale l'elemento è stato inviato.                     |
| Stato              | Indicatore di stato della coda.                                |
| Dettagli           | Descrizione degli errori.                                      |

## Selezioni per Auto Left Heart

## Comandi di syngo Auto Left Heart

| Selezione                              | Descrizione                                                                                                    |
|----------------------------------------|----------------------------------------------------------------------------------------------------|
| Inverti sinistra/destra                | Modifica l'orientamento della selezione di visualizzazione immagine da sinistra a destra perché corrisponda all'orientamento della sequenza.                                                                                                    |
| VS                                     | Seleziona il ventricolo sinistro come camera attiva.                                                                                                    |
| AS                                     | Seleziona l'atrio sinistro come camera attiva.                                                                                                    |
| A4C                                    | Seleziona la visualizzazione d'immagine a quattro camere apicale (senza contrasto) per la sequenza visualizzata.                                                                                                    |
| A2C                                    | Seleziona la visualizzazione d'immagine a due camere apicale (senza contrasto) per la sequenza visualizzata.                                                                                                    |
| A4C contrasto                          | Seleziona la visualizzazione di immagine a quattro camere apicale con contrasto per la sequenza visualizzata.                                                                                                    |
| A2C Contrasto                          | Seleziona la visualizzazione d'immagine a due camere apicale con contrasto per la sequenza visualizzata.                                                                                                    |
| Tasti <b>Freccia</b>                   | Quando viene premuto, avvia o arresta la riproduzione della sequenza nella visualizzazione attiva ( <b>FD</b> o <b>FS</b> ).                                                                                                    |
| Tasto freccia a sinistra o a<br>destra | Visualizza il fotogramma precedente o successivo della sequenza.                                                                                                    |
| Tasto freccia su o giù                 | Cambia la curva gamma (luminosità) dell'immagine attiva.                                                                                                    |
| Stop                                   | Interrompe la riproduzione della sequenza.                                                                                                    |
| 1 2<br>3 4<br>: :                      | Indica il ciclo cardiaco selezionato da sequenze a più cicli.                                                                                                    |
| Comando<br><b>PROFONDITÀ/ZOOM</b>      | Commuta tra i fattori di zoom per le immagini 2-D.                                                                                                    |
| Mostra traccia                         | Nasconde o visualizza i contorni e i loro assi lunghi, compresi eventuali indicatori sulle<br>immagini. I dati di calcolo e i valori di misurazione continuano ad apparire in fondo alla<br>schermata.                                                 |
| Auto/Manuale                           | Commuta il metodo di traccia automatica con il metodo di traccia manuale per<br>generare un contorno.                                                                                                    |
|                                        | Nota: se si crea una traccia e si passa da Auto a Manuale prima di salvarla, il programma elimina la traccia in modo da poter ricominciare.                                                                                                    |
| Guidato/Manuale                        | Disponibile solo per studi con contrasto. Commuta il metodo di traccia guidata con il metodo di traccia manuale per generare un contorno.                                                                                                    |
|                                        | <b>Nota:</b> se si crea una traccia e si passa da <b>Guidato</b> a <b>Manuale</b> prima di salvarla, il programma elimina la traccia in modo da poter ricominciare.                                                                                    |
| Applica                                | Disponibile solo per studi senza mezzo di contrasto, quando una traccia è visualizzata<br>su entrambi i fotogrammi FD e FS e dopo aver apportato modifiche al bordo. Applica<br>l'algoritmo syngo Auto Left Heart a tutti i fotogrammi della sequenza. |

| Selezione      | Descrizione                                                                                                    |
|----------------|----------------------------------------------------------------------------------------------------|
| IMPOSTA FD     | Seleziona il fotogramma attualmente visualizzato come fotogramma rappresentativo per l'immagine di fine diastole.                                                                    |
| IMPOSTA FS     | Seleziona il fotogramma attualmente visualizzato come fotogramma rappresentativo per l'immagine di fine sistole.                                                                     |
| Backup         | Cancella il segmento o l'indicatore più recente di un contorno creato dall'utente.<br>Disponibile durante il tracciato di un nuovo contorno e prima che il contorno sia<br>completo. |
| Segno          | Attiva la funzione di segno per creare un contorno dai punti posizionati lungo il bordo.                                                                                             |
| Traccia        | Attiva la funzione di disegno traccia per creare un contorno.                                                                                                    |
| Fine traccia   | Per completare la marcatura manuale dei punti del margine di VS o AS e calcolare il risultato.                                                                                       |
| Cambia unità   | Per commutare le unità visualizzate nei calcoli e nel grafico volume. Le unità disponibili sono ml e ml/m <sup>2</sup> .                                                             |
| Chiudi         | Esce dalle finestre di dialogo Selettore range volume o Calcolatore BSA senza salvare i cambiamenti.                                                                                 |
| Salva e chiudi | Esce dalle finestre di dialogo Selettore range volume o Calcolatore BSA salvando i cambiamenti.                                                                                      |
| Salva          | Salva i dati di calcolo e le misurazioni in un record di risultati sul desktop di <i>syngo</i> US Workplace.                                                                         |
| Esci           | Esce da <i>syngo</i> Auto Left Heart.                                                                                                    |

## Selezioni dei tasti funzione per Auto Left Heart

| Selezione       | Descrizione                            |
|-----------------|----------------------------------------|
| Menu software 1 | Attiva la prima casella di funzione.   |
| Menu software 2 | Attiva la seconda casella di funzione. |
| Menu software 3 | Attiva la terza casella di funzione.   |
| Menu software 4 | Attiva la quarta casella di funzione.  |

## Comandi di syngo VVI

| lcona                  | Selezione                               | Descrizione                                                                                                    |
|------------------------|-----------------------------------------|----------------------------------------------------------------------------------------------------|
|                        | Esci                                    | Esce dal modulo.                                                                                                    |
|                        | Finestra Misurazione<br>strain/velocità | Visualizza le informazioni su velocità, deformazione miocardica (strain) e velocità<br>di deformazione miocardica (strain rate) nella finestra Misurazione strain/velocità.             |
| $\tilde{(\mathbf{v})}$ | Finestra Misurazioni<br>globali         | Visualizza le informazioni su frazione di eiezione (FE), Dmin, Dmax, volume e volume segmentale nella finestra Misurazione globale.                                                     |
| $\bigcirc$             |                                         | Nota: questa selezione potrebbe non essere disponibile per tracce elaborate<br>durante l'algoritmo di elaborazione Curva generica.                                                      |
|                        | Analisi di<br>dissincronia              | Visualizza informazioni di picco e temporali (come i valori tempo-picco) relativi a strain, frequenza di strain, velocità o dislocamento nella finestra Dissincronia.                   |
| $\bigcirc$             |                                         | <b>Nota:</b> questa selezione potrebbe non essere disponibile per tracce elaborate durante l'algoritmo di elaborazione Curva generica.                                                  |
|                        | Asse lungo                              | Seleziona l'algoritmo Asse lungo per l'elaborazione della traccia.                                                                                                    |
|                        | Asse corto                              | Seleziona l'algoritmo Asse corto per l'elaborazione della traccia.                                                                                                    |
|                        | Curva generica                          | Seleziona l'algoritmo Curva generica per l'elaborazione della traccia.                                                                                                    |
|                        | Ciclo cardiaco<br>medio                 | Quando selezionato (abilitato) calcola e visualizza i parametri di movimento per il<br>ciclo cardiaco medio utilizzando il calcolo della media dei valori di intevalli R-R<br>multipli. |
|                        |                                         | <b>Nota:</b> questa selezione è disponibile per sequenze a ciclo multiplo, solo dopo l'elaborazione.                                                                                    |
|                        | Endo+epi                                | Quando selezionato (abilitato) visualizza una seconda traccia al di fuori della traccia endocardica. Risulta necessario per calcolare strain radiale e frequenza di strain radiale.     |
|                        |                                         | Ripristina l'impostazione d'immagine gamma originale.                                                                                                    |
|                        | Gamma                                   | Regola l'impostazione delle immagini gamma (cambia luminosità e contrasto).                                                                                                    |
| P                      | Elabora immagini                        | Calcola i dati del vettore di velocità per la traccia selezionata.                                                                                                    |
|                        | Nuova traccia                           | Attiva la funzione di traccia (creazione di contorno) e rimuove la traccia visualizzata (se presente) dalla finestra.                                                                   |
| <b>▲</b><br>▼          |                                         | Aumenta o diminuisce la distanza fra le tracce endo/epi. Risulta visibile solo durante la creazione o la modificazione di tracce endo/epi.                                              |
|                        | Visualizza sfondo<br>MMode              | Aggiunge o rimuove la visualizzazione M-mode dal grafico.                                                                                                    |
| lcona    | Selezione                                                            | Descrizione                                                                                                    |
|----------|----------------------------------------------------------------------|----------------------------------------------------------------------------------------------------|
|          | Commuta Pan/Zoom                                                     | Cambia la dimensione della clip riprodotta.                                                                                                    |
|          | Modifica traccia                                                     | Attiva o disattiva la funzione di modifica. Quando la funzione di modifica è attiva, i punti nella traccia sono disponibili per il riposizionamento. |
|          | Frecce più corte                                                     | Riduce la lunghezza dei vettori di velocità con incrementi di due pixel.                                                                             |
| (z)      | Nessuna freccia                                                      | <ul><li>Passa tra le impostazioni di visualizzazione per i vettori di velocità:</li><li>Visualizza vettori di velocità</li></ul>                     |
|          |                                                                      | <ul> <li>Nascondi vettori di velocità</li> </ul>                                                                                                    |
|          |                                                                      | <ul> <li>Visualizza la traiettoria dei segmenti tissutali nel tempo</li> </ul>                                                                       |
| _        |                                                                      | <ul> <li>Nascondi vettori di velocità e traccia (contorno)</li> </ul>                                                                                |
| <b>*</b> | Frecce più lunghe                                                    | Aumenta la lunghezza dei vettori di velocità con incrementi di due pixel.                                                                            |
|          | Ripristina l'aspetto<br>dei grafici                                  | Visualizza tutte le curve sulla traccia delle curve.                                                                                                 |
|          | Commuta i punti del<br>margine originale su<br>punti equidistanti x4 | Commuta la visualizzazione dei punti di traccia definiti dall'utente con la visualizzazione dei punti di traccia generati dal programma.             |
|          | M-mode, onda R,<br>ritaglia                                          | <ul><li>Visualizza la finestra M-mode, onda R, ritaglia, nella quale è possibile:</li><li>Visualizzare clip in modalità M-mode</li></ul>             |
| Ċ        |                                                                      | <ul><li>Aggiungere, spostare o eliminare indicatori di onda R</li><li>Tagliare clip lunghe</li></ul>                                                 |
|          | Commuta tracce filtrate/non filtrate                                 | Regola l'uniformità nelle curve su tutte le tracce di curva (tutte le finestre).                                                                     |
|          | Esporta                                                              | Esporta un'immagine o una sequenza in un dispositivo di memorizzazione, una destinazione di rete o nel disco rigido del sistema.                     |
|          | (cursore in basso a<br>sinistra)                                     | Posiziona il fotogramma della sequenza nella finestra della sequenza.                                                                                |
|          | Lenta                                                                | Riproduce lentamente una clip.                                                                                                    |
|          | Riprod./Arresta                                                      | Avvia e arresta la riproduzione di una sequenza: si tratta di una comando a commutazione.                                                            |
| M        | Fotogramma<br>successivo                                             | Visualizza il fotogramma successivo di una sequenza.                                                                                                 |
| K        | Fotogramma<br>precedente                                             | Visualizza il fotogramma precedente di una sequenza.                                                                                                 |
|          | Cronologia                                                           | Visualizza un pulsante per ogni traccia.                                                                                                    |
|          | Elimina                                                              | Rimuove dalla finestra la traccia visualizzata.                                                                                                    |

| lcona | Selezione                            | Descrizione                                                                                                    |
|-------|--------------------------------------|----------------------------------------------------------------------------------------------------|
|       | Fila per fila                        | Visualizza le curve per tutti i punti nei grafici M-mode parametrici.                                                          |
|       | Elimina punti<br>memorizzati         | Rimuove tutti i punti selezionati dai grafici M-mode parametrici e le curve associate.                                         |
|       | Zoom                                 | Ingrandisce le tracce delle curve selezionate su una visualizzazione a schermo intero.                                         |
|       | Velocità                             | Seleziona la traccia della curva di velocità per l'ingrandimento.                                                              |
|       | Strain                               | Seleziona la traccia della curva di deformazione miocardica per l'ingrandimento.                                               |
|       | Frequenza Strain                     | Seleziona la traccia della curva della velocità di deformazione miocardica per l'ingrandimento.                                |
|       | 3D                                   | Visualizza la finestra 3-D, incluse le informazioni di rendering 3-D nel grafico M-mode parametrico correlato.                 |
|       | Commuta tracce filtrate/non filtrate | Regola l'uniformità nelle curve su tutte le tracce di curva (tutte le finestre).                                               |
|       | Esporta                              | Salva un'immagine o una sequenza in un dispositivo di memorizzazione, una destinazione di rete o nel disco rigido del sistema. |
|       | Chiudi                               | Esce dalla finestra visualizzata e visualizza nuovamente la finestra VVI.                                                      |

## Finestra Misurazione strain/velocità

#### Finestra 3-D e finestra Ingrandimento

Le seguenti selezioni sono visualizzate nella finestra 3-D e nella finestra Ingrandimento a cui si accede dalla finestra Misurazione strain/velocità.

| Selezione | Descrizione                                                                                                    |
|-----------|----------------------------------------------------------------------------------------------------|
| Esporta   | Esporta un'immagine o una sequenza in un dispositivo di memorizzazione, una destinazione di rete o nel disco rigido del sistema. |
| Chiudi    | Esce dalla finestra visualizzata e visualizza nuovamente la finestra VVI.                                                        |

| lcona | Selezione                            | Descrizione                                                                                                    |
|-------|--------------------------------------|----------------------------------------------------------------------------------------------------|
|       | Tutte le curve                       | Se selezionato (abilitato), visualizza curve per tutte le tracce. Se deselezionato, visualizza curve solo per la traccia corrente.           |
|       | Commuta tracce filtrate/non filtrate | Regola l'uniformità nelle curve su tutte le tracce di curva (tutte le finestre).                                                             |
|       | Esporta                              | Esporta un'immagine o una sequenza in un dispositivo di memorizzazione, una destinazione di rete o nel disco rigido del sistema.             |
|       | Riprod./Arresta                      | Avvia e arresta la riproduzione di una sequenza: si tratta di una comando a commutazione.                                                    |
| H     | Fotogramma<br>successivo             | Visualizza il fotogramma successivo di una sequenza.                                                                                         |
| K     | Fotogramma<br>precedente             | Visualizza il fotogramma precedente di una sequenza.                                                                                         |
|       | Area Calc LAX                        | Visualizzato solo se <b>Asse lungo</b> è selezionato nella finestra VVI. Se selezionato (abilitato), calcola l'area racchiusa dalla traccia. |
|       | Chiudi                               | Esce dalla finestra visualizzata e visualizza nuovamente la finestra VVI.                                                                    |

# Finestra Misurazioni globali

# Finestra M-mode, onde R, ritaglia

| Icona             | Selezione         | Descrizione                                                                                                    |
|-------------------|-------------------|----------------------------------------------------------------------------------------------------|
|                   | Gamma             | Regola l'impostazione delle immagini gamma (cambia luminosità e contrasto).                                                                                                    |
| $\langle \rangle$ |                   | Ripristina l'impostazione d'immagine gamma originale.                                                                                                    |
|                   | Ripristina        | Rimuove la traccia M-mode in forma libera visualizzata in quel momento.                                                                                                    |
|                   | Inverti colori    | Commuta la visualizzazione nero su bianco con la visualizzazione bianco su nero.                                                                                                    |
|                   | Bpm               | Visualizza i battiti al minuto. Cambiano se viene aggiunta o rimossa un'onda R.                                                                                                    |
|                   | Selettore periodo | Visualizza onde R. Visualizza lo sfondo M-mode selezionato per la visualizzazione<br>su tracce dietro le curve. Le barre temporali su entrambe le terminazioni sono usate<br>per tagliare la clip. |
|                   | Chiudi            | Esce dalla finestra visualizzata e visualizza nuovamente la finestra VVI.                                                                                                    |

## Finestra Analisi dissincronia

| Icona | Selezione     | Descrizione                                                                                                    |
|-------|---------------|----------------------------------------------------------------------------------------------------|
|       | Тетро-ріссо   | Identifica il punto più alto su ogni curva per tutti i parametri con esclusione di strain<br>longitudinale, strain circonferenziale, frequenza strain longitudinale e frequenza<br>strain circonferenziale.                                                                                                    |
|       |               | Identifica il punto più basso su ogni curva per i seguenti parametri: strain<br>longitudinale, strain circonferenziale, frequenza strain longitudinale e frequenza<br>strain circonferenziale.                                                                                                    |
|       | Tempo a 75%   | Identifica il punto che è il 75% del punto più alto su ogni curva per tutti i parametri<br>ad esclusione di strain longitudinale, strain circonferenziale, frequenza strain<br>longitudinale e frequenza strain circonferenziale.                                                                                         |
|       |               | Identifica il punto che è il 75% del punto più basso su ogni curva per i seguenti<br>parametri: strain longitudinale, strain circonferenziale, frequenza strain<br>longitudinale e frequenza strain circonferenziale.                                                                                                    |
|       | Tempo a 50%   | Identifica il punto che è il 50% del punto più alto su ogni curva per tutti i parametri<br>ad esclusione di strain longitudinale, strain circonferenziale, frequenza strain<br>longitudinale e frequenza strain circonferenziale.                                                                                         |
|       |               | Identifica il punto che è il 50% del punto più basso su ogni curva per i seguenti<br>parametri: strain longitudinale, strain circonferenziale, frequenza strain<br>longitudinale e frequenza strain circonferenziale.                                                                                                    |
|       | Inverti picco | Per tutti i parametri, ad esclusione di strain longitudinale, strain circonferenziale, frequenza strain longitudinale e frequenza strain circonferenziale, identifica il punto più basso, il punto che è il 75% del punto più basso o il punto che è il 50% del punto più basso come stabilito nella selezione "Tempo a". |
|       |               | Per i parametri di strain longitudinale, strain circonferenziale, frequenza strain longitudinale e frequenza strain circonferenziale, identifica il punto più alto, il punto che è il 75% del punto più alto o il punto che è il 50% del punto più alto come stabilito nella selezione "Tempo a".                         |
|       | R-R           | Sposta da battito a battito con ogni clic in un ciclo continuo. Resta disabilitato se è stato catturato un solo battito.                                                                                                    |
|       | Velocità      | Calcola e visualizza i valori per il parametro selezionato:                                                                                                    |
|       |               | <ul> <li>Longitudinale (velocità longitudinale). Visualizzazioni solo di asse lungo e di<br/>curve generiche.</li> </ul>                                                                                                    |
|       |               | <ul> <li>Rotazione (frequenza di rotazione). La rotazione in senso anti-orario è positiva.<br/>Solo visualizzazioni di asse corto.</li> </ul>                                                                                                    |
|       |               | Radiale (velocità radiale).                                                                                                    |
|       | Strain        | Calcola e visualizza i valori per il parametro selezionato:                                                                                                    |
|       |               | <ul> <li>Longitudinale (strain longitudinale). Visualizzazioni solo di asse lungo e di<br/>curve generiche.</li> </ul>                                                                                                    |
|       |               | <ul> <li>Circonferenziale (strain circonferenziale). Solo visualizzazioni di asse corto.</li> <li>Radiale (strain radiale). Necessita di tracce endo/epi.</li> </ul>                                                                                                    |

| Icona | Selezione                               | Descrizione                                                                                                    |
|-------|-----------------------------------------|----------------------------------------------------------------------------------------------------|
|       | Frequenza Strain                        | Calcola e visualizza i valori per il parametro selezionato:                                                                             |
|       |                                         | <ul> <li>Longitudinale (frequenza strain longitudinale). Visualizzazioni solo di asse<br/>lungo e di curve generiche.</li> </ul>        |
|       |                                         | <ul> <li>Circonferenziale (frequenza strain circonferenziale). Solo visualizzazioni di<br/>asse corto.</li> </ul>                       |
|       |                                         | <ul> <li>Radiale (frequenza strain radiale). Necessita di tracce endo/epi.</li> </ul>                                                   |
|       | Dislocamento                            | Calcola e visualizza i valori per il parametro selezionato:                                                                             |
|       |                                         | <ul> <li>Longitudinale (dislocamento longitudinale) Visualizzazioni solo di asse lungo e<br/>di curve generiche.</li> </ul>             |
|       |                                         | <ul> <li>Rotazione (Rotazione). Solo visualizzazioni di asse corto.</li> </ul>                                                          |
|       |                                         | <ul> <li>Radiale (dislocazione radiale).</li> </ul>                                                                                     |
|       | Tutte le curve                          | Quando è selezionato (attivato), visualizza tutte le curve. Quando è deselezionato (disattivato), visualizza solo le curve selezionate. |
|       |                                         | Nota: i dati nella finestra includono i valori solo per le curve visualizzate.                                                          |
|       | Commuta tracce<br>filtrate/non filtrate | Regola l'uniformità nelle curve su tutte le tracce di curva (tutte le finestre).                                                        |
|       | Zoom                                    | Ingrandisce il grafico. Fare clic su <b>Chiudi</b> per tornare alla finestra Analisi dissincronia.                                      |
|       | Esporta                                 | Esporta un'immagine o una sequenza in un dispositivo di memorizzazione, una destinazione di rete o nel disco rigido del computer.       |
|       | Chiudi                                  | Esce dalla finestra visualizzata e visualizza nuovamente la finestra VVI.                                                               |

# Selezioni usate nella funzione Axius-EF

Axius-EF utilizza le selezioni sulla schermata Axius-EF.

#### Schermo di Axius-EF

Le selezioni presentate nello schermo della funzione Axius-EF includono le opzioni nella finestra di dialogo **Specificare vista** e i pulsanti del ciclo cardiaco in basso a sinistra nello schermo.

#### Finestra di dialogo Specificare vista

Il sistema presenta la finestra di dialogo **Specificare vista** quando si attiva la funzione Axius-EF. Questa finestra di dialogo contiene le selezioni seguenti:

- A4C: Vista apicale a quattro cavità del cuore.
- **A2C**: Vista apicale a due cavità del cuore.

#### Pulsanti del ciclo cardiaco

Il sistema presenta fino a cinque pulsanti del ciclo cardiaco in basso a sinistra nello schermo, a seconda del numero di cicli cardiaci che il sistema rileva nella sequenza. È possibile selezionare un pulsante del ciclo cardiaco per visualizzare i corrispondenti fotogrammi della sequenza.

Ciascun pulsante del ciclo cardiaco è contrassegnato da un numero, che rappresenta un ciclo cardiaco nella sequenza. Ad esempio, il pulsante del ciclo cardiaco contrassegnato da **1** rappresenta il primo ciclo cardiaco, che inizia con il primo fotogramma della sequenza.

I pulsanti del ciclo cardiaco sono inizialmente grigi. Quando le misurazioni della funzione Axius-EF per un ciclo cardiaco sono trasferite nel report del paziente, il corrispondente pulsante del ciclo cardiaco diventa bianco.

Il sistema conserva il numero di ciascun fotogramma della sequenza; ciascun ciclo cardiaco inizia con il fotogramma successivo all'ultimo fotogramma nel ciclo cardiaco precedente. Ad esempio, in una sequenza che contiene due cicli cardiaci, se il primo ciclo cardiaco termina con il fotogramma 14, il secondo ciclo cardiaco inizia dal fotogramma 15. L'ultimo ciclo cardiaco termina con termina con l'ultimo fotogramma nella sequenza.

| Selezione     | Descrizione                                                                                                    |
|---------------|----------------------------------------------------------------------------------------------------|
| A4C           | Seleziona la vista apicale a quattro cavità del cuore. Viene visualizzato quando si attiva la funzione Axius-EF.             |
| A2C           | Seleziona la vista apicale a due cavità del cuore. Viene visualizzato quando si attiva la funzione Axius-EF.                 |
| Imposta FDia  | Seleziona il fotogramma visualizzato come il nuovo fotogramma rappresentativo per l'immagine<br>Fine diastolica.             |
| Imposta FSis  | Seleziona il fotogramma visualizzato come il nuovo fotogramma rappresentativo per l'immagine<br>Fine sistolica.              |
| Richiama FDia | Recupera per la visualizzazione il fotogramma rappresentativo attualmente selezionato per<br>l'immagine Fine diastolica.     |
| Richiama FSis | Recupera per la visualizzazione il fotogramma rappresentativo attualmente selezionato per<br>l'immagine Fine sistolica.      |
| Manuale       | Per Traccia, traccia il ventricolo sinistro usando la rappresentazione disegnata dall'operatore.                             |
|               | Per <b>Segna</b> , traccia il ventricolo sinistro usando i cambiamenti di direzione specificati dall'operatore.              |
| Guidata       | Traccia il ventricolo sinistro usando i confini e l'apice specificati per l'anello mitralico.                                |
| Segna         | Crea o modifica l'elemento selezionato (asse lungo o bordo).                                                                 |
| Traccia       | Crea o modifica l'elemento selezionato (asse lungo o bordo).                                                                 |
| Annulla       | Rimuove il contorno (bordo e asse lungo) dall'immagine selezionata oppure rimuove la regolazione del bordo in corso.         |
| Ripeti        | Annulla la rimozione precedente dell'azione di regolazione del bordo.                                                        |
| Fine          | Àncora l'indicatore come punto finale del bordo o della regolazione del bordo.                                               |
| Elimina       | Rimuove il contorno (bordo e asse lungo) dall'immagine selezionata oppure rimuove la regolazione del bordo in corso.         |
| Asse          | Attiva l'asse lungo per consentire di modificarlo.                                                                           |
| Bordo         | Attiva il bordo per la creazione o la modifica.                                                                              |
| Invio         | Trasferisce nel report del paziente la frequenza cardiaca rilevata e i valori di calcolo visualizzati in fondo allo schermo. |
| Esci          | Consente di uscire dalla funzione Axius-EF.                                                                                  |

## Selezioni dei tasti funzione per Axius-EF

# Comandi di syngo Arterial Health Package (AHP)

I controlli sono selezioni su schermo, tasti sulla tastiera alfanumerica e sul pannello di controllo.

## Schermata AHP – Pannello di navigazione

Il pannello di navigazione viene visualizzato in alto a destra della schermata AHP.

| lcona | Selezione (Descrizione<br>comando) | Descrizione                                                                                                    |
|-------|------------------------------------|----------------------------------------------------------------------------------------------------|
|       | Bordo CIMT                         | Visualizza la schermata Spessore medio intimale della carotide<br>(CIMT) con il Pannello di qualità dell'immagine e il Pannello degli<br>strumenti di modifica CIMT. |
|       | Report                             | Visualizza il report CIMT e le selezioni di report.                                                                                                    |
|       | Configurazione                     | Visualizza la schermata di configurazione AHP.                                                                                                    |
| X     | Esci                               | Esce dal programma AHP.                                                                                                    |

## Pannello di qualità dell'immagine

Il pannello di qualità dell'immagine viene visualizzato sulla destra nello schermo.

| Icona                 | Selezione (Descrizione<br>comando) | Descrizione                                                    |
|-----------------------|------------------------------------|----------------------------------------------------------------|
| K                     | Prec                               | Visualizza il fotogramma precedente della sequenza.            |
|                       | Esegui                             | Avvia la riproduzione della sequenza visualizzata.             |
| 11                    | Stop                               | Interrompe la riproduzione della sequenza visualizzata.        |
| $\blacktriangleright$ | Succ                               | Visualizza il fotogramma successivo della sequenza.            |
| $\checkmark$          | Zoom +                             | Ingrandisce la sequenza o il fotogramma corrente.              |
| $\triangleright$      | Zoom –                             | Riduce al minimo la sequenza o il fotogramma corrente.         |
| <b>↔</b>              | Pan                                | Posiziona la sequenza o il fotogramma corrente nella finestra. |
|                       | Contrasto (cursore)                | Regola la differenza tra le ombre chiare e scure.              |
| z)z                   | Luminosità (cursore)               | Schiarisce o scurisce le ombre.                                |

## Pannello degli strumenti di modifica CIMT

Gli strumenti per la modifica dei bordi dello spessore medio intimale della carotide (CIMT) compaiono sulla destra della schermata e sono disponibili dopo aver definito la regione di interesse (ROI) CMIT.

#### Strumenti bordo lontano

| Pulsante | Descrizione comando                 | Descrizione                                                                    |
|----------|-------------------------------------|--------------------------------------------------------------------------------|
| 22       | Modifica lume-intima                | Attiva la funzione di modifica per il confine lume-intima lontano.             |
| 20       | Modifica media-<br>avventizia       | Attiva la funzione di modifica per il confine media-avventizia lontano.        |
|          | Traccia manuale<br>lume-intima      | Attiva la funzione di traccia manuale per il confine lume-intima lontano.      |
|          | Traccia manuale<br>media-avventizia | Attiva la funzione di traccia manuale per il confine media-avventizia lontano. |

| Pulsante                      | Descrizione comando              | Descrizione                                                                     |
|-------------------------------|----------------------------------|---------------------------------------------------------------------------------|
| X                             | Cancella bordi                   | Elimina il bordo corrente e la ROI (Regione d'interesse) CIMT.                  |
|                               | Commuta esclusione<br>fotogramma | Esclude o include un fotogramma specifico dall'analisi e dalla quantificazione. |
| $\mathbf{k} \mathbf{\hat{k}}$ | Annulla modifica                 | Elimina la modifica più recente.                                                |
|                               | Zoom su ROI                      | Ingrandisce la ROI (Regione d'interesse) selezionata.                           |
|                               | Salva CIMT                       | Salva i dati nel report.                                                        |

#### Strumenti di modifica traccia

## Selezioni dei tasti funzione per syngo Arterial Health Package (AHP)

| Selezione | Descrizione                                                        |
|-----------|--------------------------------------------------------------------|
| AHP       | Attiva il programma software syngo Arterial Health Analysis (AHP). |
| Uscire    | Esce dal programma software syngo Arterial Health Analysis (AHP).  |

# Selezioni dei tasti funzione per i report Spessore medio-intimale della carotide (CIMT)

| Selezione        | Descrizione                                                                                |
|------------------|--------------------------------------------------------------------------------------------|
| Esci             | Chiude la pagina del report e attiva 2D-mode.                                              |
| Esporta          | Esporta il report e il foglio di lavoro su un dispositivo di memorizzazione USB collegato. |
| Anteprima stampa | Visualizza il report in formato di stampa.                                                 |
| Stampa           | Stampa il report.                                                                          |

# Comandi syngo TEE

## Selezioni dei tasti funzione per syngo TEE

| Selezione      | Descrizione                                                                                                    | Impostazioni |
|----------------|----------------------------------------------------------------------------------------------------|--------------|
| Uscire         | Esce da syngo fourSight TEE.                                                                                                    | Off, 1, 2, 3 |
| Angolo settore | Specifica un incremento di rotazione dell'angolo del settore per l'acquisizione di ciascun ciclo cardiaco.                              | 3, 5         |
| R-Gating       | Visualizza selezioni di tasti funzione per l'impostazione del gating cardiaco.                                                          | On, Off      |
| Auto imp       | Imposta automaticamente l'intervallo accettabile per la frequenza<br>cardiaca sulla base della frequenza cardiaca attuale del paziente. |              |
| FC min         | Regola la frequenza cardiaca minima accettabile per l'acquisizione.                                                                     |              |
| FC max         | Regola la frequenza cardiaca massima accettabile per l'acquisizione.                                                                    |              |

## Comandi della schermata syngo

| lcona | Selezione          | Descrizione                                                       |
|-------|--------------------|-------------------------------------------------------------------|
| ۲     | Rassegna           | Accede alla schermata e alle selezioni di Rassegna TEE.           |
|       | Misurazione volume | Accede alla schermata e alle selezioni di Misurazione volume TEE. |
| ×     | Uscire             | Esce da <i>syngo four</i> Sight TEE.                              |

## Comandi a cursore

Per visualizzare il valore corrente che rappresenta una selezione a "cursore":

• posizionare il puntatore sul cursore.

## Barra degli strumenti (schermata Rassegna)

Il programma visualizza le seguenti selezioni sulla barra strumenti nella parte alta della schermata di rassegna TEE.

| lcona                | Selezione                                                           | Descrizione                                                                                                    |
|----------------------|---------------------------------------------------------------------|----------------------------------------------------------------------------------------------------|
| ら                    | Annulla                                                             | Elimina la modifica più recente.                                                                                                    |
| 6                    | Ripeti                                                              | Annulla la rimozione della modifica più recente.                                                                                                    |
| ¢                    | Ripristina                                                          | Ripristina l'orientamento iniziale per tutti i quadranti; visualizza la prima fase, recupera eventuali dati rimossi; elimina misurazioni, annotazioni, frecce e cancella la memoria tampone.                                                                                     |
| Ł                    | Impernia/orbita                                                     | Orienta (impernia o inclina) il piano di taglio quando questo o il quadrante del piano è selezionato.                                                                                                    |
|                      |                                                                     | Ruota il volume quando è selezionata una porzione del quadrante del volume all'esterno del volume.                                                                                                    |
| G                    | Ruota                                                               | Ruota il quadrante selezionato (piano o volume) in direzione oraria o<br>antioraria. Quando il quadrante del volume è selezionato, ruota il volume<br>intorno al suo centro. Quando si seleziona un quadrante del piano, ruota<br>il piano intorno alla posizione del puntatore. |
| $\Leftrightarrow$    | Pan                                                                 | Sposta l'immagine (piano o volume) nel quadrante selezionato.                                                                                                    |
| $\mathbf{\tilde{s}}$ | Sezione                                                             | Posiziona il piano di taglio attraversando il quadrante attivo del piano<br>attraverso il volume lungo l'asse ortogonale. L'attraversamento del piano<br>attivo è noto anche come spostamento lungo il volume.                                                                   |
| $\mathbf{P}$         | Zoom                                                                | Ingrandisce il piano o il volume nel quadrante selezionato.                                                                                                    |
| Z                    | D↑Art                                                               | Attiva la funzione D <sup>↑</sup> Art per visualizzare solo il segmento d'interesse nel quadrante del volume. Il segmento d'interesse è definito dal piano selezionato (MPR).                                                                                                    |
| <b>*</b>             | Sincronizza visualizzazione<br>RV con visualizzazione MPR<br>attiva | Allinea l'orientamento del quadrante volume (Visualizzazione RV o visualizzazione Resa volumi) su quello del quadrante del piano selezionato (visualizzazione MPR o visualizzazione Rendering multiplanare).                                                                     |
|                      |                                                                     | Nota: quando questa selezione è attiva, le seguenti selezioni sono<br>disponibili per i soli piani (non per il volume). Impernia/Orbita, Ruota,<br>Pan, Sezione e Zoom.                                                                                                    |
| $\bigcirc$           | Mostra tessuto                                                      | Visualizza solo i dati 2D nel volume.                                                                                                    |
|                      |                                                                     | <b>Nota:</b> questa selezione è disponibile per volumi che contengono dati 2D e dati di doppler a colori.                                                                                                    |
|                      | Mostra colore                                                       | Visualizza solo i dati di doppler a colori nel volume.                                                                                                    |
|                      |                                                                     | <b>Nota:</b> questa selezione è disponibile per volumi che contengono dati 2D e dati di doppler a colori.                                                                                                    |

| Icona        | Selezione               | Descrizione                                                                                                    |
|--------------|-------------------------|----------------------------------------------------------------------------------------------------|
|              | Mostra colore e tessuto | Visualizza i dati 2D e i dati di doppler a colori nel volume.                                                                                                    |
|              |                         | <b>Nota:</b> questa selezione è disponibile per volumi che contengono dati 2D e dati di doppler a colori.                                                                |
| $\mathbf{X}$ | Taglia tessuto          | Attiva il piano di taglio per i dati 2D nel volume.                                                                                                    |
|              | Taglia colore           | Attiva il piano di taglio per i dati di doppler a colori nel volume.                                                                                                    |
| 00           |                         | <b>Nota:</b> questa selezione è disponibile per volumi che contengono dati 2D e dati di doppler a colori.                                                                |
| ß            | ROI tessuti             | Regola i confini del reticolo del volume per dati 2D.                                                                                                    |
|              | ROI colore              | Regola i confini del reticolo del volume per dati di doppler a colori.                                                                                                   |
|              |                         | <b>Nota:</b> questa selezione è disponibile per volumi che contengono dati 2D e dati di doppler a colori.                                                                |
|              | Mostra decorazioni      | Visualizza un reticolo grigio intorno al volume.                                                                                                    |
|              | Arresta ciclo di fase   | Interrompe l'esecuzione del ciclo di fase.                                                                                                    |
|              | Esec ciclo di fase      | Avvia l'esecuzione del ciclo di fase.                                                                                                    |
|              | Fase precedente         | Visualizza la fase precedente.                                                                                                    |
|              | Fase successiva         | Visualizza la fase successiva.                                                                                                    |
|              | Crea segnalibro         | Salva la serie di dati come sequenza formattata AVI sul sistema se il ciclo di fase è in esecuzione. Include le impostazioni reali; non include le impostazioni di resa. |
|              |                         | Salva uno o più quadranti visualizzati come immagini sul sistema se il ciclo di fase non è in esecuzione.                                                                |
|              | Esporta AVI/BMP         | Memorizza ed esporta immagini e sequenze in un dispositivo USB.                                                                                                    |

## Comandi — Selezioni TEE (schermata Rassegna)

Il programma visualizza le selezioni di **Strumenti**, **Misurazioni** o **Impostazioni di resa** secondo il comando selezionato o la parte in alto a destra della schermata di rassegna TEE.

| lcona                                                                                                    | Selezione                 | Descrizione                                                     |
|----------------------------------------------------------------------------------------------------|---------------------------|-----------------------------------------------------------------|
| X                                                                                                    | Informazioni del paziente | Visualizza le informazioni del paziente per lo studio in corso. |
| ĨĨ                                                                                                    | Strumenti                 | Visualizza le selezioni nel gruppo Strumenti.                   |
| Lindow<br>Lindow<br>Li | Misurazioni               | Visualizza le selezioni nel gruppo Misurazioni.                 |
|                                                                                                    | Impostazioni di resa      | Visualizza le selezioni nel gruppo Impostazioni di resa.        |

#### Strumenti

Il programma visualizza le seguenti selezioni quando si seleziona il comando **Strumenti** dalla parte in alto a destra della schermata di rassegna TEE.

| lcona      | Selezione                                | Descrizione                                                                                                    |
|------------|------------------------------------------|----------------------------------------------------------------------------------------------------|
| -ờ-        | Luminosità                               | Comando a cursore. Schiarisce o scurisce le ombre o i colori (solo quadranti del piano).                                                                                   |
|            | Contrasto                                | Comando a cursore. Regola la differenza tra le ombre chiare e scure o i colori (solo quadranti del piano).                                                                 |
|            | Esec ciclo di fase                       | Avvia o arresta l'esecuzione del ciclo di fase.                                                                                                    |
|            | Fase precedente                          | Visualizza la fase precedente.                                                                                                    |
|            | Fase successiva                          | Visualizza la fase successiva.                                                                                                    |
| $\bigcirc$ | Imposta velocità di<br>animazione fase   | Comando a cursore. Regola la velocità di esecuzione per il ciclo di fase e/o<br>la rotazione automatica (animazione).                                                      |
|            |                                          | Il triangolo sotto il cursore indica la frequenza cardiaca all'acquisizione relativa alla velocità di esecuzione/rotazione.                                                |
|            | Esegui animazione                        | Ruota automaticamente la fase attualmente visualizzata con un movimento<br>basculante intorno al suo punto centrale nell'angolo e nella velocità<br>selezionati.           |
|            | Movimento lento                          | Attiva o disattiva il movimento lento per la rotazione automatica del volume.                                                                                              |
|            | Imposta angolo                           | Comando a cursore. Regola l'angolo del movimento dell'asse verticale per la rotazione automatica del volume.                                                               |
|            |                                          | La rotazione totale è pari a due volte l'impostazione dell'angolo di<br>movimento. Ad esempio, la rotazione totale per l'angolo di movimento di<br>45 gradi è di 90 gradi. |
| +          | Rifletti<br>specularmente                | Inverte la sequenza delle slice acquisite nella serie di dati volume.                                                                                                    |
|            | Scalpello standard                       | Rimuove dal volume la sezione dei dati contornata.                                                                                                    |
| ×          | Rimuovi<br>cancellature                  | Recupera i dati che sono stati rimossi usando lo Scalpello.                                                                                                    |
|            | Attiva/disattiva linee<br>d'intersezione | Visualizza o nasconde gli assi sui piani che indicano gli assi principali attraverso il volume.                                                                            |

#### Misurazioni

Il programma visualizza le seguenti selezioni quando si seleziona il comando **Misurazioni** dalla parte in alto a destra della schermata di rassegna TEE.

| Icona     | Selezione                                        | Descrizione                                                                                                    |
|-----------|--------------------------------------------------|----------------------------------------------------------------------------------------------------|
| ·/*       | Distanza                                         | Effettua una misura della distanza.                                                                                                    |
| .∠.       | Angolo                                           | Esegue la misurazione di un angolo.                                                                                                    |
| :=:       | Area                                             | Esegue la misurazione di un'area.                                                                                                    |
| A         | Annotazione                                      | Annota il piano o il volume selezionato.                                                                                                    |
| $\square$ | Freccia                                          | Colloca una freccia sul piano o sul volume selezionato.                                                                                                    |
| X         | Elimina annotazione o<br>misurazione selezionata | Elimina l'annotazione, la misurazione o la freccia selezionata. Se non esiste un'annotazione, una misurazione o una freccia selezionata, elimina tutte le annotazioni, le misurazioni e le frecce. |

#### Impostazioni di resa

Il programma visualizza le seguenti selezioni quando si seleziona il comando **Impostazioni di resa** nella parte in alto a destra della schermata di rassegna TEE.

| Icona | Selezione           | Descrizione                                                                                                    |
|-------|---------------------|----------------------------------------------------------------------------------------------------|
|       | Soglia tessuto      | Comando a cursore. Elimina le ombre più scure, il rumore di fondo e la<br>"neve" dai dati 2D nel volume rimuovendo voxel con valori inferiori alla<br>soglia selezionata.                                                                                                    |
|       | Trasparenza tessuto | Comando a cursore. Regola il livello di trasparenza della superficie per i<br>dati 2D nel volume. Valori superiori "uniformano" i dati mentre quelli<br>inferiori li "solidificano".                                                                                                    |
|       | Soglia colore       | Comando a cursore. Applica un colore peculiare a ogni direzione di velocità nei dati del doppler a colori, quindi elimina i dati inferiori di ampiezza e il rumore di fondo dai dati del doppler a colori nel volume rimuovendo i voxel con un valore inferiore alla soglia selezionata. |
|       | Trasparenza colore  | Comando a cursore. Regola il livello di trasparenza della superficie per i<br>dati di doppler a colori nel volume. I valori superiori "uniformano" i dati<br>mentre quelli inferiori li "solidificano" e visualizzano i dati di velocità più alte.                                       |
|       | Modalità sfumata    | Applica un misto di ombreggiatura sfumata e ombreggiatura a trama per i dati 2D nel volume.                                                                                                    |

| Icona        | Selezione                     | Descrizione                                                                                                    |
|--------------|-------------------------------|----------------------------------------------------------------------------------------------------|
| $\mathbf{x}$ | Gradiente/Modalità<br>sfumata | Comando a cursore. Applica un misto di ombreggiatura sfumata e ombreggiatura a trama per i dati 2D e i dati del doppler a colori nel volume.  |
|              | Rapporto gradiente-trama      | Comando a cursore. Mescola e regola l'ombreggiatura sfumata e quella a trama.                                                                 |
|              | Intensità trama               | Comando a cursore. Regola la concentrazione dell'ombreggiatura a trama.                                                                       |
|              | Modalità IP max (tessuto)     | Visualizza solo i dati 2D di intensità massima (valore maggiore) nel volume.                                                                  |
|              | Modalità IP max (colore)      | Visualizza solo i dati di doppler a colori di intensità massima (valore maggiore) nel volume.                                                 |
| البليك       | Nessun filtro 3D              | Aumenta il dettaglio strutturale del volume.                                                                                                  |
| الملينية.    | Uniforma 3D (normale)         | Applica un filtro passa-basso leggero al volume per una visualizzazione<br>che enfatizza i dettagli strutturali e l'uniformità.               |
|              | Uniforma 3D (moderato)        | Applica un filtro passa-basso moderato al volume per una visualizzazione che enfatizza l'uniformità.                                          |
|              | Uniforma 3D (forte)           | Applica un filtro passa-basso forte al volume per una visualizzazione che<br>enfatizza fortemente l'uniformità.                               |
|              | Inverti tessuto               | Inverte i valori dei voxel chiari e scuri dei dati 2D nel volume.                                                                             |
|              | Mostra Beutel                 | Commuta la visualizzazione del volume (rendering di superficie) con la visualizzazione della misurazione del volume calcolata più di recente. |

# Comandi — barra degli strumenti TEE (schermata Misurazione volume)

Il programma visualizza le seguenti selezioni sulla barra degli strumenti nella parte alta della schermata di misurazione volume **TEE**.

| Icona | Selezione             | Descrizione                                                                                                    |
|-------|-----------------------|----------------------------------------------------------------------------------------------------|
| ら     | Annulla               | Elimina la modifica più recente.                                                                                                    |
| 6     | Ripeti                | Annulla la rimozione della modifica più recente.                                                                                                    |
| ¢     | Ripristina            | Ripristina l'orientamento iniziale per tutti i quadranti; visualizza la prima fase, recupera eventuali dati rimossi; elimina misurazioni, annotazioni, frecce e cancella la memoria tampone. |
|       | Arresta ciclo di fase | Interrompe l'esecuzione del ciclo di fase.                                                                                                    |
|       | Esec ciclo di fase    | Avvia o arresta l'esecuzione del ciclo di fase.                                                                                                    |
|       | Fase precedente       | Visualizza la fase precedente.                                                                                                    |
|       | Fase successiva       | Visualizza la fase successiva.                                                                                                    |
|       | Crea segnalibro       | Salva la serie di dati come sequenza formattata AVI sul sistema se il ciclo di<br>fase è in esecuzione. Include le impostazioni reali; non include le<br>impostazioni di resa.               |
|       |                       | Salva uno o più quadranti visualizzati come immagini sul sistema se il ciclo di fase non è in esecuzione.                                                                                    |
| Î     | Esporta AVI/BMP       | Memorizza ed esporta immagini e sequenze in un dispositivo USB.                                                                                                    |

#### Misurazioni di volume

Il programma visualizza le seguenti selezioni (sulla schermata di misurazione volume TEE) quando si seleziona **Misurazione volume**.

| lcona        | Selezione                     | Descrizione                                                                                                |
|--------------|-------------------------------|----------------------------------------------------------------------------------------------------|
| -ờ́-         | Luminosità                    | Comando a cursore. Schiarisce o scurisce le ombre o i colori (solo quadranti del piano).                   |
|              | Contrasto                     | Comando a cursore. Regola la differenza tra le ombre chiare e scure o i colori (solo quadranti del piano). |
| *            | Coppia di piani<br>precedente | Visualizza la coppia di piani precedente nei due quadranti superiori.                                      |
| ▶<br>*       | Coppia di piani<br>successiva | Visualizza la coppia di piani successiva nei due quadranti superiori.                                      |
| 兴            | Raddoppia numero di<br>piani  | Visualizza due volte la coppia di piani visualizzata originariamente.                                      |
| $\mathbf{X}$ | Dimezza numero di<br>piani    | Dimezza le coppie di piani visualizzate.                                                                   |
| Ĩ            | Imposta finediastolica        | Definisce la fase attualmente selezionata come fine diastole.                                              |
| Š            | Imposta finesistolica         | Definisce la fase attualmente selezionata come fine sistole.                                               |
|              | Calcola volume                | Calcola il volume tracciato (misurazione).                                                                 |
| $\mathbf{X}$ | Elimina volume                | Elimina la misurazione del volume tracciato.                                                               |

# Comandi di syngo MVA

I comandi sono costituiti da selezioni su schermo e dai tasti della tastiera alfanumerica.

#### Barra degli strumenti

## Strumenti di rassegna

| Pulsante | Selezione                                 | Descrizione                                                                                                    |  |
|----------|-------------------------------------------|----------------------------------------------------------------------------------------------------|--|
| ۲        | Ripristina                                | Mostra la serie di dati così come è stata visualizzata originariamente dopo che è stata importata.                                 |  |
| 0        | Memorizza cattura<br>secondaria           | Crea un segnalibro del contenuto dello spazio di lavoro. Ogni segnalibro è visualizzato come miniatura nella schermata Segnalibri. |  |
|          | Esporta AVI/BMP                           | Esporta file di animazione in un dispositivo compatibile con USB.                                                                  |  |
| ξô}      | Preimpostazioni MVA                       | Cambia le impostazioni per il flusso di lavoro.                                                                                    |  |
|          | Delineazione MVA                          | Attiva la delineazione della valutazione VM.                                                                                       |  |
| ?        | Informazioni su                           | Visualizza informazioni sulla versione del prodotto.                                                                               |  |
|          | Arresta ciclo fase /<br>Esegui ciclo fase | Commuta arresto e avvio per l'animazione di una sequenza di fasi visualizzata.                                                     |  |
|          | Esegui ciclo fase /<br>Arresta ciclo fase | Commuta avvio e arresto per l'animazione di una sequenza di fasi visualizzata.                                                     |  |
|          | Fase precedente                           | Visualizza la fase precedente. Non disponibile fino allo stadio di rassegna dell'esame.                                            |  |
|          | Fase successiva                           | Visualizza la fase successiva. Non disponibile fino allo stadio di rassegna dell'esame.                                            |  |

I seguenti strumenti di revisione diventano disponibili sulla barra degli strumenti quando inizia l'analisi.

| Pulsante | Selezione                        | Descrizione                               |
|----------|----------------------------------|-------------------------------------------|
| ₽        | Vai al fotogramma<br>d'interesse | Passa alla fase definita.                 |
|          | Analisi MVA                      | Attiva l'analisi della valutazione VM.    |
| Î BB     | Analisi 2D MVA                   | Attiva l'analisi 2D della valutazione VM. |

#### Strumenti di navigazione

| Pulsante              | Selezione       | Descrizione                                                                                                    |
|-----------------------|-----------------|----------------------------------------------------------------------------------------------------|
| Y                     | Impernia/orbita | Orienta il target dell'immagine ruotando il piano di taglio / il cubo di dati 3D/4D intorno al suo asse verticale/orizzontale.                                                                                       |
| G                     | Ruota           | Ruota uno dei piani di taglio predefiniti selezionati (visualizzazione anteriore, visualizzazione lato sinistro o visualizzazione superiore) o il cubo di dati 3D/4D intorno all'asse perpendicolare alla schermata. |
| $\overleftrightarrow$ | Pan             | Riposiziona uno dei piani di taglio predefiniti selezionati (visualizzazione anteriore, visualizzazione lato sinistro o visualizzazione superiore) o il cubo di dati 3D/4D in un quadrante.                          |
| $\mathbf{P}$          | Zoom            | Ingrandisce e riduce l'immagine. Tutti gli altri piani sono ingranditi con lo stesso fattore.                                                                                                    |

## Spazio di lavoro

I seguenti strumenti appaiono direttamente sullo spazio di lavoro e si usano per controllare l'immagine.

| Icona | Selezione                | Descrizione                                                                                                    |  |
|-------|--------------------------|----------------------------------------------------------------------------------------------------|--|
|       | Tessera singola          | Visualizza il quadrante nelle dimensioni massime nello spazio di lavoro.                                                                                                    |  |
|       | Tessera quadrupla        | Visualizza tre piani di taglio bidimensionali (visualizzazione anteriore,<br>visualizzazione lato sinistro e visualizzazione superiore) e la ricostruzione<br>tridimensionale (cubo di dati 4D) nello spazio di lavoro.                                           |  |
|       | Barra di<br>riesecuzione | Visualizza diverse posizioni di fotogrammi importanti (fotogramma d'interesse, fotogramma effettivo) in una sequenza di fasi.                                                                                                    |  |
|       |                          | 7 of 20                                                                                                    |  |
|       |                          | Questo esempio di una barra di riesecuzione mostra il settimo di venti fotogrammi.                                                                                                    |  |
|       | Cubo di<br>orientamento  | Mostra la direzione della scansione. La direzione della scansione è indicata da<br>due colori. Il lato rosso del cubo di orientamento rappresenta la prima<br>visualizzazione e quello blu rappresenta l'ultima visualizzazione della serie di<br>dati acquisiti. |  |
|       |                          |                                                                                                    |  |

#### Strumenti di rassegna

Lo spazio degli strumenti fornisce tre schede, ognuna con una serie di strumenti di rassegna. La scheda **Analisi** fornisce strumenti per iniziare l'analisi, la scheda **Impostazioni** fornisce strumenti che ottimizzano e chiariscono l'immagine per un'analisi più accurata e la scheda **Misurazioni** fornisce gli strumenti per includere le proprie misurazioni con le misurazioni acquisite automaticamente.

\_\_\_\_\_

## Analisi

La scheda Analisi è il punto iniziale per l'analisi.

| Pulsante /   | Soloziono                                                | Descrizione                                                                                                    |
|--------------|----------------------------------------------------------|----------------------------------------------------------------------------------------------------|
|              | Ciclo Cine del<br>posizionamento<br>punti di riferimento | Commuta l'animazione continua e quella interrotta di una sequenza di fasi visualizzata.                                                                                                    |
| HI           | Vai al fotogramma<br>d'interesse                         | Passa alla fase definita.                                                                                                    |
| $\nabla$     | Visualizzazione<br>chirurgica                            | Visualizza la superficie normale dell'anello dell'anulus mitralico (mostrata nel cubo di dati 4D).                                                                                                    |
|              |                                                          | Nota: disponibile solo in 3D.                                                                                                    |
| $\checkmark$ | Mostra anulus                                            | Visualizza il modello dell'anello dell'anulus nel cubo di dati 4D.                                                                                                    |
| $\checkmark$ | Mostra linea di<br>chiusura                              | Visualizza il modello della linea di chiusura nel cubo di dati 4D.                                                                                                    |
| Ptr          | Νυονο                                                    | Colloca un punto di riferimento nella posizione d'interesse in una MPR e vi<br>assegna un nome. Il nome comparirà anche sul cubo di dati 3D/4D se<br><b>Testo in 3D</b> è attivato.                                                             |
|              |                                                          | Nota: disponibile solo in 2D.                                                                                                    |
| PI           | Rinomina                                                 | Modifica un'etichetta di punto di riferimento selezionata.<br>Nota: disponibile solo in 2D.                                                                                                    |
| $\mathbf{X}$ | Elimina                                                  | Rimuove un punto di riferimento selezionato.<br>Nota: disponibile solo in 2D.                                                                                                    |
| $\checkmark$ | Testo in 3D                                              | Attiva la visualizzazione dell'etichetta nella ricostruzione 3D.<br>Nota: disponibile solo in 2D.                                                                                                    |
| $\checkmark$ | Mostra etichette<br>automatiche                          | Visualizza etichette create automaticamente per una panoramica della<br>struttura anatomica della VM. L'etichettatura automatica ha luogo sulla base<br>della classificazione di Carpentier (lembi anteriori A1-A3, lembi posteriori<br>P1-P3). |
| A            | Aggiungi etichetta                                       | Crea un'annotazione. Le annotazioni create con la MPR sono applicate anche<br>al cubo di dati 4D. Le annotazioni create con il cubo di dati 4D sono applicate<br>solo al cubo di dati 4D.                                                       |
| X            | Elimina                                                  | Rimuove tutte le annotazioni o solo un'annotazione selezionata.                                                                                                    |

## Impostazioni

## Impostazioni (rappresentazione di cubo di dati 4D)

| Pulsante /<br>Icona | Selezione         | Descrizione                                                                                                    |
|---------------------|-------------------|----------------------------------------------------------------------------------------------------|
|                     | Esegui animazione | Avvia/arresta un movimento basculante del cubo di dati 3D/4D intorno al suo asse verticale.                                                                  |
|                     | Movimento lento   | Commuta il movimento basculante veloce con quello lento.                                                                                                    |
|                     | Imposta angolo    | Regola il grado dell'angolo di movimento basculante. L'angolo visualizzato corrisponde all'angolo tra la posizione centrale e quella finale su un solo lato. |

#### Strumenti impostazioni

| Pulsante / |                                        |                                                                                                    |  |
|------------|----------------------------------------|----------------------------------------------------------------------------------------------------|--|
| lcona      | Selezione                              | Descrizione                                                                                                    |  |
| -;Ċ;-      | Luminosità                             | Schiarisce o scurisce un tessuto e anche i colori.                                                                       |  |
|            | Contrasto                              | Regola la differenza tra tessuto chiaro e scuro e tra colori chiari e scuri.                                             |  |
| $\bigcirc$ | Imposta velocità di<br>animazione fase | Regola la velocità di animazione. Il triangolo nell'intervallo del cursore indica la velocità di acquisizione originale. |  |
|            | Esec ciclo di fase                     | Avvia l'animazione della sequenza di fase visualizzata.                                                                  |  |
| K          | Fase precedente                        | Visualizza la fase precedente.                                                                                           |  |
|            | Fase successiva                        | Visualizza la fase successiva.                                                                                           |  |
| $\bigcirc$ | Mostra tessuto                         | Visualizza solo i dati in bianco e nero.                                                                                 |  |
|            | Mostra colore                          | Visualizza solo i dati a colori.                                                                                         |  |
|            | Mostra colore e<br>tessuto             | Visualizza dati a colori e in bianco e nero nella ricostruzione 3D/4D.                                                   |  |

| Delession (         |                             |                                                                                                    |
|---------------------|-----------------------------|----------------------------------------------------------------------------------------------------|
| Pulsante /<br>Icona | Selezione                   | Descrizione                                                                                                    |
|                     | Soglia tessuto              | Separa un oggetto d'interesse dallo sfondo e/o da dati indesiderati (disturbo).<br>Le impostazioni di soglia aiutano a definire quali strutture siano rilevanti per<br>una ricostruzione 3D/4D e quali non lo siano. I valori grigi al di sopra della<br>soglia regolata sono tenuti in considerazione per la ricostruzione, mentre i<br>valori grigi al di sotto sono ignorati.                                                                          |
|                     | Trasparenza<br>tessuto      | Determina l'aspetto del cubo di dati 3D/4D. Un valore di 0 crea una superficie uniforme. Aumentando questo valore si aumenta la trasparenza dell'oggetto.                                                                                                    |
|                     | Soglia colore               | Definisce quali colori (velocità) sono rilevanti per un cubo di dati 3D/4D.<br>Due colori di base rappresentano velocità in direzione contraria. I valori dei<br>colori al di sopra della soglia regolata sono tenuti in considerazione per la<br>ricostruzione, mentre i valori grigi al di sotto sono ignorati. Un'impostazione di<br>soglia bassa mostra tutti i colori (velocità) di una serie di dati, una soglia alta<br>mostra solo velocità alte. |
|                     | Trasparenza colore          | Determina l'aspetto del cubo di dati 3D/4D. Un valore di 0 crea una superficie<br>uniforme. Aumentando questo valore si aumenta la trasparenza dell'oggetto.<br>Un'impostazione di trasparenza alta può aiutare a visualizzare velocità<br>maggiori al centro del profilo di velocità.                                                                                                    |
|                     | Rapporto<br>gradiente/trama | Mescola e regola l'ombreggiatura sfumata e quella a trama per una qualità<br>d'immagine massima.                                                                                                    |
|                     | Intensità trama             | Regola la concentrazione o l'intensità dell'ombreggiatura a trama.                                                                                                    |
| اللي                | Nessun filtro 3D            | Visualizza il cubo di dati 3D/4D con maggiori dettagli strutturali.                                                                                                    |
| المحمد              | Uniforma 3D<br>(normale)    | Applica un filtro passa-basso leggero al cubo di dati 3D/4D per un buon compromesso tra dettaglio strutturale e immagine uniforme.                                                                                                    |
| <b>_</b>            | Uniforma 3D<br>(moderato)   | Applica un filtro passa-basso moderato al cubo di dati 3D/4D per un'immagine uniforme, rimuovendo artefatti e in parte i disturbi.                                                                                                    |
|                     | Uniforma 3D (forte)         | Applica un filtro passa-basso forte al cubo di dati 3D/4D per un'immagine molto uniforme.                                                                                                    |
|                     | Colore tissutale            | Applica uno degli schemi di colore disponibili al cubo di dati 3D/4D.                                                                                                    |

#### Misurazioni

Gli strumenti disponibili sulla scheda **Misurazioni** consentono le misurazioni direttamente sull'immagine.

#### Strumenti di misurazione

| Pulsante | Selezione           | Descrizione                                                                                                    |
|----------|---------------------|----------------------------------------------------------------------------------------------------|
|          | Distanza            | Misura una distanza tra due punti definiti contemporaneamente in una MPR e nel cubo di dati 4D quando sono calcolati nella MPR.                                                                |
|          |                     | Le misurazioni create nel cubo di dati 4D sono applicate solo al cubo di dati 4D.                                                                                                    |
| .∠.      | Angolo              | Calcola un angolo tra tre punti definiti contemporaneamente in una MPR e nel cubo di dati 4D quando sono calcolati nella MPR.                                                                  |
|          |                     | l calcoli creati nel cubo di dati 4D sono applicati solo al cubo di<br>dati 4D.                                                                                                    |
| :=:      | Area                | Calcola un'area definita da un linea curva contemporaneamente in<br>una MPR e nel cubo di dati 4D quando la si calcola con la MPR o<br>solo nel cubo di dati 4D se lì è avvenuta l'operazione. |
|          |                     | l calcoli creati nel cubo di dati 4D sono applicati solo al cubo di<br>dati 4D.                                                                                                    |
| Ć        | Curva               | Calcola una curva definita da una linea curva<br>contemporaneamente in una MPR e nel cubo di dati 4D quando<br>sono calcolati nella MPR.                                                       |
|          |                     | l calcoli creati nel cubo di dati 4D sono applicati solo al cubo di<br>dati 4D.                                                                                                    |
| X        | Elimina             | Rimuove tutte le misurazioni o solo una misurazione selezionata.                                                                                                    |
|          | Esporta misurazioni | Esporta i dati di misurazione nel dispositivo USB connesso.                                                                                                    |

La finestra di dialogo **Preimpostazioni** consente l'attivazione di queste selezioni prima di iniziare la delineazione o l'analisi.

| Casella di spunta /<br>immissione |                                                                    |                                                                                                    |
|-----------------------------------|--------------------------------------------------------------------|----------------------------------------------------------------------------------------------------|
| dell'utente                       | Selezione                                                          | Descrizione                                                                                                    |
| $\checkmark$                      | Transizioni flusso di<br>lavoro rapide                             | Aumenta la velocità del flusso di lavoro riducendo il numero di<br>selezioni richiesto per procedere nel flusso di lavoro.                                                                                  |
| $\checkmark$                      | Posizionamento<br>rapido punti di<br>riferimento                   | Passa automaticamente al piano di taglio successivo dopo che tutti<br>i punti di riferimento che appartengono al piano di taglio corrente<br>sono stati impostati.                                          |
| Valore numerico                   | Numero di piani di<br>taglio della linea di<br>chiusura            | Aumenta o riduce il numero di piani di taglio della linea di chiusura.<br>La nuova frammentazione causerà l'eliminazione di qualsiasi punto<br>di riferimento impostato.                                    |
| Valore numerico                   | Numero di piani di<br>taglio di delineazione<br>anulo VM           | Aumenta o riduce il numero richiesto di piani di taglio delle linee di chiusura della delineazione dell'anulus. La nuova frammentazione causerà l'eliminazione di qualsiasi punto di riferimento impostato. |
| Valore temporale                  | Attesa per ciclo Cine<br>di posizionamento<br>punti di riferimento | Arresta il ciclo per uno o più intervalli preimpostati su ogni fotogramma d'interesse.                                                                                                    |

#### Descrizioni delle misurazioni automatiche

Questa sezione fornisce una descrizione delle **misurazioni automatiche** calcolate dal sistema. I disegni fungono da guida per il posizionamento del punto di riferimento.

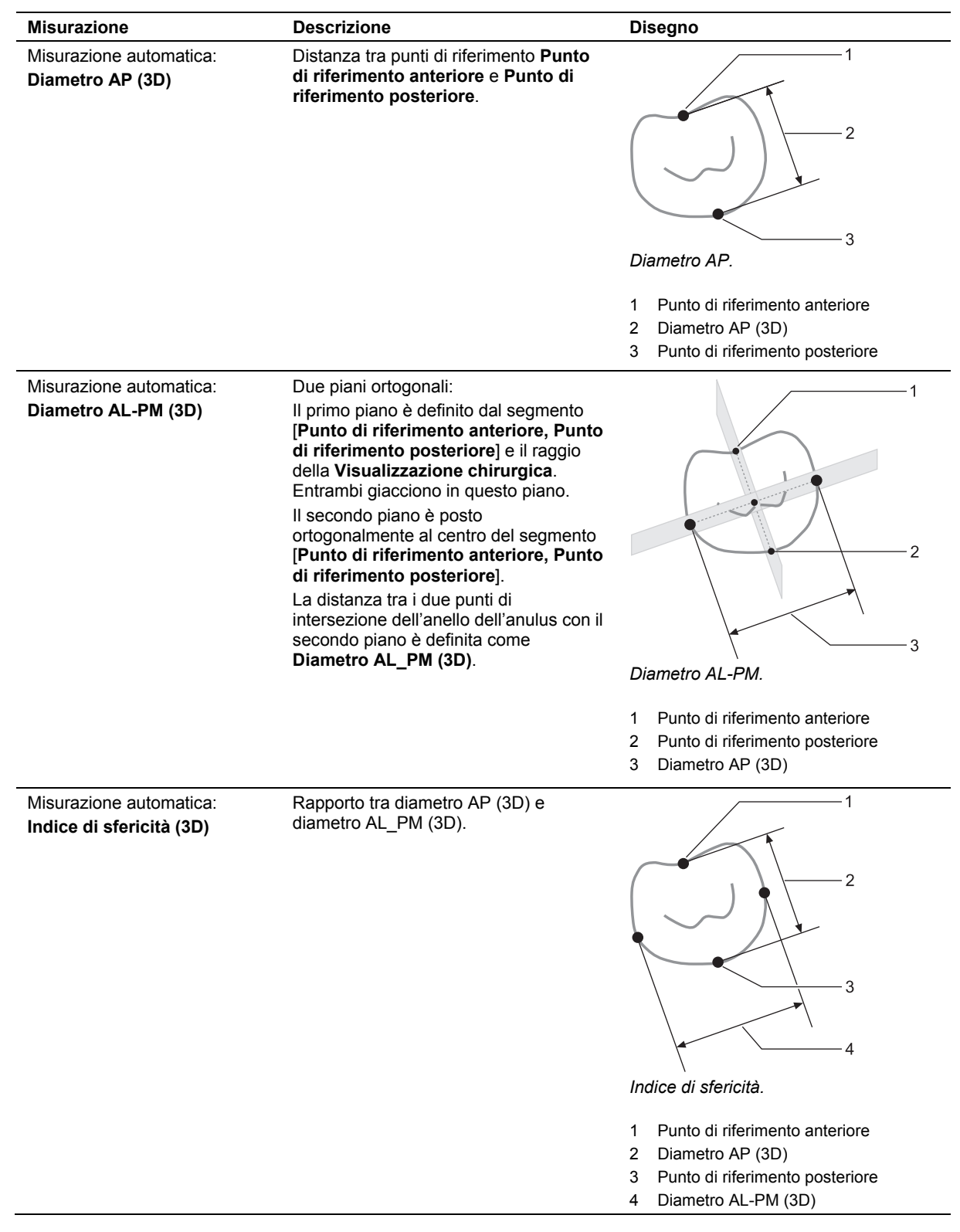

| Misurazione                                                   | Descrizione                                                                                                    | Disegno                                                                                                    |
|---------------------------------------------------------------|----------------------------------------------------------------------------------------------------|----------------------------------------------------------------------------------------------------|
| Misurazione automatica:<br>Diametro commisurale (3D)          | Un piano definito dalla <b>visualizzazione</b><br><b>chirurgica</b> e i punti finali della linea di<br>chiusura. Tutte le caratteristiche<br>menzionate in precedenza giacciono in<br>questo piano.<br>La distanza tra i due punti d'intersezione<br>dell'anello dell'anulus con questo piano<br>è definita come <b>diametro</b><br><b>commisurale (3D)</b> . |                                                                                                    |
|                                                               |                                                                                                    | Diametro commisurale.                                                                                                    |
|                                                               |                                                                                                    | 1 Punto di riferimento anteriore                                                                                                    |
|                                                               |                                                                                                    | <ul><li>2 Punto di riferimento posteriore</li><li>3 Diametro commisurale (3D)</li></ul>                                                                                                    |
| Misurazione automatica:<br>Angolo non planare (3D)            | Angolo formato dal punto centrale del<br>diametro commisurale (3D) (apice),<br>Punto di riferimento anteriore e<br>Punto di riferimento posteriore.                                                                                                    | 1       2         4       3         Angolo non-planare.         1       Punto di riferimento anteriore         2       Angolo non planare         3       Diametro commisurale (3D)         4       Punto di riferimento posteriore |
| Misurazione automatica:<br>Lunghezza anulus<br>anteriore (3D) | Lunghezza della curva tra i punti finali<br>del <b>diametro commisurale (3D)</b><br>attraverso la parte anteriore dell'anello<br>dell'anulus.                                                                                                    | 1<br>2<br>2<br>3<br><i>Lunghezza dell'anulus anteriore.</i><br>1 Punto di riferimento anteriore<br>2 Lunghezza anulus anteriore (3D)<br>3 Punto di riferimento posteriore                                                           |

| Misurazione                                                    | Descrizione                                                                                                    | Disegno                                                                                                    |
|----------------------------------------------------------------|----------------------------------------------------------------------------------------------------|----------------------------------------------------------------------------------------------------|
| Misurazione automatica:<br>Lunghezza anulus<br>posteriore (3D) | Lunghezza della curva tra i punti finali<br>del <b>diametro commisurale (3D)</b><br>attraverso la parte posteriore dell'anello<br>dell'anulus.                                                                   | 1<br>1<br>1<br>1<br>1<br>1<br>2<br>3<br>Lunghezza dell'anulus posteriore.<br>1 Punto di riferimento anteriore<br>2 Punto di riferimento posteriore<br>3 Lunghezza anulus posteriore (3D) |
| Misurazione automatica:<br>Circonferenza anulus (3D)           | Somma della lunghezza dell'anulus anteriore e posteriore.                                                                                                    |                                                                                                    |
| Misurazione automatica:<br>Area dell'anulus (2D)               | Proiezione dell' <b>area dell'anulus</b> 3D su<br>un piano ortogonale alla visualizzazione<br>chirurgica. L'area della regione planare<br>che ne deriva è definita come <b>Area</b><br><b>dell'anulus (2D)</b> . |                                                                                                    |
| Misurazione automatica:<br>Lunghezza CL (2D)                   | Proiezione della <b>linea di chiusura</b> 3D<br>su un piano ortogonale alla<br>visualizzazione chirurgica. La lunghezza<br>della regione planare che ne deriva è<br>definita come <b>lunghezza CL (2D)</b> .     |                                                                                                    |
| Misurazione automatica:<br>Lunghezza CL (3D)                   | Lunghezza della <b>linea di chiusura</b> in una struttura 3D.                                                                                                    |                                                                                                    |

#### Appendice C Comandi su schermo